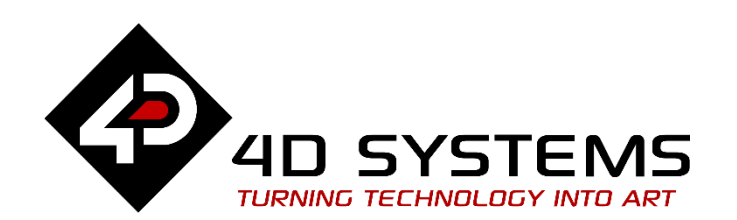

# ViSi-Genie Starter Kit Demos

DOCUMENT DATE: DOCUMENT REVISION: 13<sup>th</sup> APRIL 2019 1.1

WWW.4DSYSTEMS.COM.AU

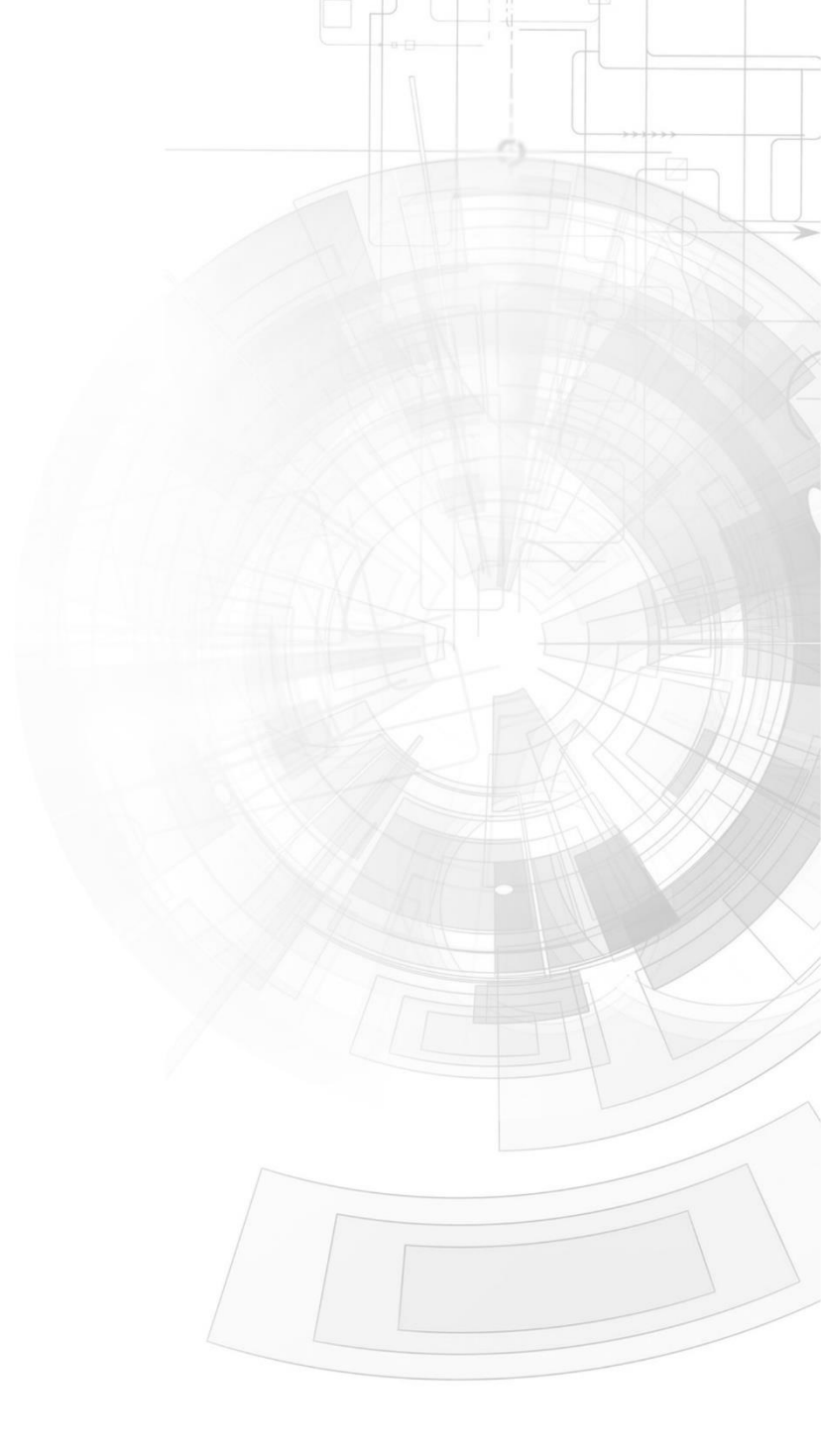

## Description

This application note is dedicated to illustrating how to create an application that contains a simple music player, a video player, and an image viewer. Some of the input and output objects used in the ViSi Genie environment are also shown. In order to get started, the following are required:

• Any of the following 4D Picaso display modules:

gen4-uLCD-24PTgen4-uLCD-28PTgen4-uLCD-32PTuLCD-24PTUuLCD-28PTUuVGA-III

and other superseded modules which support the ViSi Genie environment

• The target module can also be a Diablo16 display

gen4-uLCD-24D seriesgen4-uLCD-28D seriesgen4-uLCD-32D seriesgen4-uLCD-35D seriesgen4-uLCD-43D seriesgen4-uLCD-50D seriesgen4-uLCD-70D seriesuLCD-43D SeriesuLCD-70DT

Visit <u>www.4dsystems.com.au/products</u> to see the latest display module products that use the Diablo16 processor. The display module used in this application note is the uLCD-32PTU, which is a Picaso/diablo16 display. This application note is applicable to Diablo16 display modules as well.

- <u>4D Programming Cable</u> / <u>μUSB-PA5/uUSBPA5-II</u> for non-gen4 displays (uLCD-xxx)
- <u>4D Programming Cable</u> & <u>gen4-IB</u> / <u>4D-UPA</u> / <u>gen4-PA</u> for gen4 displays (gen4-uLCD-xxx)
- micro-SD (µSD) memory card
- <u>Workshop 4 IDE</u> (installed according to the installation document)
- Any Arduino board with a UART serial port
- 4D Arduino Adaptor Shield (optional) or connecting wires
- Arduino IDE
- When downloading an application note, a list of recommended application notes is shown. It is assumed that the user has read or has a working knowledge of the topics presented in these recommended application notes.

# Content

| Description                                               | 2    |
|-----------------------------------------------------------|------|
| Content                                                   | 3    |
| Application Overview                                      | 5    |
| Setup Procedure                                           | 5    |
| Create a New Project                                      | 6    |
| Create a New Project                                      | 6    |
| Design the Project                                        | 6    |
| Create the Splash Screen                                  | 6    |
| Add a Background Image                                    | 6    |
| Create a Button                                           | 8    |
| Create the Menu Screen                                    | 9    |
| Create a New Form                                         | 9    |
| Add a Background Image                                    | 10   |
| Create the Menu Buttons                                   | 10   |
| Add a Static Text Object                                  | 11   |
| Linking Forms                                             | 12   |
| Create a Music Player                                     | . 13 |
| Create a New Form with a Background Image                 | 13   |
| Add a Sounds Object                                       | 14   |
| Add Tracks to the Sounds Object                           | 14   |
| Add Customized Track Buttons to Control the Sounds Object | 15   |
|                                                           |      |

|       | Add Customized Play, Pause, and Stop Buttons to Control the               | . –         |
|-------|---------------------------------------------------------------------------|-------------|
|       | Sounds Object                                                             | 17          |
|       | Control the Sounds Object Using the Track Buttons                         | 18          |
|       | Control the Sounds Object Using the Play, Pause, and Stop Bur             | ttons       |
|       |                                                                           | 20          |
|       | Control the Volume Using a Slider Object                                  | 22          |
|       | Add a LED Digits Object to Display the Volume Level                       | 24          |
|       | Add Static Text Objects                                                   | 25          |
|       | Link the Music Player to the Menu Screen                                  | 26          |
| Creat | te a Video Player                                                         | .30         |
|       | Create a New Form with a Background Image                                 | 30          |
|       | Add a Video Object                                                        | 30          |
|       | Add a Timer Object                                                        | 33          |
|       | Add Play, Pause, and Back Buttons to Control the Video Object             | t <b>34</b> |
|       | Create the 2 <sup>nd</sup> and 3 <sup>rd</sup> Forms for the Video Player | 37          |
|       | Create the Navigation Buttons                                             | 38          |
|       | Link the Video Player to the Menu Screen                                  | 38          |
| Creat | te an Image Viewer                                                        | .39         |
|       | Create the First Form                                                     | 39          |
|       | Create the Navigation Buttons                                             | 40          |
|       | Create the 2nd, 3rd, and 4th Forms                                        | 40          |
|       | Link the Image Viewer to the Menu Screen                                  | 40          |
| Input | and Output Objects: Trackbar – Meter and LED Digits                       | .41         |

| 4D-Al | ۷-0 | 00 | 16 |
|-------|-----|----|----|
|-------|-----|----|----|

| Create a New Form with a Backgro      | ound Image                                  | 42             |
|---------------------------------------|---------------------------------------------|----------------|
| Add a Trackbar Object                 |                                             | 42             |
| Create a Meter Object                 |                                             | 43             |
| Create a LED Digits Object            |                                             | 44             |
| Add Static Text Objects               |                                             | 45             |
| Link the Input and Output Objects     |                                             | 45             |
| Add the Navigation Buttons            |                                             | 47             |
| Link the Trackbar – Meter and LED     | ) Digits Form to the Menu Sc                | reen           |
|                                       |                                             | 47             |
| Input and Output Objects: Keyboard    | <ul> <li>External Host Processor</li> </ul> | 48             |
| Add a Customized Keyboard Object      | zt                                          | 48             |
| Add Image Objects                     |                                             | 50             |
| Add Static Text Objects               |                                             | 50             |
| Add the Navigation Buttons            |                                             | 50             |
| Serial Data                           |                                             | 51             |
| Input and Output Objects: Slider – Co | ool Gauge and LED Digits                    | 52             |
| Similar Forms                         |                                             | 52             |
| Input and Output Objects: Knob – LE   | D Digits                                    | 53             |
| Add a Knob Object                     |                                             | 53             |
| Add a LED Digits, Static Text, and I  | Navigation Button Objects                   | 55             |
| Serial Data from the Knob and to t    | he LED Digits Object                        | 55             |
| Input and Output Objects: DIP Switch  | ı – User LED and LED Dig                    | jits <b>58</b> |
| Add a DIP Switch Object               |                                             | 58             |

| Add a User LED Object                                                     | 59           |
|---------------------------------------------------------------------------|--------------|
| Link the User LED to the DIP Switch                                       | 60           |
| Create Additional Pairs of User LED and DIP Switch                        | 60           |
| Add a DIP Switch – LED Digits Pair                                        | 61           |
| Add Navigation Buttons, Static Objects, and a Background Ima              | ge <b>62</b> |
| Input and Output Objects: Rocker and Rotary Switches – LED and LED Digits | . 62         |
| Add a Rocker Switch                                                       | 62           |
| Add an LED Object                                                         | 63           |
| Link the LED to the Rocker Switch                                         | 63           |
| Add a Rotary Switch – LED Digits Pair                                     | 64           |
| Add Navigation Buttons, Static Objects, and a Background Ima              | ge <b>65</b> |
| Build and Upload the Project                                              | .66          |
| Proprietary Information                                                   | . 67         |
| Disclaimer of Warranties & Limitation of Liability                        | . 67         |

# Application Overview

It is often difficult to design a graphical display without being able to see the immediate results of the application code. ViSi-Genie is the perfect software tool that allows the user to see the instant results of his or her desired graphical layout with this large selection of gauges and meters that can simply be dragged and dropped onto the simulated module display.

The following are examples of objects used in this application.

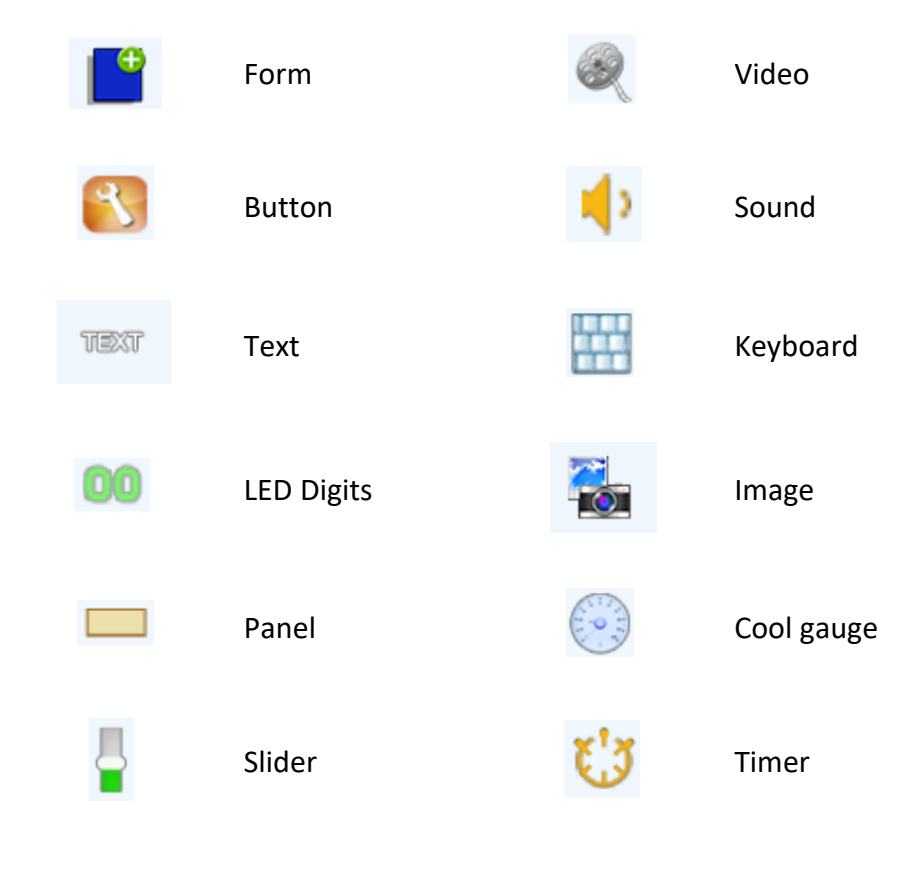

Each object can have properties edited at the click of a button, all relevant code is produced in the user program.

There are nine different projects combined in this application. Each project uses one or more forms, which are in turn linked together by customised buttons. The user can choose a project from the menu screen, and can navigate from the project screen back to the menu screen using buttons.

# Setup Procedure

For instructions on how to launch Workshop 4, how to open a ViSi-Genie project, and how to change the target display, kindly refer to the section "**Setup Procedure**" of the application note:

<u>ViSi Genie Getting Started – First Project for Picaso Displays</u> (for Picaso) or <u>ViSi Genie Getting Started – First Project for Diablo16 Displays</u> (for

Diablo16).

# Create a New Project

#### **Create a New Project**

For instructions on how to create a new ViSi-Genie project, please refer to the section "**Create a New Project**" of the application note

ViSi Genie Getting Started – First Project for Picaso Displays (for Picaso) or

ViSi Genie Getting Started – First Project for Diablo16 Displays (for Diablo16).

# Design the Project

Everything is now ready to start designing the project.

Workshop 4 displays an empty screen, called Form0.

A **form** is like a page on the screen. The form includes **objects**, like sliders, displays or keyboards. Below is an empty form.

| ile         | Home         | View    | Tools | Comms F                  | Project                |         |                |         |        |      |        |      |        |          |        |            |              |       |
|-------------|--------------|---------|-------|--------------------------|------------------------|---------|----------------|---------|--------|------|--------|------|--------|----------|--------|------------|--------------|-------|
| New<br>Open | Save<br>File | Save As | Print | Build<br>Copy/Load<br>Bi | (Build)<br>I Copy/Load | Backgro | unds I         | Buttons | Digits | Gaug | es 1/0 | Inpu | its La | abels    | Magic  | Primitives | System/Media | 2     |
| 8 NoNa      | ame2* 🗙      |         |       |                          |                        |         |                |         |        |      |        |      | -      |          |        |            |              |       |
| ormu        |              |         | 1000  |                          | -                      |         | and the second |         |        |      |        |      | Object | Inspecto | r      |            |              |       |
| 10          | _            |         |       |                          |                        |         |                |         |        |      |        |      | Form   | Form0    |        |            |              |       |
| -11         |              |         |       |                          |                        |         |                |         |        |      |        |      | Object | Form0    |        |            |              |       |
| D II        |              |         |       |                          |                        |         |                | ) –     |        |      |        |      | Proper | ties Ev  | ents   |            |              |       |
| -11         |              |         |       |                          |                        |         | 17             |         |        |      |        |      | Proper | tv       | Value  |            |              |       |
| -11         |              |         |       |                          |                        |         | i i            |         |        |      |        |      | Name   |          | Form0  |            |              |       |
| - 11        |              |         |       |                          |                        |         |                |         |        |      |        |      | Alias  |          | Form0  |            |              |       |
| - 11        |              |         |       |                          |                        |         |                |         |        |      |        |      | Bgtype |          | Color  |            |              |       |
|             |              |         |       |                          |                        |         |                |         |        |      |        |      | Color  |          | BLA    | СК         |              |       |
| -11         |              |         |       |                          |                        |         |                |         |        |      |        |      | Image  |          | (None) |            |              |       |
| 2           |              |         |       |                          |                        |         | C              | s) —    |        |      |        |      | 1 Sou  | rce      |        |            |              |       |
| - H         |              |         |       |                          |                        |         |                |         |        |      |        |      |        |          |        |            |              |       |
| - 81-       |              |         |       |                          |                        |         | - 8-           |         |        |      |        |      |        |          |        |            |              |       |
|             |              |         | -     |                          | -                      |         | 10.0           |         |        |      |        |      |        |          |        |            |              |       |
|             |              |         |       |                          |                        |         |                |         |        |      |        |      |        |          |        |            |              | <br>_ |
|             |              |         |       |                          |                        |         |                |         |        |      |        |      |        |          |        |            |              |       |
|             |              |         |       |                          |                        |         |                |         |        |      |        |      |        |          |        |            |              |       |
|             |              |         |       |                          |                        |         |                |         |        |      |        |      |        |          |        |            |              |       |
|             |              |         |       |                          |                        |         |                |         |        |      |        |      |        |          |        |            |              |       |
|             |              |         |       |                          |                        |         |                |         |        |      |        |      |        |          |        |            |              |       |
|             |              |         |       |                          |                        |         |                |         |        |      |        |      |        |          |        |            |              |       |
|             |              |         |       |                          |                        |         |                |         |        |      |        |      |        |          |        |            |              |       |

#### Create the Splash Screen

#### Add a Background Image

In the **Object Inspector**, click on the 🔤 symbol of the **Image** property.

| Object Inspe | ector  |       | 8   |
|--------------|--------|-------|-----|
| Form Form    | m0     |       | ~   |
| Object For   | m0     |       | ~   |
| Properties   | Events | ]     |     |
| Property     | 1      | /alue |     |
| Name         | F      | form0 |     |
| Bgtype       | C      | Color |     |
| Color        |        | BLACK |     |
| Image        | (      | None) | ••• |
| 🛨 Source     |        |       |     |

The standard Open file window appears and asks for an image. Browse for any background image file desired. The 4D splash screen image is found here: ...\StarterKitDemos.ImgData\.

Upon clicking **Open**, the **Image-Video Converter** appears and provides all the parameters for the image.

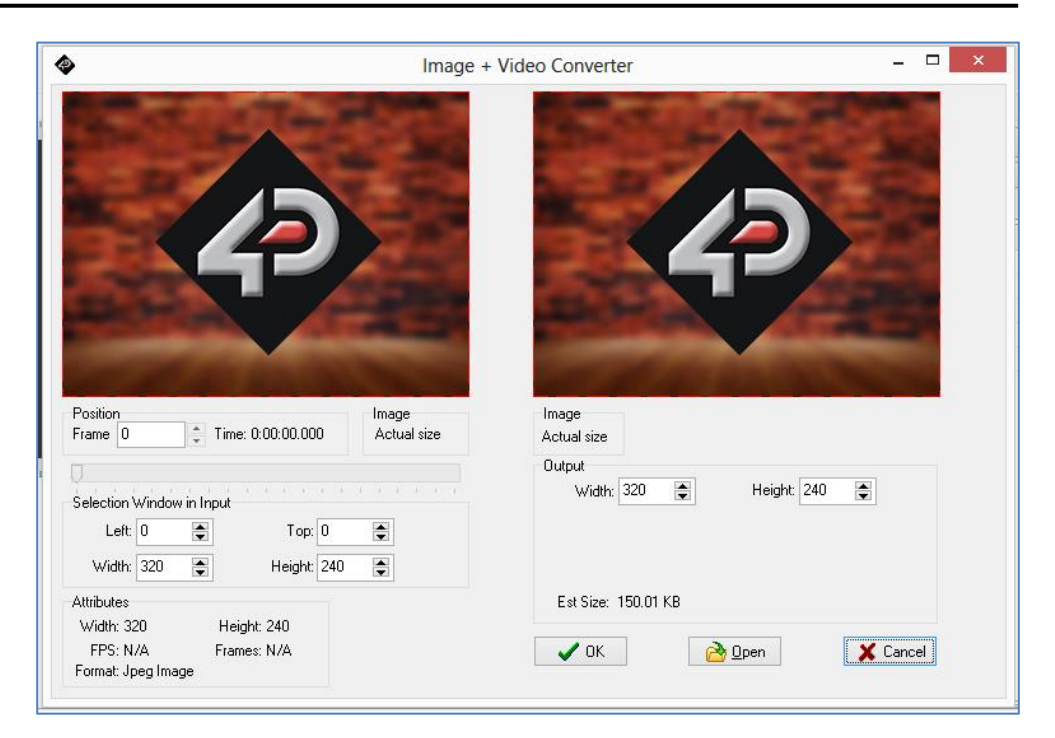

The left side of the window shows the original input image and its properties; the right side, the output image and its properties. The pixel dimensions of the 4D splash screen image file exactly fit the pixel dimension of the display LCD (in this example, 240 by 320 pixels). To know the pixel dimensions of your screen, kindly refer to the specification sheet.

The original input image will be automatically scaled and resized to fit the target screen.

Click **OK** then under the **Object Inspector**, click on the **Symbol** of the **Bgtype** property.

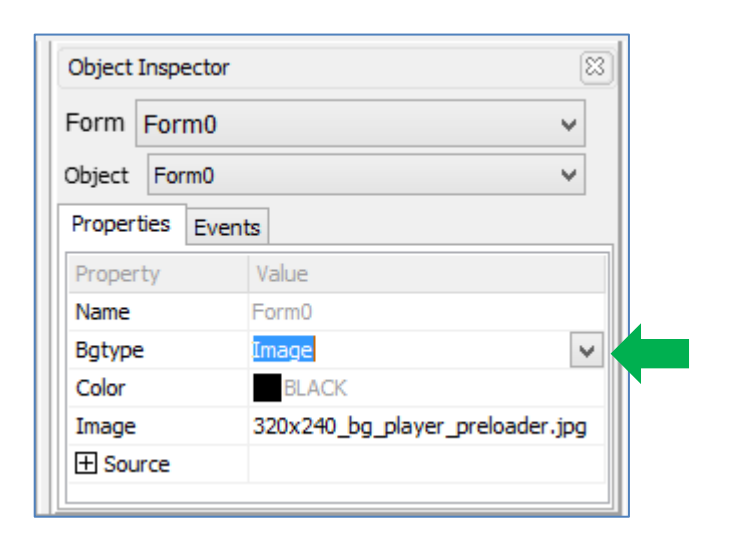

A dropdown menu appears. Choose **Image**. The background image should now be displayed.

| Bgtype | Image | ¥ | 1 |  |
|--------|-------|---|---|--|
| Color  | Image |   | K |  |
| Image  | Color |   | Į |  |

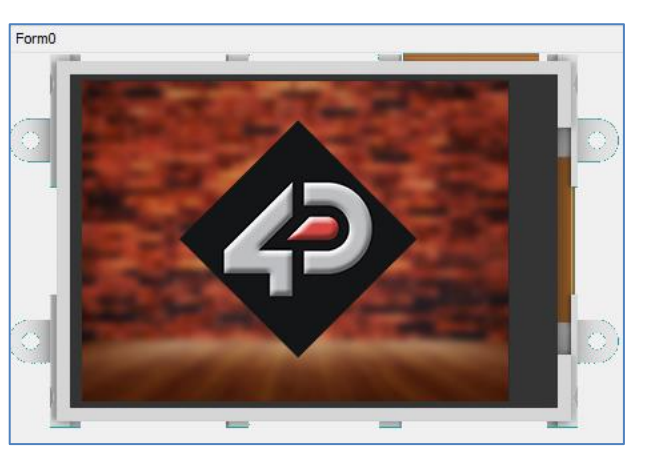

#### **Create a Button**

To add a button, go to the **Buttons** pane then click on the **button** icon.

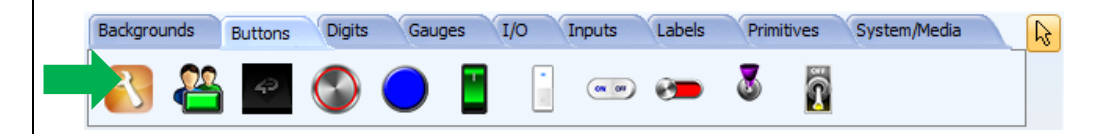

#### Click on the **WYSIWYG** screen to place the button.

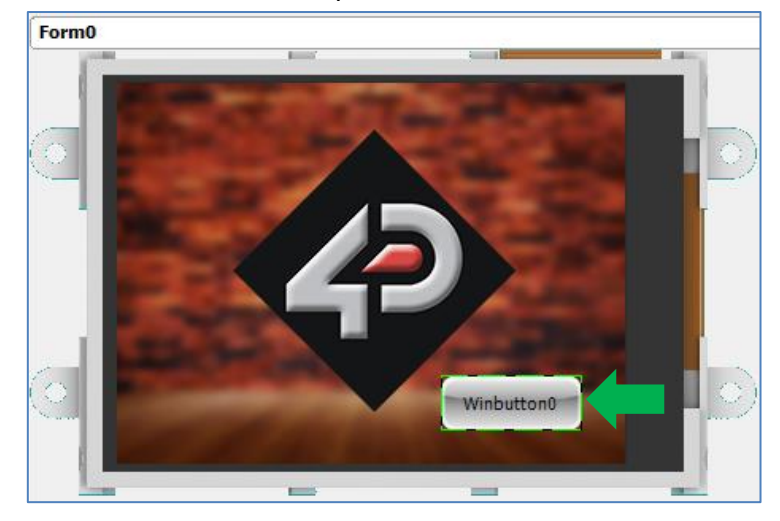

The button can be dragged to any desired location.

The **Object Inspector** on the right part of the screen displays all the properties of the new button object, **Winbutton0**.

| Object Inspecto   | or 🛛                             |
|-------------------|----------------------------------|
| Form Form0        | *                                |
| Object Winbutto   | n0 🗸                             |
| Properties Even   | ts                               |
| Property          | Value ^                          |
| AutoSizeToPicture | eNo                              |
| Bevel             | Yes                              |
| BevelColor        | dWhite                           |
| Caption           | Winbutton0                       |
| Color             | dGray                            |
| 1 Font            | (dWindowText, [], Tahoma, 8, []) |
| Height            | 35                               |
| Left              | 204                              |
| Matrix            | -1                               |
| Momentary         | Yes                              |
| Picture           | (None)                           |
| 🛨 StatusWhenO     | f                                |
| 🗄 StatusWhenO     | n                                |
| Тор               | 184                              |
| Visible           | Yes                              |
| Width             | 89                               |
|                   | ~                                |

Feel free to experiment with the different properties. To know more about

buttons, refer to ViSi-Genie Advanced-Buttons.

Now set the following properties for **Winbutton0**:

| Property | Value             |
|----------|-------------------|
| Caption  | click to continue |
| Height   | 30                |
| Width    | 102               |
| Left     | 216               |
| Тор      | 208               |
|          |                   |
|          |                   |

#### Create the Menu Screen

#### **Create a New Form**

A new form is needed for the menu screen. To add a new form, go to the **System/Media** pane, and click on the **form** icon.

| Backgrounds | Buttons | Digits | Gauges       | I/0 | Inputs | Labels | Primitives | System/Media | R |
|-------------|---------|--------|--------------|-----|--------|--------|------------|--------------|---|
|             | •       |        | <b>(</b> ) ( | ž   |        |        |            |              |   |

Upon clicking on the Form icon, a new form with a default black background is displayed on the WYSIWYG screen. Also note that the **Object Inspector** now shows a new form name, **Form1**.

| Object  | Ins  | pecto  | r      | 8 |
|---------|------|--------|--------|---|
| Form    | For  | m1     |        | ¥ |
| Object  | For  | m1     |        | ¥ |
| Propert | ties | Events | S      |   |
| Proper  | ty   |        | Value  |   |
| Name    |      | 1      | Form1  |   |
| Bgtype  | 2    |        | Color  |   |
| Color   |      |        | BLACK  |   |
| Image   |      |        | (None) |   |
| 🗄 Sou   | rce  |        |        |   |

To go back to **Form0** (the splash screen), click on 🔛 and choose **Form0**.

| Objec  | t Inspector | 8 |
|--------|-------------|---|
| Form   | Form1       | ~ |
| Object | Form0       |   |
| Proper | Form1       |   |

**Form0** should now be displayed on the screen. Do this to navigate between forms.

#### Add a Background Image

Follow the procedure described in page 7 (Create the Splash Screen – Add a Background Image) to add a background image for the menu screen. The 4D menu background image is found here: ...\StarterKitDemos.ImgData\.

#### **Create the Menu Buttons**

To add a button, go to the **Buttons** pane then click on the **button** icon.

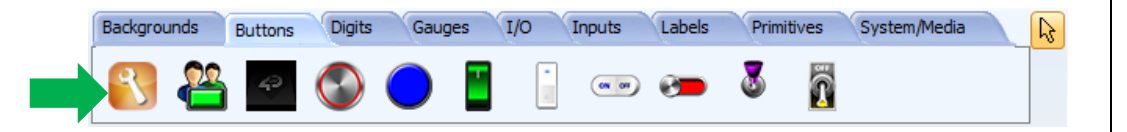

Click on the WYSIWYG screen to place the button. The new button is now displayed on the screen.

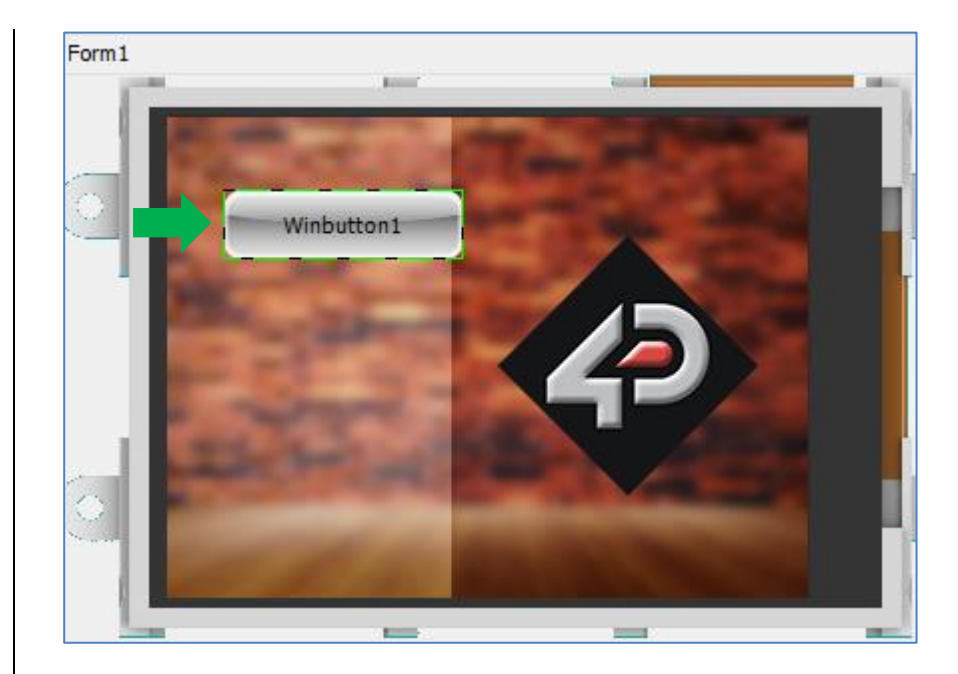

The **Object Inspector** displays the properties of the new button. Note that the name for the new button is **Winbutton1**. This property cannot be edited. By default, button caption is the same as button name.

To change the caption, go to the **Object Inspector** and edit the Caption property. Change "**Winbutton1**" to "**Music player**".

| P<br>E<br>E | Properties | Event | s                                |   |
|-------------|------------|-------|----------------------------------|---|
|             | Property   |       | Value                            | ^ |
|             | Bevel      |       | Yes                              |   |
|             | BevelColor |       | dWhite                           |   |
|             | Caption    |       | Music player                     |   |
|             | Color      |       | dGray                            |   |
|             | 🛨 Font     |       | (dWindowText, [], Tahoma, 8, []) |   |

To change the button color, click on the 🔤 symbol of the Color line.

| Properties Ev | /ents                            |   |  |  |  |
|---------------|----------------------------------|---|--|--|--|
| Property      | Value                            | ^ |  |  |  |
| BevelColor    | dWhite                           |   |  |  |  |
| Caption       | Music player                     |   |  |  |  |
| Color         | dGray                            |   |  |  |  |
| 1 Font        | (dWindowText, [], Tahoma, 8, []) |   |  |  |  |
| Height        | 35                               |   |  |  |  |

#### A color picker window shall now appear.

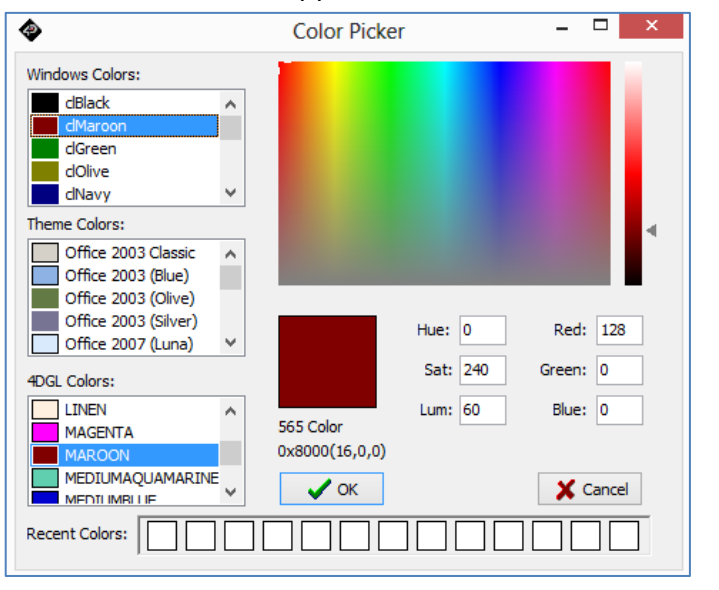

Choose Maroon then click **OK**. **Winbutton1** should be updated accordingly.

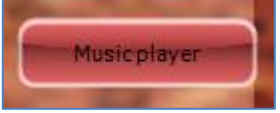

Repeat the same procedure to create the other buttons. The buttons in the 4D menu screen have the following properties:

| Name       | Caption      | Color               |
|------------|--------------|---------------------|
| Winbutton1 | Music player | Maroon              |
| Winbutton2 | Video player | Sienna              |
| Winbutton3 | Image viewer | Office 2003 (Olive) |
| Winbutton4 | Others       | clGray              |

#### Add a Static Text Object

To add a **static text** object, go to the **Labels** pane then click on the **static text** icon.

| Buttons | Digits | Gauges                                                                                                    | Primitives | Inputs | Labels | System/Media |  |
|---------|--------|----------------------------------------------------------------------------------------------------|------------|--------|--------|--------------|--|
| 1       | TEXT   | <ul> <li>sees stand in 10</li> <li>stand 12 times, with the first stand stands in</li> <li>sees statistic.</li> <li>settings (</li> </ul> |            |        |        |              |  |
|         |        |                                                                                                    |            |        |        |              |  |

Click on the WYSIWYG screen to place the text object.

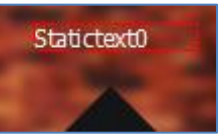

The object **Statictext0** now appears on the screen. It can be dragged to any desired location. The **Object Inspector** displays the properties of the object. Change the caption from "**Statictext0**" to "**Menu**".

|          |                            | 1 |
|----------|----------------------------|---|
| AutoSize | Yes                        |   |
| Caption  | Menu                       |   |
| Color    | BLACK                      |   |
| 🕀 Font   | (WHITE, [], Tahoma, 9, []) |   |
|          |                            |   |

To change the font properties, click on the will symbol of the **Font** property.

| Caption | menu                                    |  |
|---------|-----------------------------------------|--|
| Color   | BLACK                                   |  |
| 🕀 Font  | (WHITE, [], Tekton Pro Ext, 13, [Bold]) |  |
| Height  | 21                                      |  |
| Left    | 192                                     |  |

A font editor window will now appear. Choose the desired font properties then click **OK**.

The menu screen is now complete.

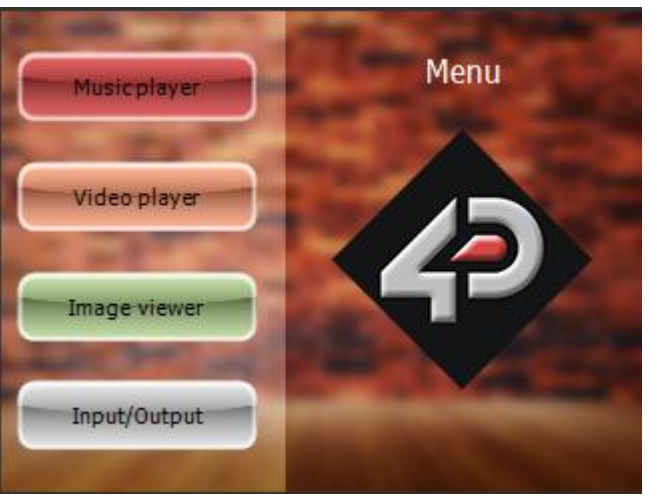

#### **Linking Forms**

Now there are two form objects, **Form0** (the splash screen) and **Form1** (the menu screen). Upon power up, the module will display the splash screen,

then the user will press the "click-to-continue..." button (**Winbutton0** in this example) to go to the menu screen. To do this, we associate **Winbutton0** to the act of opening **Form1** (menu screen).

Go back to Form0 by clicking on the symbol and choosing Form0 in the Object Inspector.

| Objec  | Inspector | 8 |
|--------|-----------|---|
| Form   | Form1     | ~ |
| Obiect | Form0     |   |
| Proper | Form1     |   |

**Form0** should now be displayed on the WYSIWYG screen. Click on **Winbutton0** to highlight it.

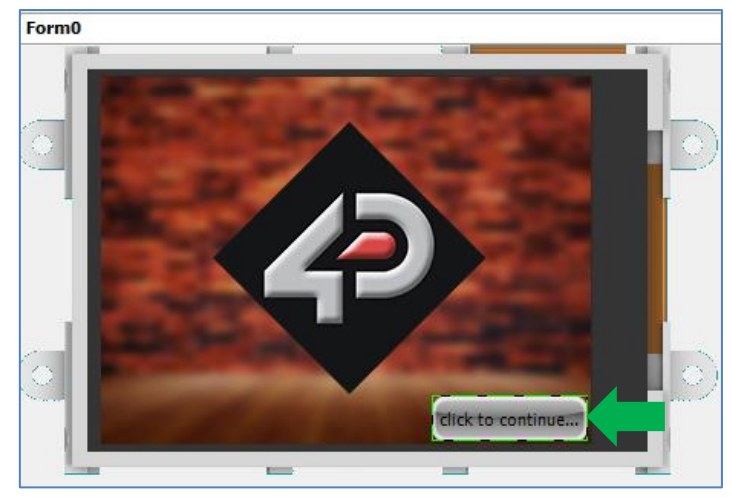

When **Winbutton0** is highlighted, its properties are displayed in the **Object Inspector**.

Now click on the **Events** pane.

| Object Inspector  |         | 8   |
|-------------------|---------|-----|
| Form Form0        |         | ~   |
| Object Winbutton0 |         | *   |
| Event             | Handler |     |
| OnChanged         |         | ••• |

Winbutton0 generates the event onChanged when pressed. We will associate this to Form1. Click on the  $\overline{\hdotset}$  symbol in the onChanged line.

| Properties Events |         |  |
|-------------------|---------|--|
| Event             | Handler |  |
| OnChanged         |         |  |

An **On event selection** window appears. Choose **Form1Activate** then click **OK**.

| On event selection       |
|--------------------------|
| Report Message<br>-Form1 |
| Form1Activate            |
|                          |
|                          |
| ✓ OK S None Cancel       |

At this point you might want to test your program. Jump to page 65 (Build and Upload the Project) to do this. The module should display the splash

screen (**Form0**) upon power up. When the "click-to-continue..." button is pressed and released, the menu screen (**Form1**) should be displayed. To know more about linking forms to buttons, refer to <u>ViSi-Genie Advanced-Buttons</u> (page 23 – Button-Based Menu).

#### **Create a Music Player**

#### Create a New Form with a Background Image

Now add a new form for the music player. In this example, this is Form2.

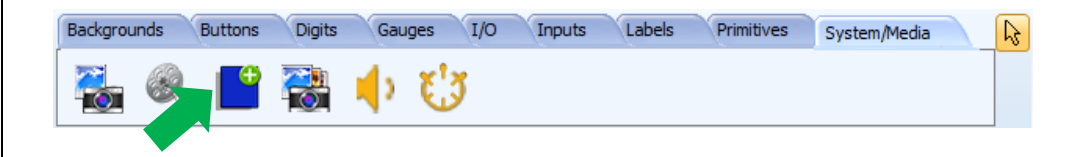

Add a background image to the form. The 4D music player background image is found here: ...\StarterKitDemos.ImgData\.

| Form    | Forr | n2    | ×                                                     |
|---------|------|-------|-------------------------------------------------------|
| Object  | For  | m2    | ~                                                     |
| Propert | ies  | Event | s                                                     |
| Propert | ty   |       | Value                                                 |
| Name    |      |       | Form2                                                 |
| Bgtype  |      |       | Image                                                 |
| Color   |      |       | BLACK                                                 |
| Image   |      |       | roject\Module BGs\320x240\320x240_bg_player_clear.jpg |
|         | ~~   |       |                                                       |

The background image is now displayed.

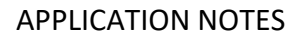

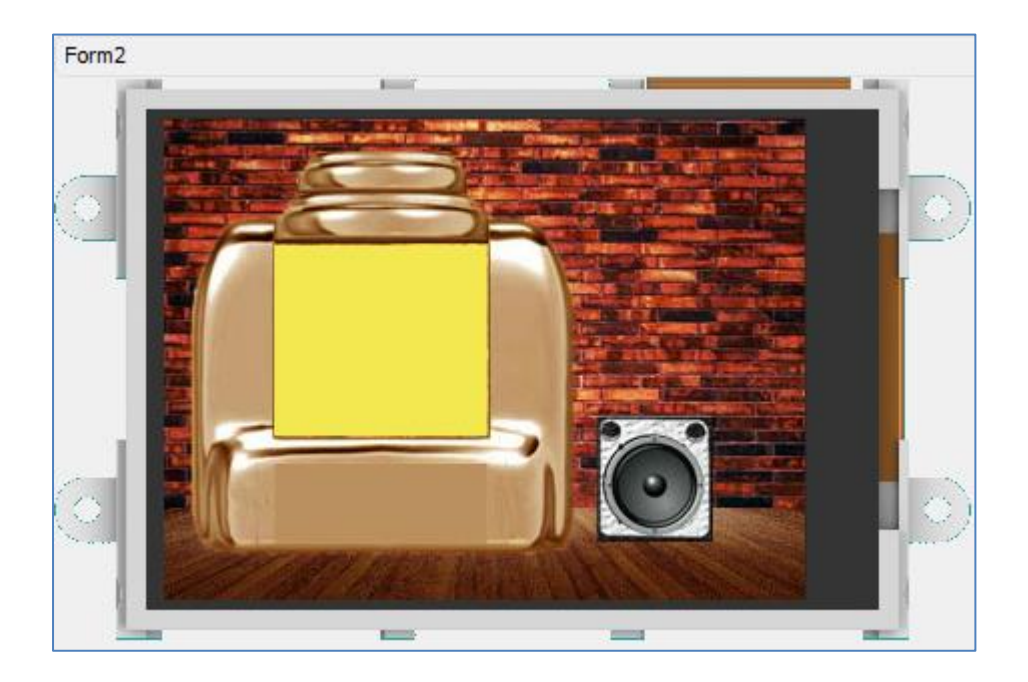

#### Add a Sounds Object

Go to the System/Media pane and click on the Sounds icon.

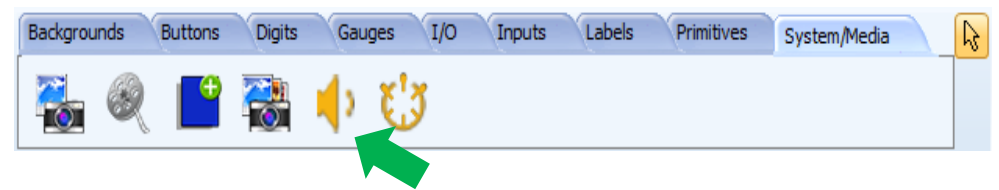

There is no need to click on the WYSIWYG screen to place it as the Sounds object is a hidden object. Also, note that the WYSISWYG screen automatically displays **Form0**. The Sounds object is always under Form0. Only one Sounds object can be added, but it can contain multiple tracks. The **Object Inspector** now shows the newly added **Sounds0** object. It is empty and contains no tracks to play.

|    | Object Inspect  | or      | 83 |
|----|-----------------|---------|----|
|    | Form Form0      |         | ~  |
|    | Object Sounds   | l       | ¥  |
| Í  | Properties Even | nts     |    |
|    | Property        | Value   |    |
|    | Name            | Sounds0 |    |
| -1 | WavFiles        |         |    |

#### Add Tracks to the Sounds Object

Click on the **WavFiles** property and click on .....

| Property | Value   |  |
|----------|---------|--|
| Name     | Sounds0 |  |
| WavFiles |         |  |

A WAV files window appears and shows all the tracks available.

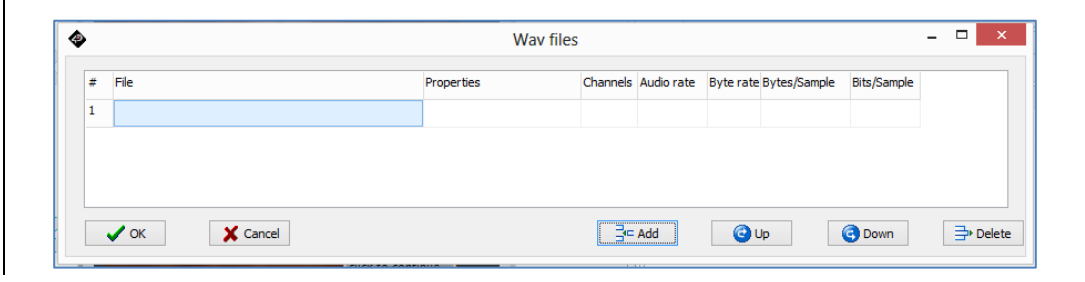

The list is empty. To add a track, click on the Add button, Letter the standard Open file window appears.

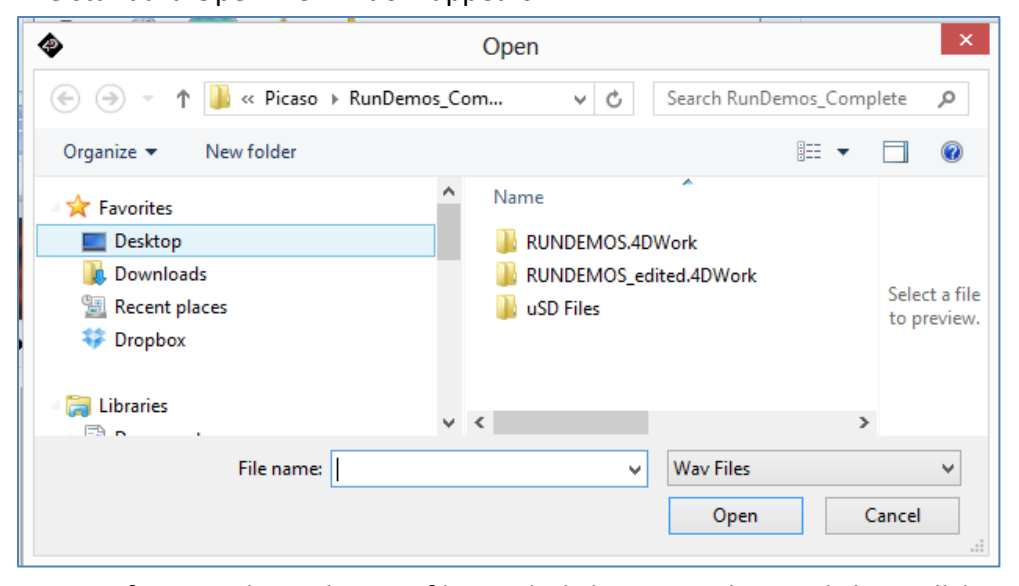

d = ∎

Browse for any desired WAV file, and click **Open**. The track list will be updated. In this example, four WAV files are added. The wav files used in this example are found here: ...\StarterKitDemos.ImgData\.

| # | File       | Properties             | Channels | Audio rate | Byte rate | Bytes/S | Bits/Sa |
|---|------------|------------------------|----------|------------|-----------|---------|---------|
| 1 | BOOGMN.WAV | Standard Canonical PCM | 2        | 44100      | 88200     | 2       | 8       |
| 2 | SPACE.WAV  | Standard Canonical PCM | 1        | 22050      | 22050     | 1       | 8       |
| 3 | MOOCH.WAV  | Standard Canonical PCM | 2        | 44100      | 88200     | 2       | 8       |
| 4 | HAWBLU.WAV | Standard Canonical PCM | 2        | 44100      | 88200     | 2       | 8       |

Add Customized Track Buttons to Control the Sounds Object Go back to Form2 (the music player screen) and add a button object.

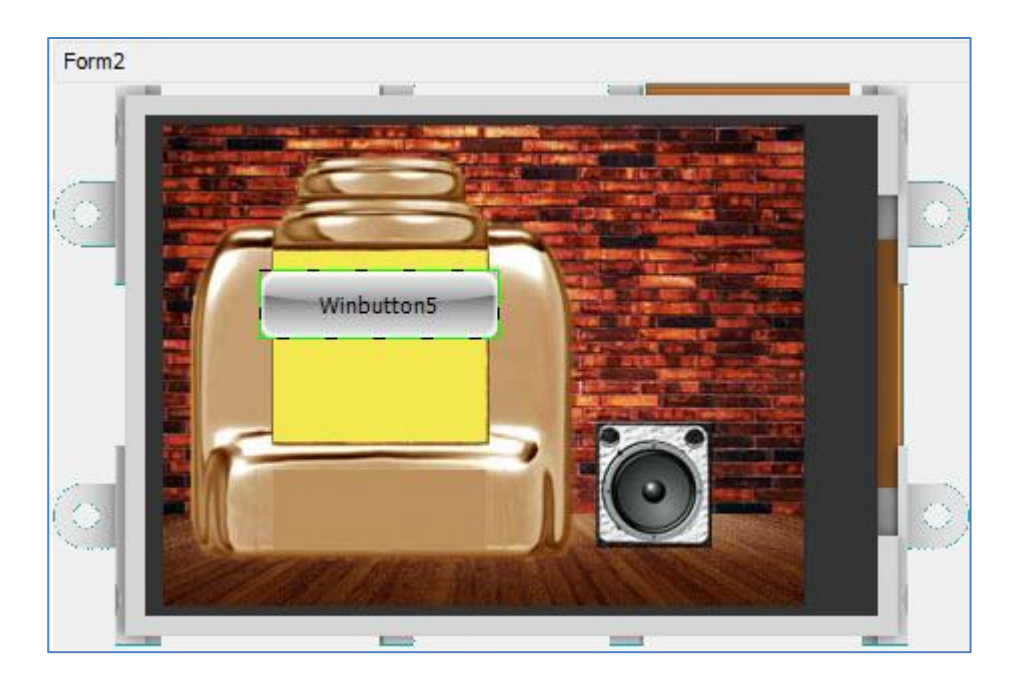

Change the Caption property value from "Winbutton5" to "Track 1". A button can display an icon. Click on 🛄 in the Picture property field.

| Picture | (None) |  |
|---------|--------|--|
|         |        |  |

The standard Open file window asks for an image. Browse for any desired image file. The image file used in this example is located here: ...\StarterKitDemos.ImgData\. Winbutton5 now is displayed below.

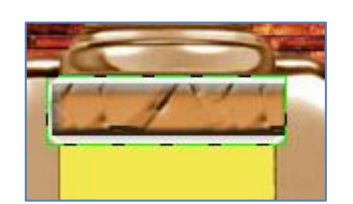

To make **Winbutton5** look nicer, input the following property values.

| Properties Events |            |
|-------------------|------------|
| Property          | Value      |
| Name              | Winbutton5 |
| Appearance        |            |
| Alignment         | Center     |
| Layout            | None       |
| PictureAlignment  | Center     |
| Height            | 25         |
| Left              | 48         |
| Тор               | 60         |
| Width             | 120        |

The customized button will now look like as shown below.

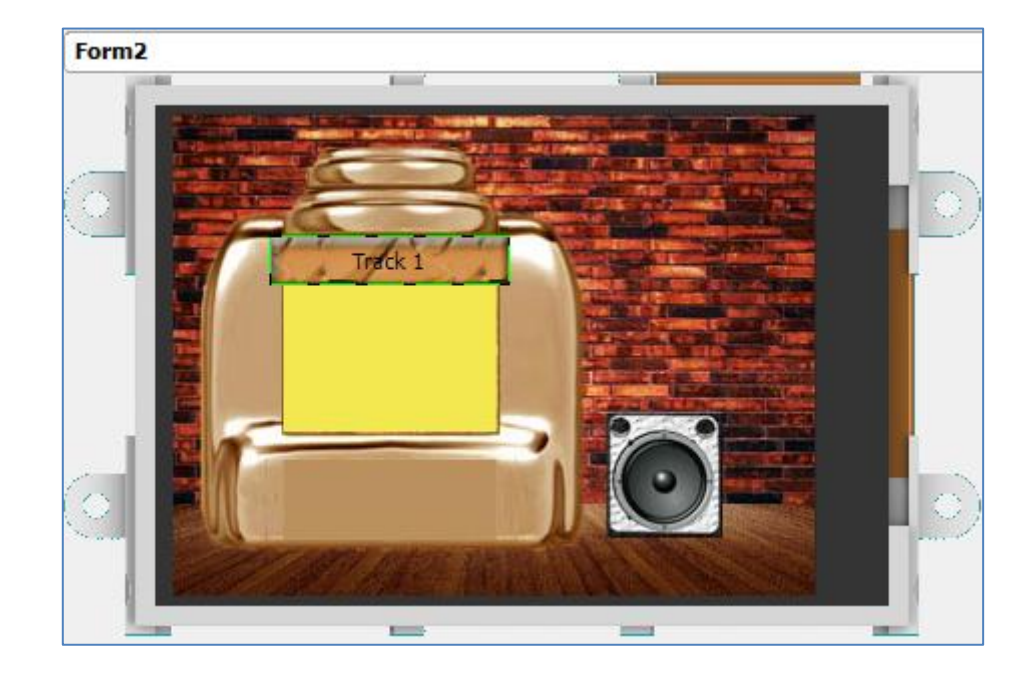

Add another button below the Track 1 button, but this time use another image file as an icon. The image file used in this example is found here: ...\StarterKitDemos.ImgData\.

Repeat this procedure to come up with four track buttons, as shown below. Change the captions accordingly.

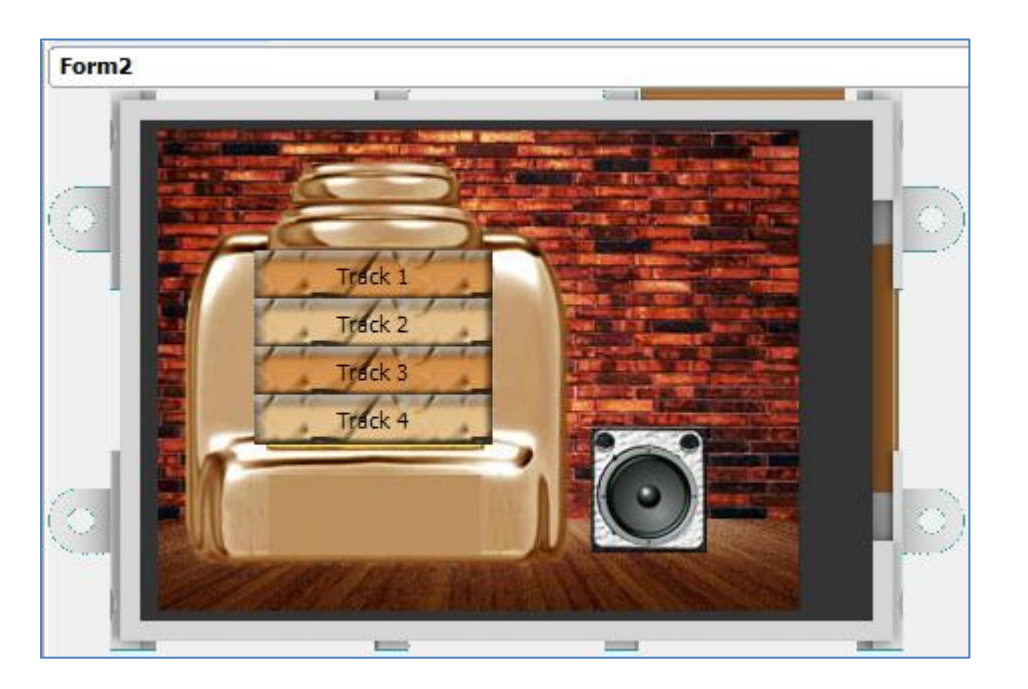

Add Customized Play, Pause, and Stop Buttons to Control the Sounds Object

Now add another button to the music player screen. This will be the **Play** 

••••

button. In the Object inspector, click on 🛄 in the Picture property field.

Picture (None)

The standard Open file window asks for an image. Browse for any desired image file to be used as a play button icon. The image file used in this example is located here: ...\StarterKitDemos.ImgData\. Winbutton9 is now displayed below.

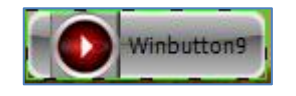

Now apply the following property values to the Play button.

| Property      | Value      |
|---------------|------------|
| Name          | Winbutton9 |
| Appearance    |            |
| Alignment     | Center     |
| Layout        | None       |
| PictureAlignm | ner Center |
| Caption       |            |
| Height        | 35         |
| Left          | 56         |
| Тор           | 172        |
| Width         | 35         |

The final appearance of the play button is shown below.

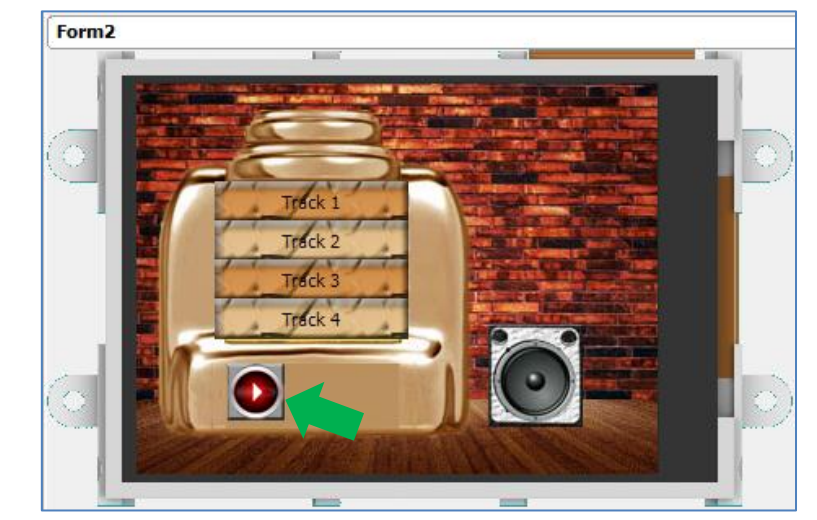

Add two more button objects – the **Pause** and **Stop** buttons.

The image files used as play, pause, and stop icons in this example are located in a single folder. The Play, Pause, and Stop buttons have the same properties, only the icon image files are different.

When finished, the music player screen will look like as shown below.

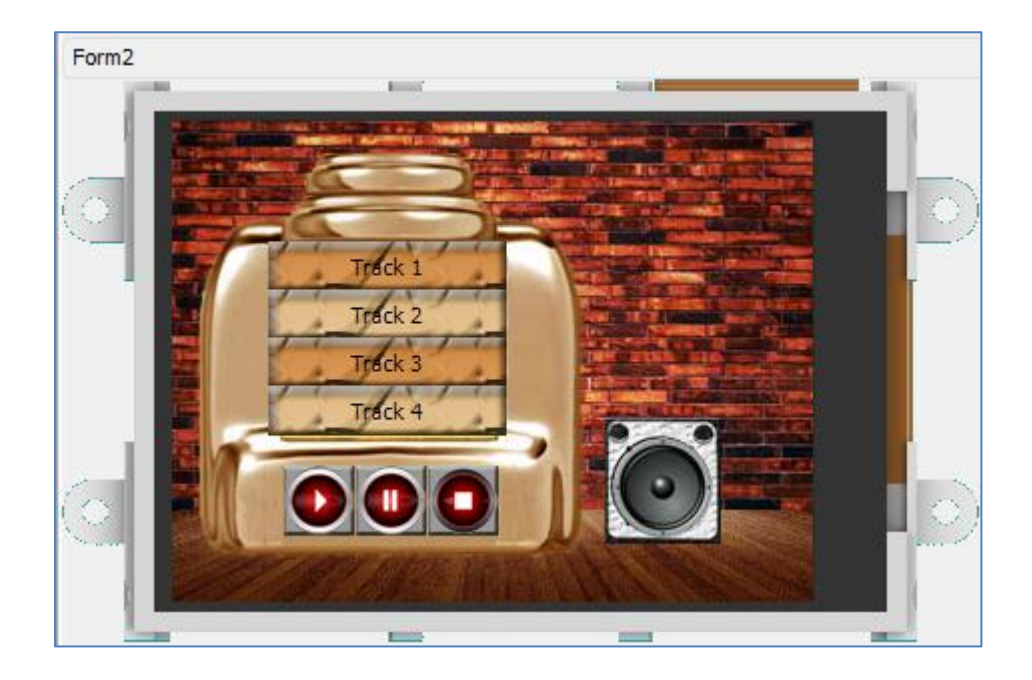

#### Control the Sounds Object Using the Track Buttons

Now we will associate each of the four track buttons to the corresponding WAV file in the track list.

| Button name | Button caption | Wav file to play |
|-------------|----------------|------------------|
| Winbutton5  | Track 1        | BOOGMN           |
| Winbutton6  | Track 2        | SPACE            |
| Winbutton7  | Track 3        | МООСН            |
| Winbutton8  | Track 4        | HAWBLU           |

Click on **Winbutton5** or the **Track 1** button. In the Object Inspector, go to the Events pane and click on the  $\overline{\cdots}$  symbol.

| Object Inspector  |         | 8 |
|-------------------|---------|---|
| Form Form2        |         | ~ |
| Object Winbutton5 |         | ~ |
| Properties Events |         |   |
| Event             | Handler |   |
| OnChanged         |         |   |

An On event selection window now appears. Choose **SoundsOTuneO** then click **OK**.

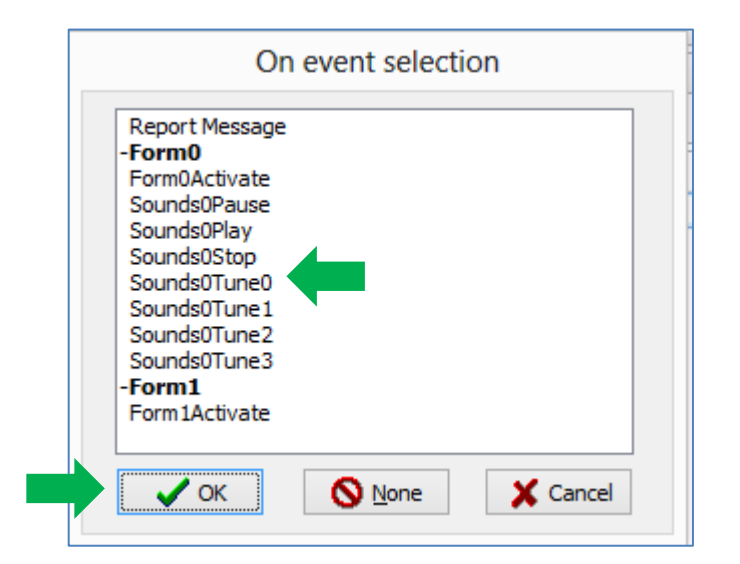

#### The Events pane is updated.

| Properties Events |              |
|-------------------|--------------|
| Event             | Handler      |
| OnChanged         | Sounds0Tune0 |

When the **Track 1** button is pressed and released, the **onChanged** event is raised and sends the command **Sounds0Tune0**. The command **Sounds0Tune0** stands for *Tell the Sounds0 object to play the first song in the track list*.

Now select the **Track 2** button. In the Object Inspector, go to the Events pane and click on the  $\overline{\cdots}$  symbol to open the **On event selection** window. This time choose **Sounds0Tune1** and click **OK**.

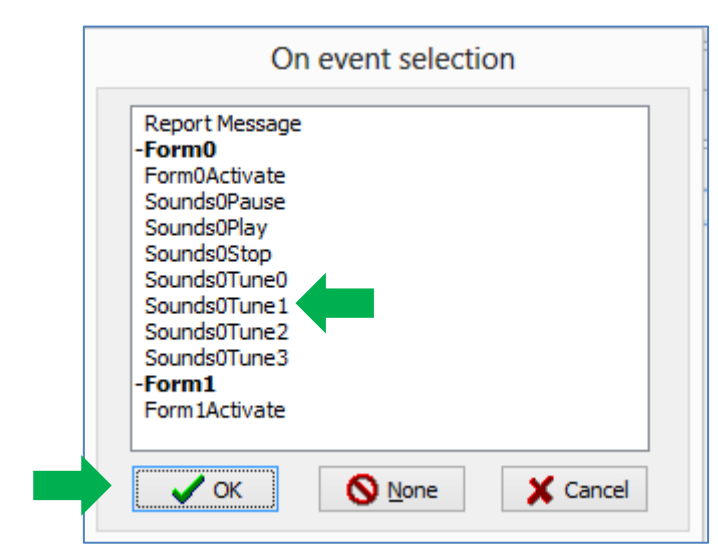

When the **Track 2** button is pressed and released, the **onChanged** event is raised and sends the command **Sounds0Tune1**. The command **Sounds0Tune1** stands for *Tell the Sounds0 object to play the 2nd song in the track list*. The table below shows the association of the buttons to the wav files.

| Button name | Button caption | Command      | Wav file to play |
|-------------|----------------|--------------|------------------|
| Winbutton5  | Track 1        | Sounds0Tune0 | BOOGMN           |
| Winbutton6  | Track 2        | Sounds0Tune1 | SPACE            |
| Winbutton7  | Track 3        | Sounds0Tune2 | МООСН            |
| Winbutton8  | Track 4        | Sounds0Tune3 | HAWBLU           |

Using the table above as a guide, continue associating the two remaining buttons.

Control the Sounds Object Using the Play, Pause, and Stop Buttons

When the **Track 1** button is pressed and released, the first song in the track list will be played. To add more control over the Sounds object, a pause button can be added. On the WYSIWYG screen, click on the **Pause** button.

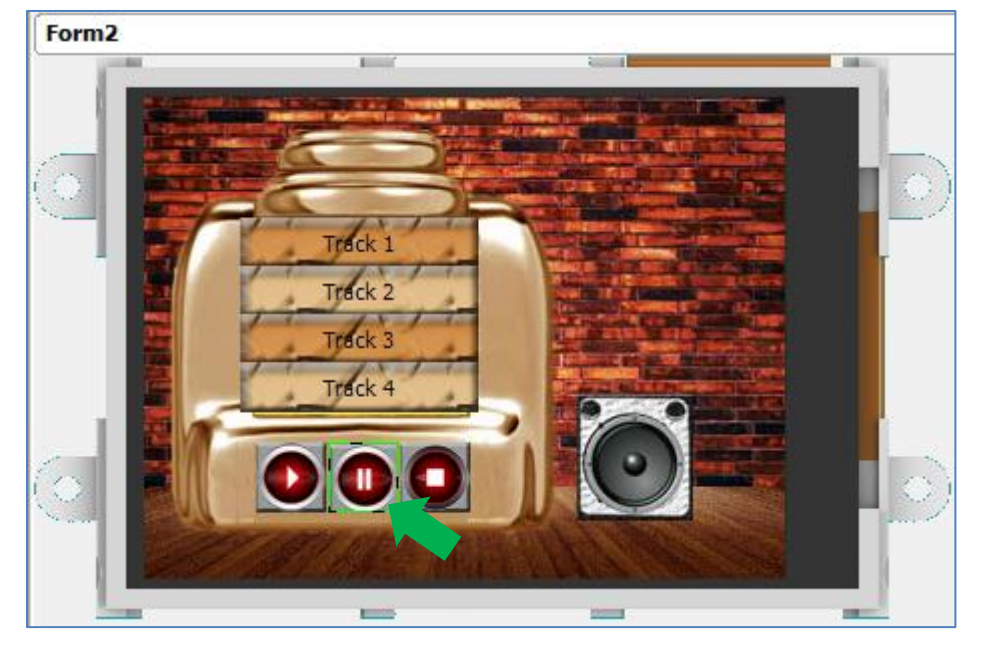

In the Object Inspector, go to the Events pane and click on the  $\overline{}$  symbol to open the **On event selection** window.

| Object Inspector    | 8       |  |
|---------------------|---------|--|
| Form Form2          | ¥       |  |
| Object Winbutton 10 | ¥       |  |
| Properties Events   |         |  |
| Event               | Handler |  |
| OnChanged           |         |  |

The On event selection window opens.

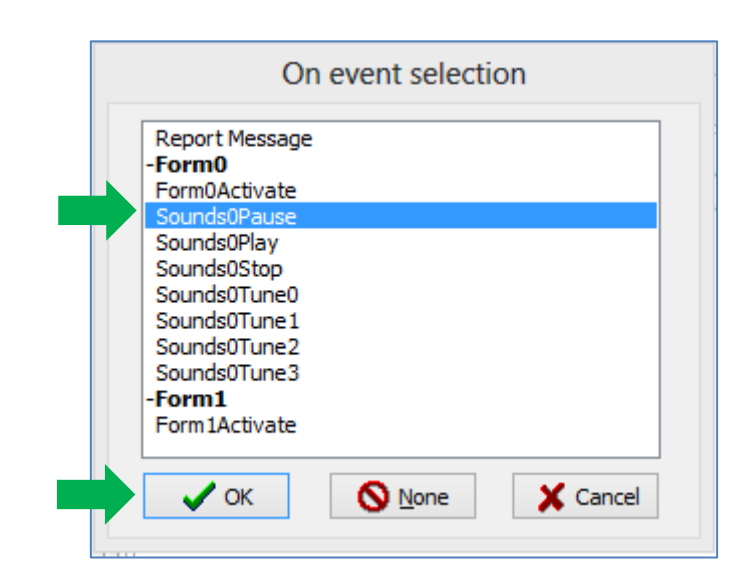

Select **Sounds0Pause** then click **OK**. The command **Sounds0Pause** stands for *Tell the* **Sounds0** *object to pause playing the track.* 

To resume playing the track, we will use the **Play** button. Click on the Play button on the WYSIWYG screen to configure it.

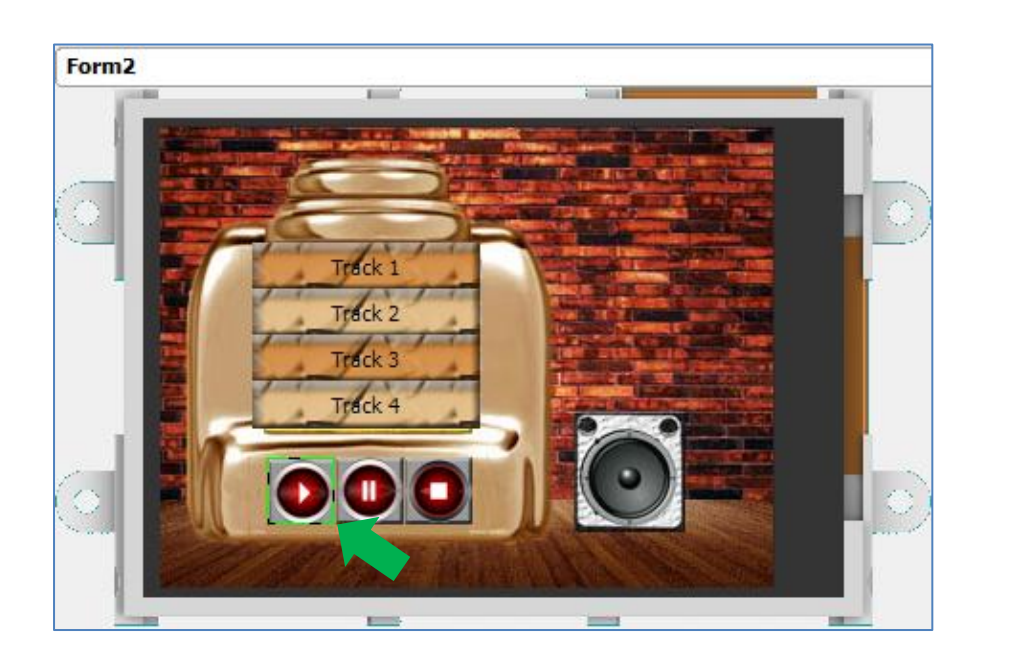

In the Object Inspector, go to the Events pane and click on the  $\square$  symbol to open the **On event selection** window. Select SoundsOPlay then click OK.

| Report Message<br>-Form0 |  |
|--------------------------|--|
| SoundsOPause             |  |
| Sounds0Play              |  |
| Sounds0Stop              |  |
| Sounds0Tune0             |  |
| Sounds0Tune1             |  |
| Sounds0Tune3             |  |
| -Form1                   |  |
| Form1Activate            |  |

The command SoundsOPlay stands for *Tell the* **SoundsO** *object to resume playing the track being currently paused.* 

To stop playing the track, the **Stop** button can be configured to send the command **Sounds0Stop** when pressed and released. Follow the steps taken when configuring the **Pause** and **Play** buttons. This time, select **Sounds0Stop** when the **On event selection** window appears.

|             | On event selection                                                                                                    |
|-------------|----------------------------------------------------------------------------------------------------|
| Stop button | Report Message<br>-Form0<br>Form0Activate<br>Sounds0Pause<br>Sounds0Play<br>Sounds0Stop<br>Sounds0Tune0<br>Sounds0Tune1<br>Sounds0Tune2<br>Sounds0Tune3<br>-Form1<br>Form1Activate<br>Vor K None Cancel |

Command

The command **Sounds0Stop** stands for *Tell the* **Sounds0** *object to stop playing the track.* 

#### **Control the Volume Using a Slider Object**

It is also possible to control the volume of the Sounds object. A **Slider** object can be used to accomplish this. Go the **Inputs** pane and click on the **slider** icon.

|   | Backgrou | nds           | Buttons | Digits | Gauge | s I/ | 0 | Inputs   | Labels | Magic | Primitives | System/Media |
|---|----------|---------------|---------|--------|-------|------|---|----------|--------|-------|------------|--------------|
|   | •        | $\overline{}$ |         | ł      |       |      | • | <b>~</b> |        |       |            |              |
| ľ |          |               |         |        |       |      |   |          |        |       |            |              |

When the **Slider** icon is highlighted, click on the WYSIWYG screen to place a slider object. Drag the object to any desired location. Minimum volume is 0

and maximum is 100, so the properties of the slider object should be defined properly in the **Object Inspector**.

| Object Inspecto | or    | 8 |
|-----------------|-------|---|
| Form Form2      |       | ~ |
| Object Slider0  |       | ~ |
| Properties Even | ts    |   |
| Property        | Value | ^ |
| Maxvalue        | 100   |   |
| Minvalue        | 0     |   |

The slider object in the 4D music player screen has the following additional properties:

| Property    | Value     |
|-------------|-----------|
| Name        | Slider0   |
| BorderColor | MAROON    |
| Height      | 176       |
| Left        | 284       |
| Palette     |           |
| High        | PERU      |
| Low         | DARKKHAKI |
| Тор         | 12        |
| Width       | 22        |

The updated WYSIWYG screen is now shown below.

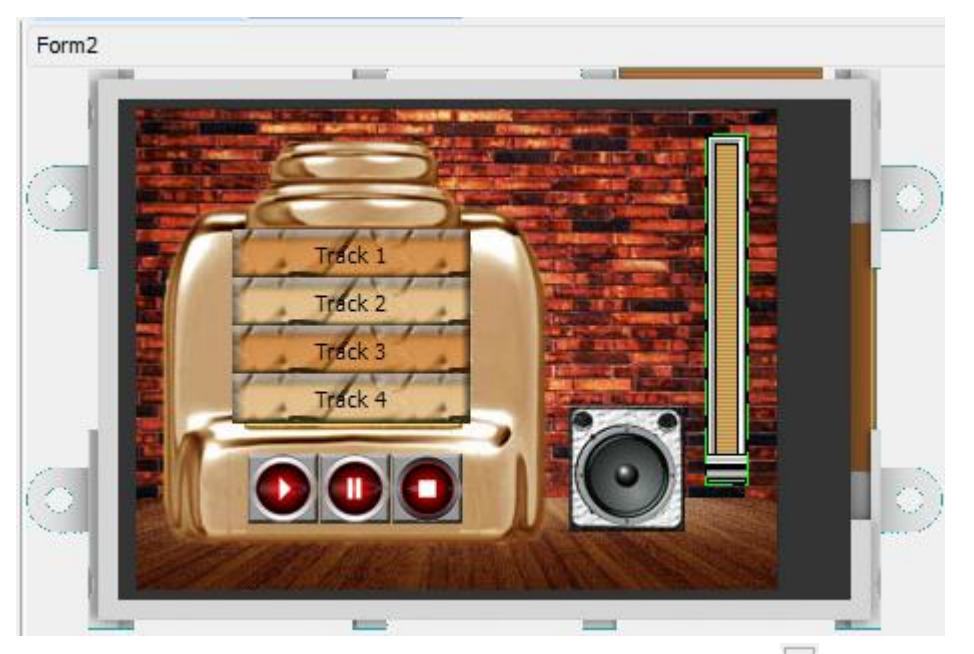

Go to the **Events** pane of the **Slider** object and click on the **...** symbol in the **OnChanging** line.

| Object Inspector  |         | 8 |
|-------------------|---------|---|
| Form Form2        |         | ~ |
| Object Slider0    |         | ~ |
| Properties Events |         |   |
| Event             | Handler |   |
| OnChanged         |         |   |
| OnChanging        | l       |   |

The **On event selection** window appears. Select **Sounds0Volume** and click **OK**.

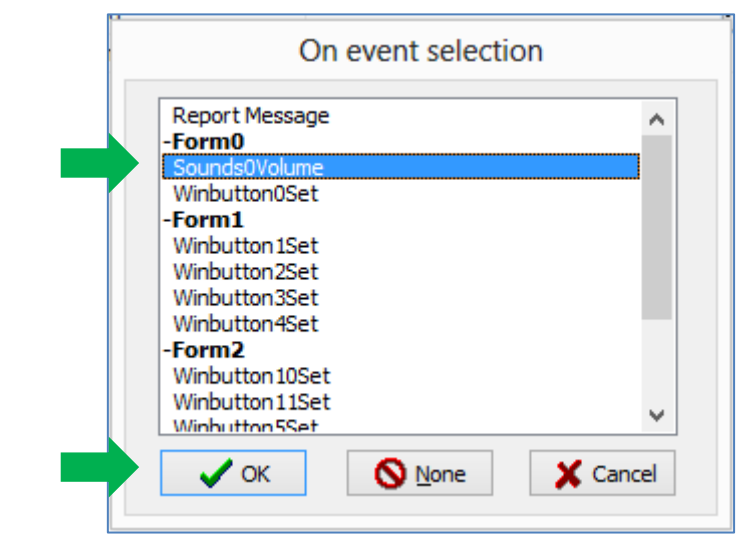

The Events pane is now updated.

| Object Inspector  |               | 83 |
|-------------------|---------------|----|
| Form Form2        |               | ~  |
| Object Slider0    |               | ~  |
| Properties Events |               |    |
| Event             | Handler       |    |
| OnChanged         |               |    |
| OnChanging        | Sounds0Volume |    |

The command Sounds0Volume stands for *Tell the* **Sounds0** *object to set volume to the value sent.* 

#### Add a LED Digits Object to Display the Volume Level

The **LED digits** object will display the volume level when the **slider** object is moved. To add a LED digits object, go to the **Digits** pane and select the first icon.

|   | Buttons | Digits | Gauges | Primitives | Inputs | Labels | System/Media |
|---|---------|--------|--------|------------|--------|--------|--------------|
|   | 00      | 00     |        | 1          |        |        |              |
| 1 |         | •••    |        |            |        |        |              |

Click on the WYSIWYG screen to place it.

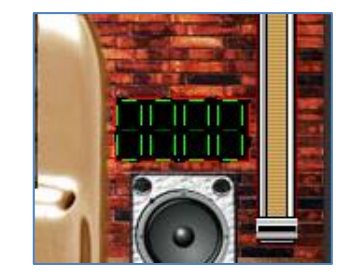

Go to the Object inspector and set the following property values.

| Object Inspector | r 🖾   |
|------------------|-------|
| Form Form2       | ~     |
| Object Leddigit  | ts0 🗸 |
| Properties Eve   | ents  |
| Property         | Value |
| Decimals         | 0     |
| Digits           | 3     |
| Height           | 27    |
| Left             | 216   |
| 🖃 Palette        |       |
| High             | dLime |
| Low              | BLACK |
| Тор              | 116   |
| Width            | 59    |

The updated appearance of the LED digits object is shown below.

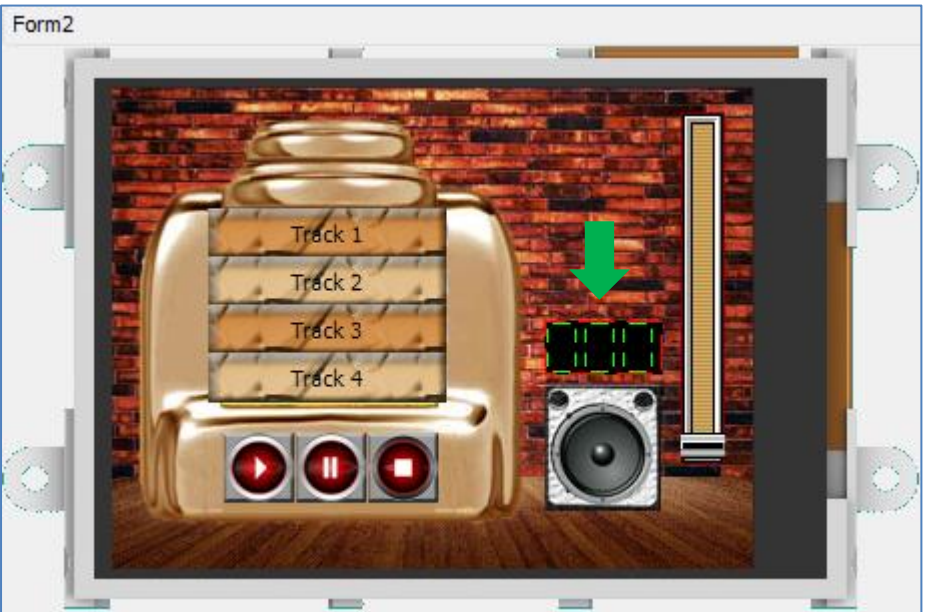

Now we associate the Slider object to the LED digits object. First, select the Slider object. Go to the Object Inspector and go to the Events pane. Click on the will symbol in the **OnChanged** line.

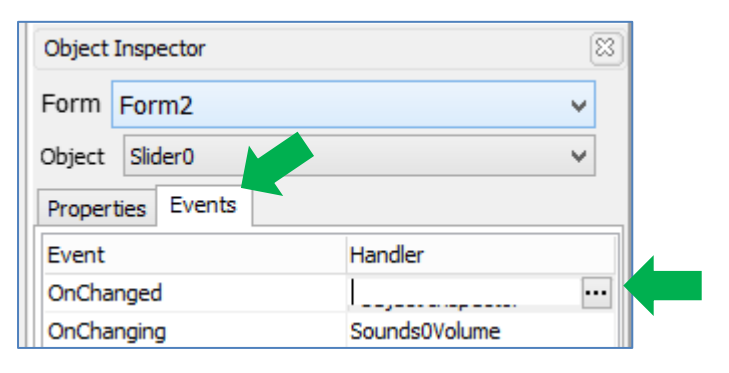

When the **On event selection** window appears, choose **Leddigits0Set** under Form2 (the music player screen) and click OK.

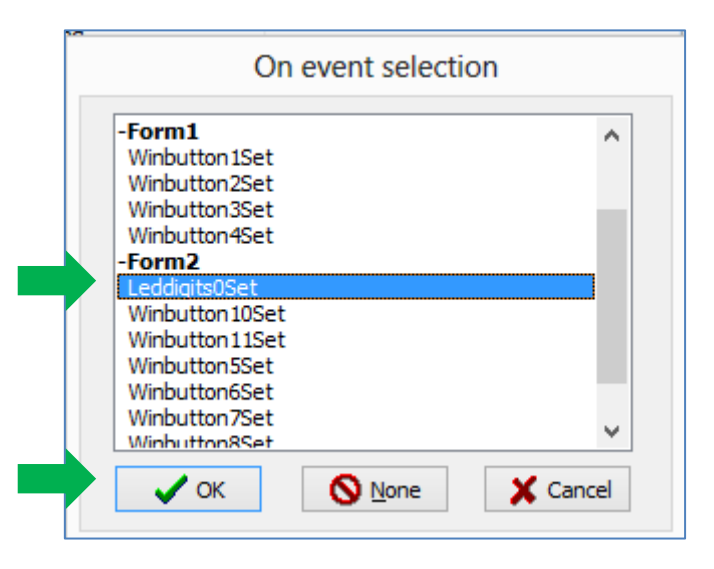

The command Leddigits0Set stands for Tell the Leddigits0 object to display the value sent.

#### **Add Static Text Objects**

We will now add the texts "Playlist" and "volume".

| Buttons | Digits | Gauges                                                                                           | Primitives | Inputs | Labels | System/Media |  |
|---------|--------|--------------------------------------------------------------------------------------------------|------------|--------|--------|--------------|--|
| 1       | TEXT   | r new datal in Ri<br>datal tableas, at<br>and at Provide<br>and at Provide<br>Landson<br>Landson |            |        |        |              |  |

Click on the WYSIWYG screen to place a text object.

The object Statictext1 now appears on the screen. It can be dragged to any desired location. The Object Inspector displays the properties of the object.

Change the caption from **"Statictext1**" to **"Playlist**". Edit the other properties as desired.

| Object Insp | ector   |             | 8 |
|-------------|---------|-------------|---|
| Form For    | m2      |             | ~ |
| Object Sta  | tictext | :1          | ~ |
| Properties  | Event   | ts          |   |
| Property    |         | Value       |   |
| Name        |         | Statictext1 |   |
| AutoSize    |         | Yes         |   |
| Caption     |         | Playlist    |   |

Add another text object (volume) to the WYSWYG screen by following the same procedure. This time change the caption from "**Statictext2**" to "**volume**". When finished, the screen should look similar to the one shown below.

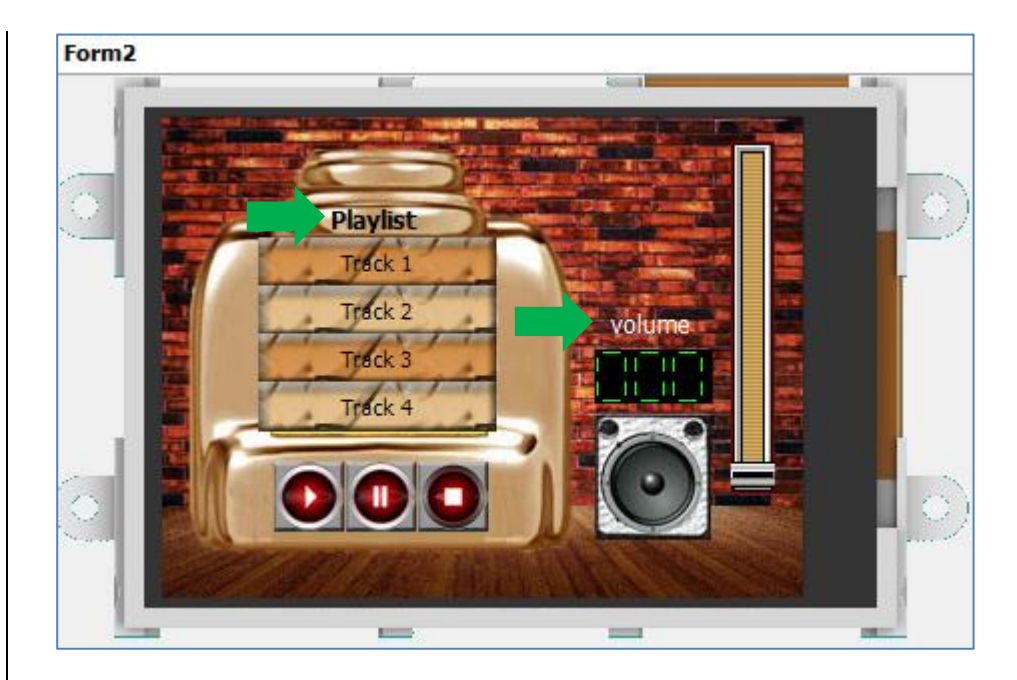

#### Link the Music Player to the Menu Screen

Jump back to **Form1** (the menu screen) by choosing Form1 in the Object Inspector.

| Objec  | t Inspector | 8 |
|--------|-------------|---|
| Form   | Form1       | ~ |
| Obiect | Form0       |   |
| ,      | Form1       |   |
| Proper | Form2       |   |

The menu screen should now be displayed. Select the Music player button.

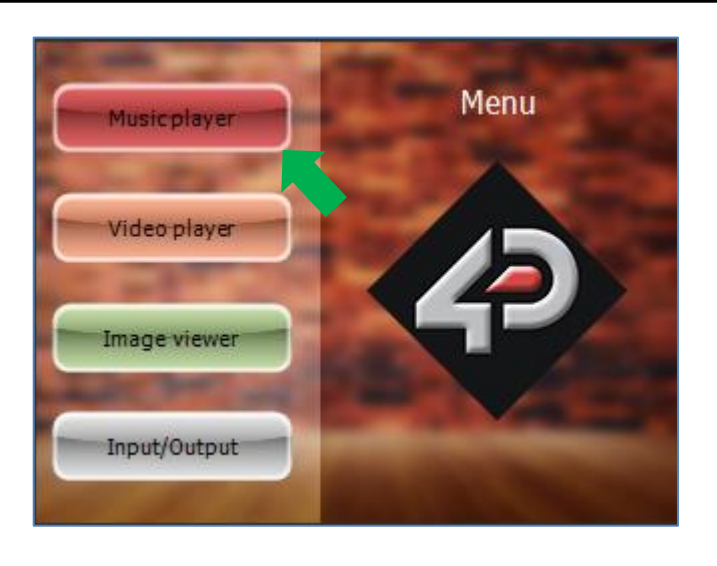

In the Object Inspector, go to the Events pane and click on the 🛄 symbol.

| Object Inspector  |         | 8 |
|-------------------|---------|---|
| Form Form1        |         | ~ |
| Object Winbutton1 |         | ~ |
| Properties Events |         |   |
| Event             | Handler |   |
| OnChanged         |         |   |

The On event selection window appears. Select **Form2Activate** then click **OK**.

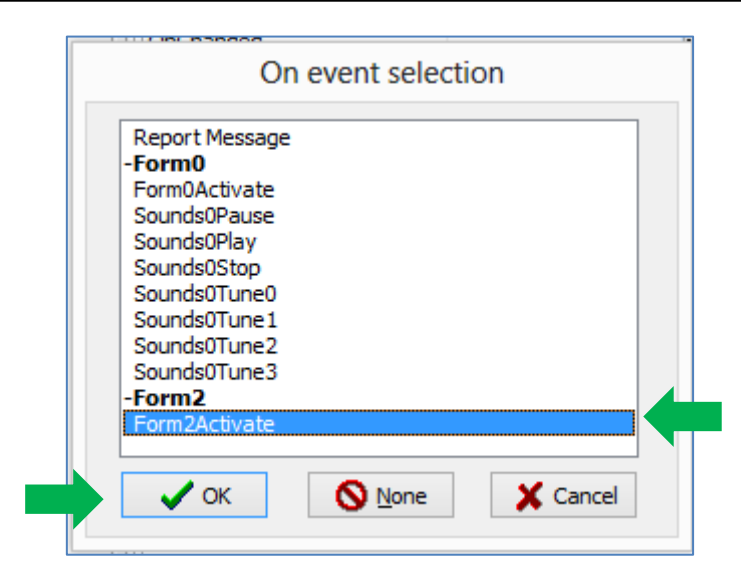

When the Music player button is pressed and released, the screen will display the music player screen. Now we need to add a **Home** button to allow the user to navigate back to the menu screen.

Go to Form2 (the menu screen) by choosing Form2 in the Object Inspector.

| Object Inspector |                | 83 |
|------------------|----------------|----|
| Form             | Form2          | ~  |
| Object           | Form0<br>Form1 |    |
| Proper           | Form2          |    |

When Form2 is displayed, click on any of the Play, Pause, and Stop buttons. In this example, the Stop button is selected.

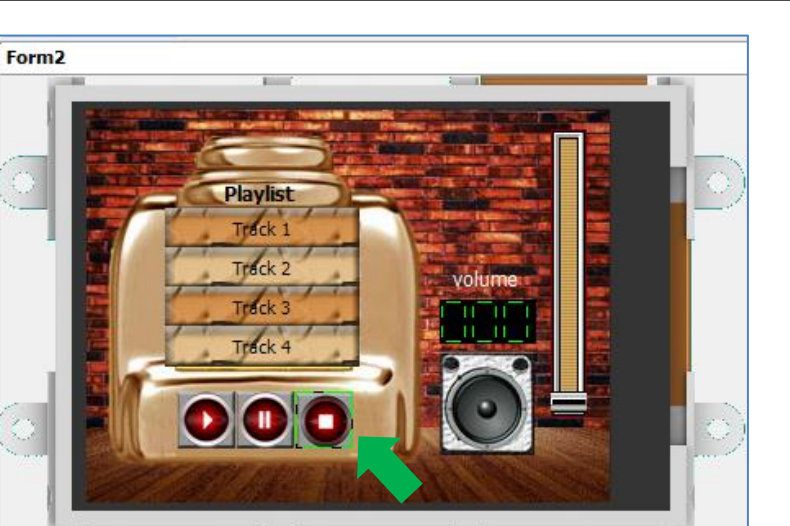

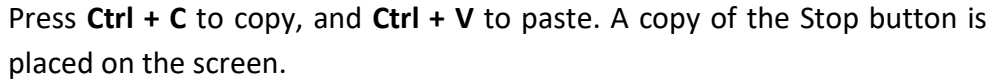

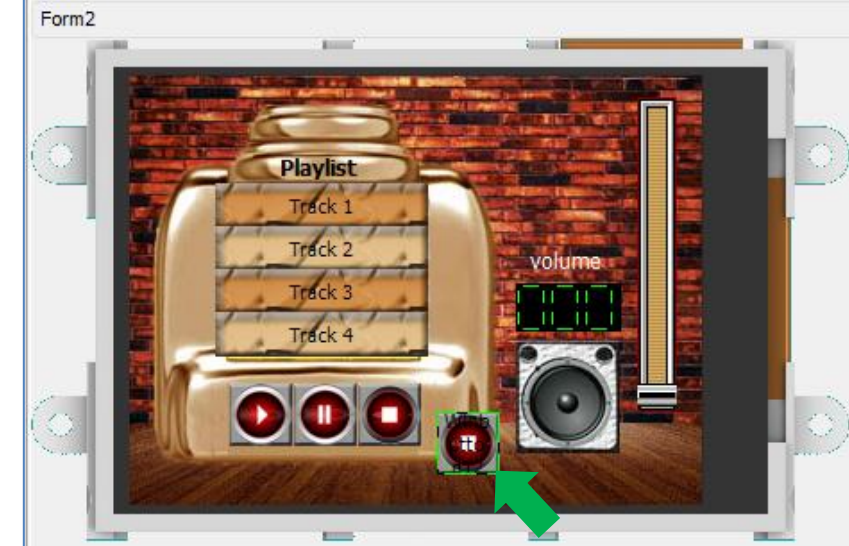

Drag the button to the lower right part of the screen or to any desired location. Go to the Object Inspector and remove the existing caption property value (leave it as blank). Replace the icon image file. The 4D Home button icon image file is found here: **...\StarterKitDemos.ImgData\**. Go to the Events pane and click on the  $\boxed{}$  symbol to change the existing command.

| Object Inspector    |             | 8 |
|---------------------|-------------|---|
| Form Form2          |             | ~ |
| Object Winbutton 12 |             | ~ |
| Properties Events   |             |   |
| Event               | Handler     |   |
| OnChanged           | Sounds0Stop |   |

On the On event selection window, choose **Form1Activate** instead, and then click **OK**.

| Report Message |      |       |
|----------------|------|-------|
| ·Form0         |      |       |
| Form0Activate  |      |       |
| Sounds0Pause   |      |       |
| Sounds0Play    |      |       |
| Sounds0Stop    |      |       |
| Sounds0Tune0   |      |       |
| Sounds0Tune1   |      |       |
| Sounds01une2   |      |       |
| Sounds01une3   |      |       |
| Form1          |      | <br>4 |
| FormIActivate  | <br> |       |
|                |      |       |

When the **Home** button is pressed and released, the menu screen will be displayed. The complete music player screen is now shown below.

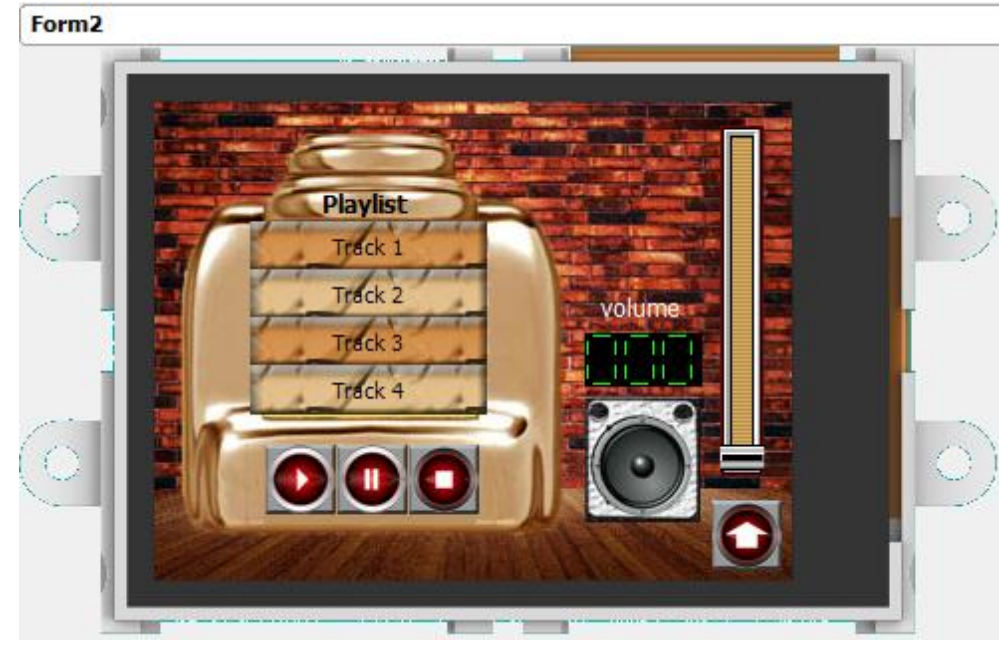

Now is a good time to test your program. Go to page 65 (Build and Upload the Project) of this application note to do this. The display module used in this example has a resolution of 240x320 pixels. For screens with a resolution other than 240x320 pixels, the location of the objects on the screen may need to be adjusted. To know the resolution of your screen, refer to the specification sheet.

To know more about the **Sounds** object, refer to <u>ViSi-Genie Play Sound</u>. To know more about **input** objects such as the **Slider**, refer to <u>ViSi-Genie Inputs</u>. To know more about the **Button** object, refer to <u>ViSi-Genie Advanced-Buttons</u>.

#### **Create a Video Player**

#### Create a New Form with a Background Image

The video player in this example has three forms – Form3, Form4, and Form5. Each form displays a video – Video0, Video1, and Video2.

Now create the first form for the video player, **Form3**. Go to the **System/Media** pane and click on the form icon.

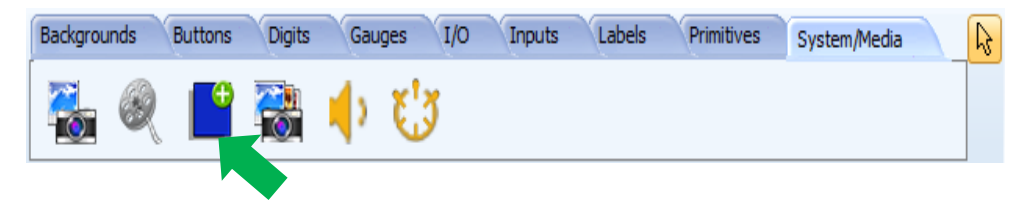

A new form will be displayed. Add a background image to the form. The 4D video player background image is located here:

#### ...\StarterKitDemos.ImgData\.

| Object Inspector | 8                                            |
|------------------|----------------------------------------------|
| Form Form3       | v                                            |
| Object Form3     | ¥                                            |
| Properties Eve   | nts                                          |
| Property         | Value                                        |
| Name             | Form3                                        |
| Bgtype           | Image                                        |
| Color            | BLACK                                        |
| Image            | \320x240\320x240_bg_player_preloader.jpg ••• |

The WYSIWYG screen is updated accordingly.

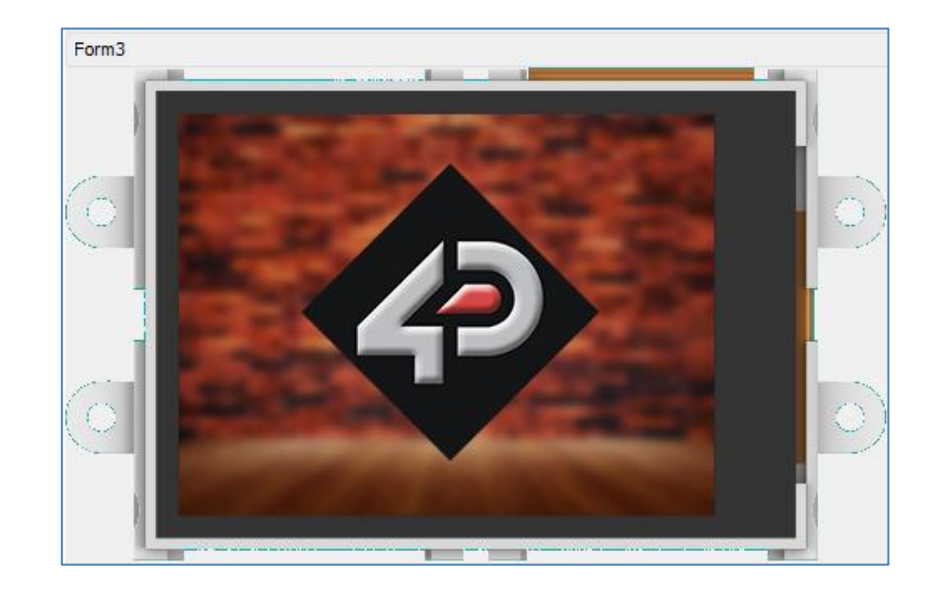

#### Add a Video Object

In the System/Media pane, select the video icon. Click on the WYSIWYG screen to place it.

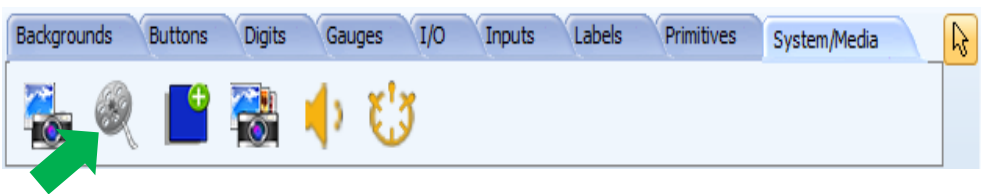

A standard Open file window appears. Browse for any desired video file. The video file used in this application is found here: ...\StarterKitDemos.ImgData\. The new video object, Video0, is now placed on the screen.

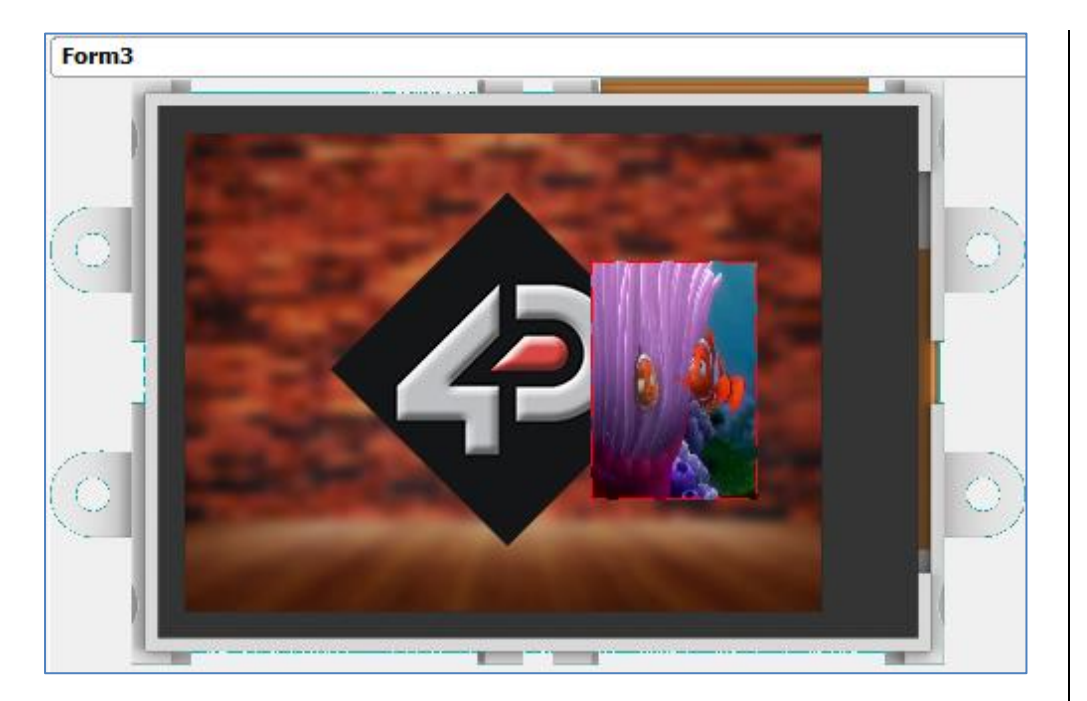

The video object can be resized and dragged to any location. Its properties can also be edited in the Object Inspector. Feel free to experiment with the values. **Video0** in this example has the following properties:

| Object Inspector | 8          |
|------------------|------------|
| Form Form3       | ¥          |
| Object Video0    | ¥          |
| Properties Even  | nts        |
| Property         | Value      |
| Name             | Video0     |
| I Frames         |            |
| Height           | 194        |
| Left             | 8          |
| E Source         |            |
| Visible          | Yes        |
| Тор              | 8          |
| Video            | SHORT1.WMV |
| Width            | 302        |

Now go to the Object Inspector and click on the 🛄 symbol in the Video property line.

| Object Inspecto | r          | 8 |
|-----------------|------------|---|
| Form Form3      |            | ~ |
| Object Video0   |            | ~ |
| Properties Ev   | ents       |   |
| Property        | Value      | ^ |
| Video           | SHORT1.WMV |   |
| Width           | 302        | ~ |

The Image + Video Converter window appears.

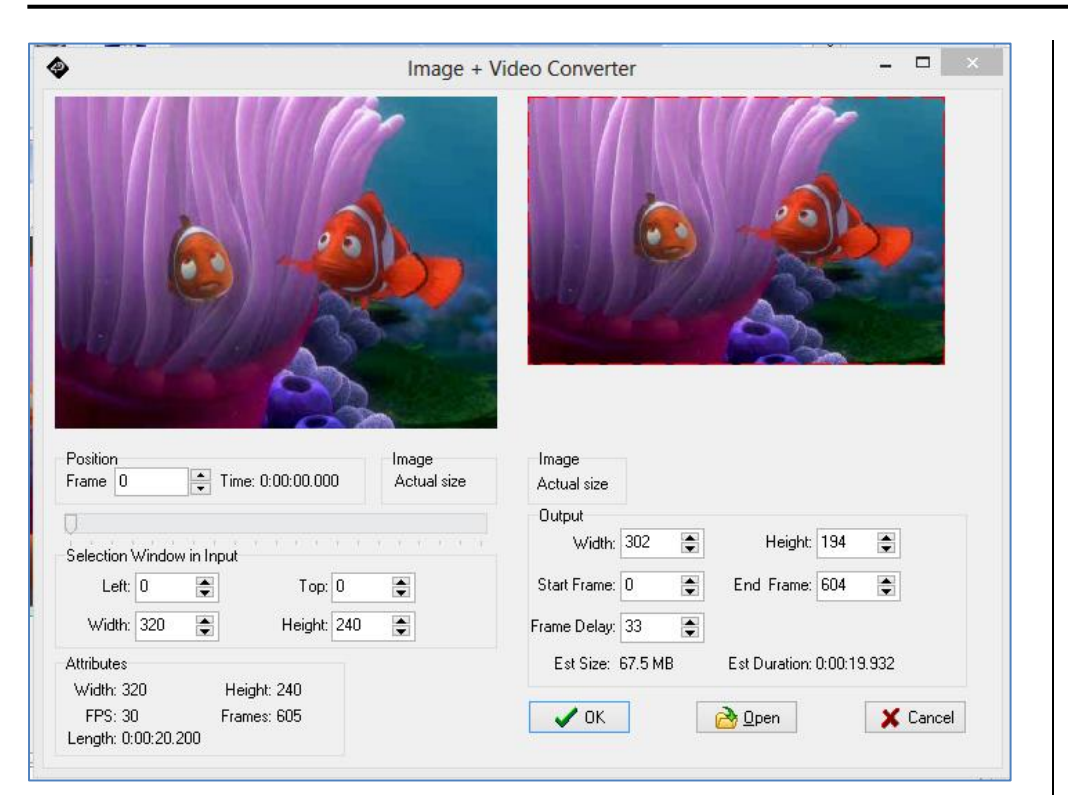

The left side shows information about the original input video; the right side shows information about the output video. Properties of the video object can also be edited here.

Below the input video, there is a slider for selecting a frame. Drag the slider horizontally and note how the frame shown and the frame number are updated accordingly.

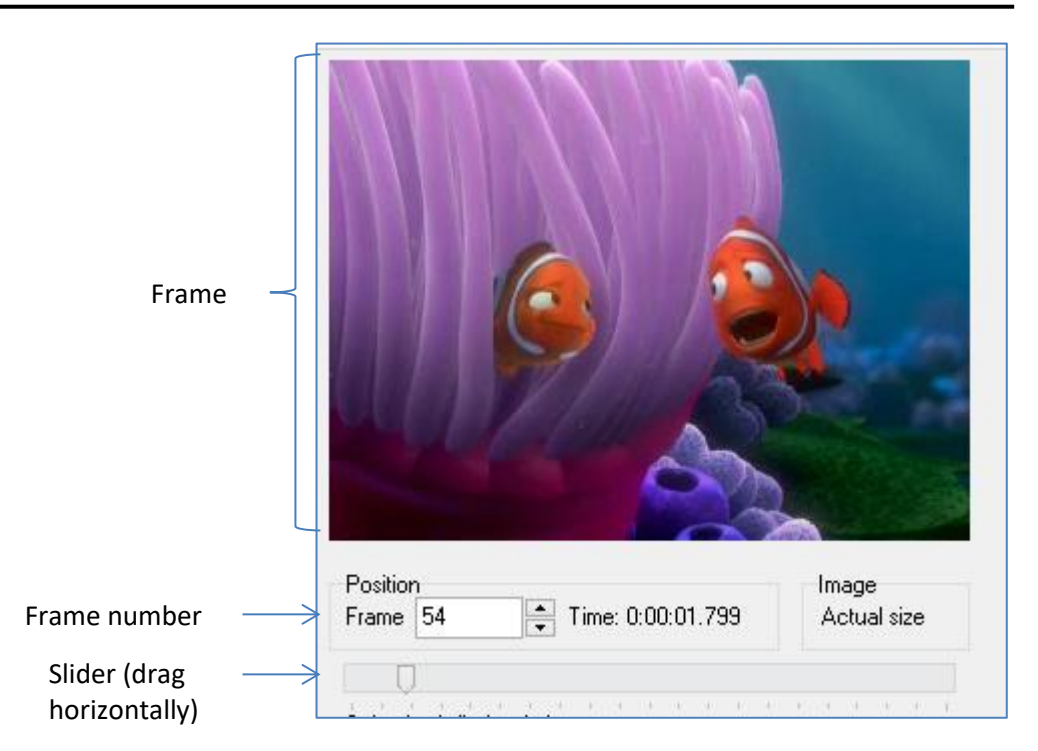

**Form3** plays a sequence of the video file - frames 0 to 242 only. This is possible by editing the **Start and End Frame** values in the **Image + Video Converter** window (right side).

| Image<br>Scaled    |                           |
|--------------------|---------------------------|
| Output             |                           |
| Width: 302 🚔       | Height: 194 📑             |
| Start Frame: 0 🚔   | End Frame: 242 凄          |
| Frame Delay: 33 📑  |                           |
| Est Size: 27.04 MB | Est Duration: 0:00:07.986 |
| 🗸 ОК               | <u>ð</u> Open             |

Frames 0 to 242 can be viewed using the frame slider. Also, note that the value for **Frame Delay** is **33**, the unit of which is in milliseconds. Frame delay defines how fast the frames are displayed. Click **OK** to close the **Image + Video Converter** window.

Refer to <u>ViSi-Genie Play Video</u> for a more detailed discussion of the parameters in the **Image + Converter** window and to know more about playing a video object in ViSi Genie in general.

#### Add a Timer Object

A **timer** object is needed to play the video. Go to the System/Media pane and select the **timer** icon.

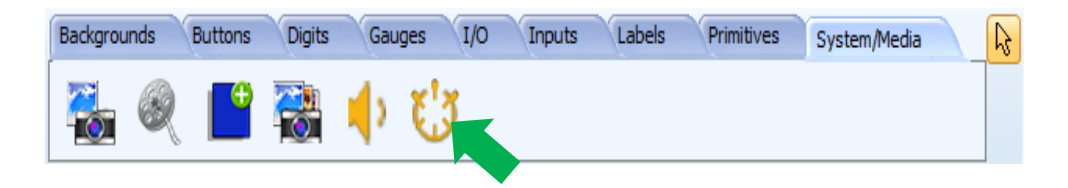

Note that the WYSISWYG screen displays **Form0**. The timer object is always under **Form0**, just like the **Sounds** object. The timer object raises an event at a given pace, for example every 1000 milliseconds.

| Object Inspec | tor    |   |
|---------------|--------|---|
| Form Form0    | ~      |   |
| Object Timer0 |        | ~ |
| Properties Ev | ents   |   |
| Property      | Value  |   |
| Name          | Timer0 |   |
| Enabled       | Yes    |   |
| Interval      | 1000   |   |

Now change the value of **Interval** from **1000** to **33** (milliseconds). Every 33 ms, **Timer0** raises the event called **OnTimer**.

| Object Inspector |                        |        |   |
|------------------|------------------------|--------|---|
| Form             | n Form0                |        |   |
| Object           | Timer0                 |        | ~ |
| Propert          | rties Events rty Value |        |   |
| Proper           |                        |        |   |
| Name             |                        | Timer0 |   |
| Enable           | d                      | Yes    |   |
| Interva          | al                     | 33     |   |

The **OnTimer** event can be configured to send the command **Video0NextFrame** to **Video0**.

| Object Inspector  | 83              |   |
|-------------------|-----------------|---|
| Form Form0        |                 | ~ |
| Object Timer0     |                 | ~ |
| Properties Events |                 |   |
| Event             | Handler         |   |
| OnTimer           | Video0NextFrame |   |

The command **VideoNextFrame** stands for *Tell the* **Video0** *object to show the next frame*.

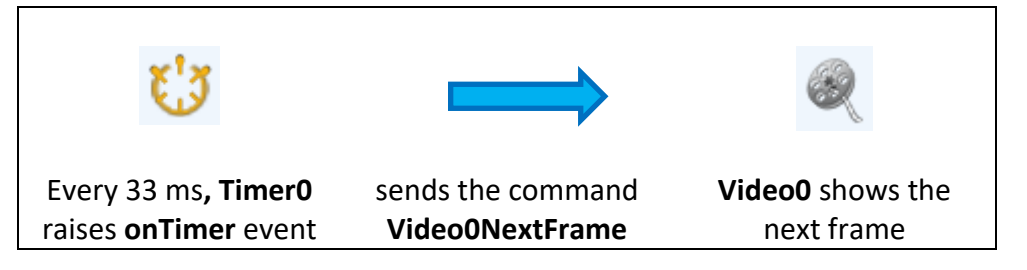

Every 33 ms, a new frame will be displayed. As a video is a succession of still images or frames, changing the frames quickly enough creates the impression of a movie.

It is also important to note that the value of **Frame Delay** (Video0) is equal to the value of **Interval** (Timer0).

| Object Inspector |        |      | 83 |
|------------------|--------|------|----|
| Form For         | m0     | ~    | •  |
| Object Tim       | ier0   | v    | ·  |
| Properties       | Events |      |    |
| Property         | ٧      | alue | ^  |
| Interval         | 3      | 3    | ~  |

| Form Form3 v      |   |
|-------------------|---|
|                   |   |
| Object Video0 ∨   |   |
| Properties Events |   |
| Property Value    | • |
| FrameDelay 33 🗸   | , |

#### Add Play, Pause, and Back Buttons to Control the Video Object

Now create the Play, Pause and Back buttons. These are similar to the Play, Pause, and Stop buttons previously created in the Music Player. Follow the procedure described in page 17 (Create a Music Player - Add Customized Play, Pause, and Stop Buttons to Control the Sounds Object) to create the buttons for the video player. The icon image file used for the Back button is found here: ...\StarterKitDemos.ImgData\.

When finished, the screen will look similar to the one shown below.

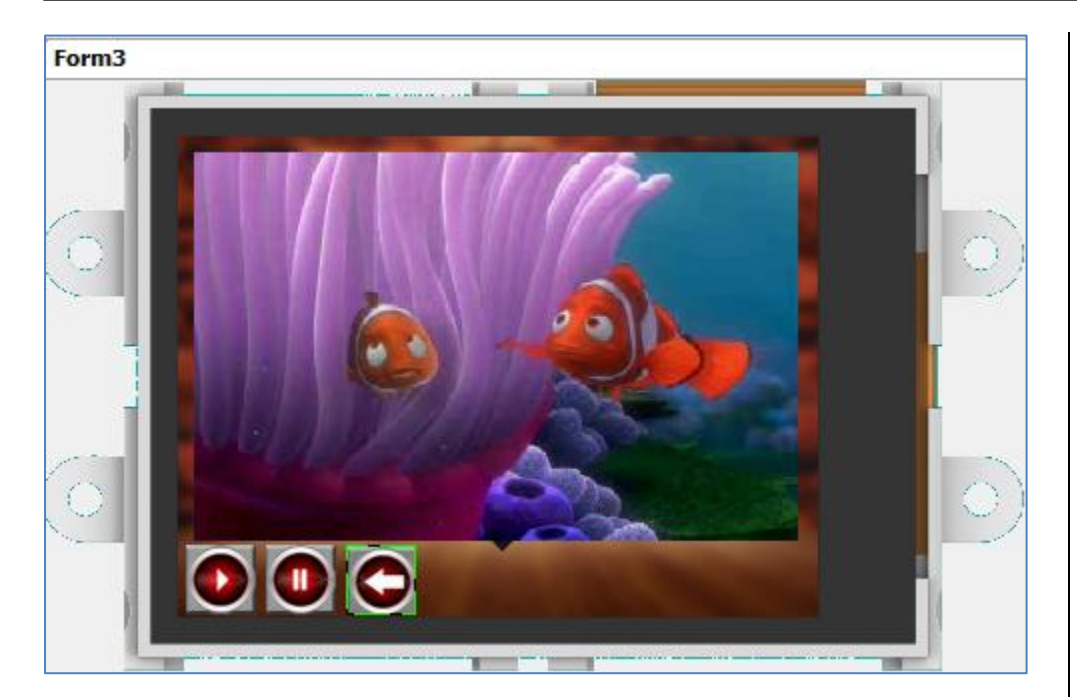

Select the **Play** button, **Winbutton13** in this example. In the **Object Inspector**, go to the **Events** pane. Click on the  $\overline{\cdots}$  symbol to open the **On event selection** window.

| Object Inspector    | 8       |
|---------------------|---------|
| Form Form3          | ~       |
| Object Winbutton 13 | ~       |
| Properties Events   |         |
| Event               | Handler |
| OnChanged           | ···-    |
|                     |         |
|                     |         |

#### Select Timer0Play then click OK.

| Or                                                                                         | n event selecti | on       |
|--------------------------------------------------------------------------------------------|-----------------|----------|
| Sounds0Pause<br>Sounds0Play<br>Sounds0Stop<br>Sounds0Tune0<br>Sounds0Tune1<br>Sounds0Tune2 |                 | ^        |
| Timer0Play                                                                                 |                 |          |
| -Form1<br>Form1Activate                                                                    |                 |          |
| -Form2<br>Form24ctivate                                                                    |                 | ~        |
| 🗸 ОК                                                                                       | None None       | X Cancel |
|                                                                                            |                 |          |

The command **TimerOPlay** stands for *Tell the TimerO object to start the timer and raise an event every defined delay*.

The logic is that the play button controls the timer, which in turn controls the video. Therefore, the play button controls the video indirectly through the timer.

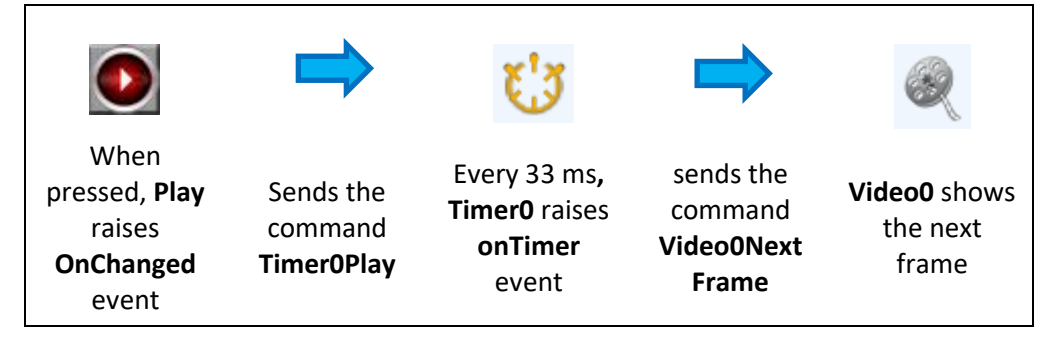

Again, the video frame delay must be equal to the timer interval.

Now configure the **Pause** button as shown below.

| Object | Inspector    | 8          |
|--------|--------------|------------|
| Form   | Form3        | ~          |
| Object | Winbutton 15 | ~          |
| Proper | ties Events  |            |
| Event  |              | Handler    |
| OnCha  | nged         | Timer0Stop |

The command TimerOStop stands for Tell the TimerO object to stop the timer and no longer raise events.

Similarly, the logic is that the pause button controls the timer, which in turn controls the video. Therefore, the pause button controls the video indirectly through the timer.

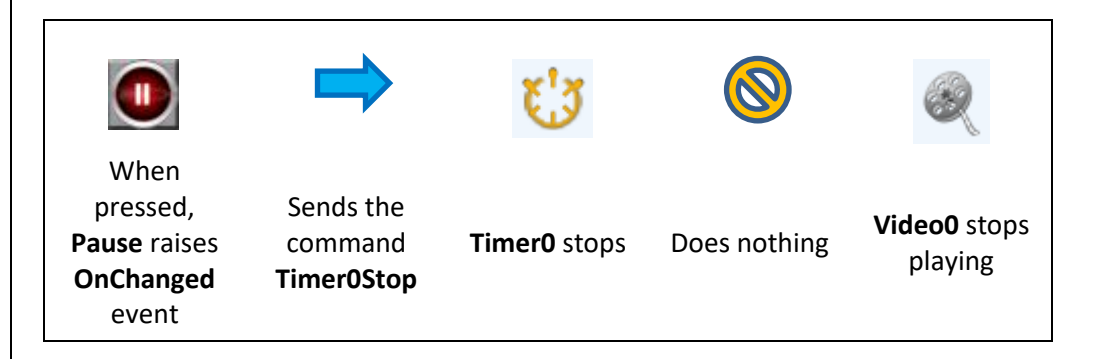

To resume after pause, press the **Play** button again.

The **Back** button is used here to show the first frame of the video object. Configure the Back button as shown below.

| Object Inspector    | 83          |
|---------------------|-------------|
| Form Form3          | ¥           |
| Object Winbutton 14 | ~           |
| Properties Events   |             |
| Event               | Handler     |
| OnChanged           | Video0First |

The command **VideoOPrevious** stands for *Tell the VideoO object to show the first frame*. The **Back** button controls the **VideoO** object directly in this case, without the use of the **TimerO** object.

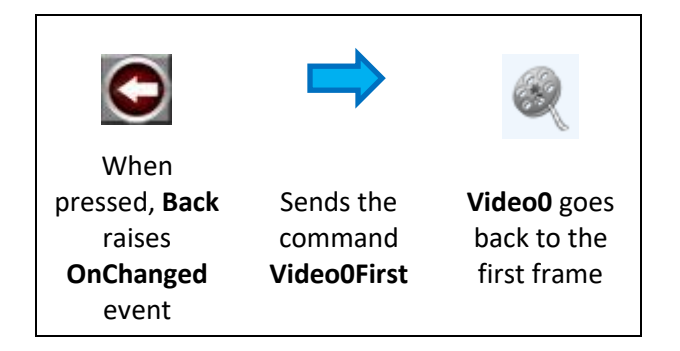

#### Create the 2<sup>nd</sup> and 3<sup>rd</sup> Forms for the Video Player

Follow the procedure for creating the first form of the video player (Form3) in creating the second and third forms, Form4 and Form5. Three different video files can be played, using three different timer objects.

| Form  | File   | Video Object | Timer Object |
|-------|--------|--------------|--------------|
| Form3 | File 1 | Video0       | Timer0       |
| Form4 | File 2 | Video1       | Timer1       |
| Form5 | File 3 | Video2       | Timer2       |

Each timer object corresponds to a video object, so be careful in configuring the control buttons in each form.

The video player in this application uses a single video file for all the three forms. The first form shows the beginning part of the video, the second form shows the middle part, and the third form shows the last part.

| Form  | File   | Video Object | Part      | Frames     | Timer Object |
|-------|--------|--------------|-----------|------------|--------------|
| Form3 | File 1 | Video0       | Beginning | 0 to 242   | Timer0       |
| Form4 | File 1 | Video1       | Middle    | 243 to 484 | Timer1       |
| Form5 | File 1 | Video2       | End       | 485 to 604 | Timer2       |

This is possible by configuring the **First** and **Last Frame** values of each video object in the Object Inspector.

| Object Inspector |        | Object Inspector |         | Object Inspector |        |
|------------------|--------|------------------|---------|------------------|--------|
| Form Form3       | - v    | Form Form4       | ~       | Form Form5       |        |
| Object Video0    |        | Object Video 1   | ~       | Object Video2    |        |
| Properties Ev    | ents   | Properties Ev    | ents    | Properties Eve   | ents   |
| Property         | Value  | Property         | Value   | Property         | Value  |
| Name             | Video0 | Name             | Video 1 | Name             | Video2 |
| E Frames         |        | - Frames         |         | Frames           |        |
| First            | 0      | First            | 243     | First            | 485    |
| Last             | 242    | Last             | 484     | Last             | 604    |

#### **Create the Navigation Buttons**

After having created the three similar forms for the video player, we will now create the navigation buttons. See the final appearance of the video player below.

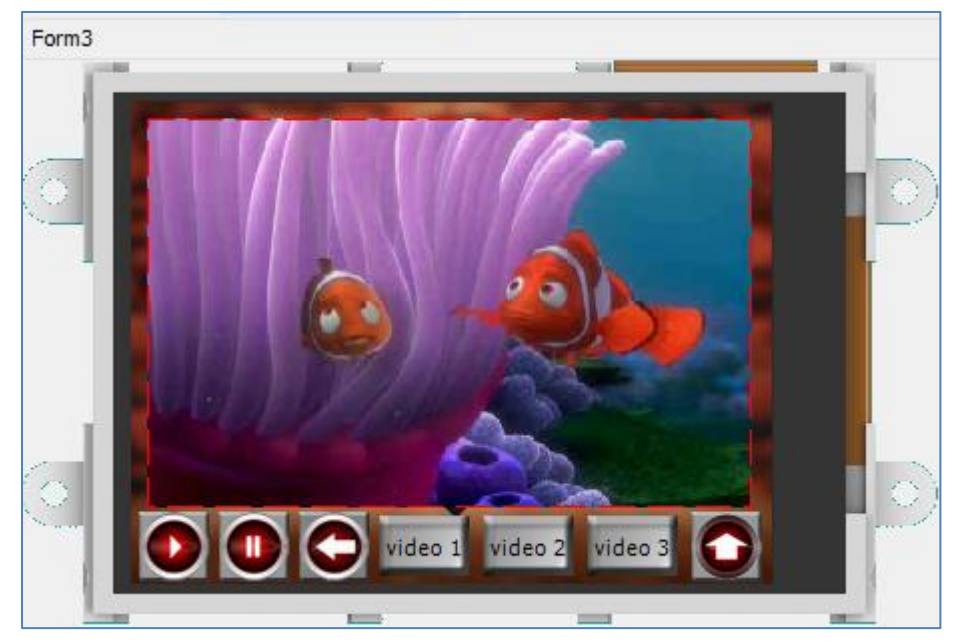

Pressing and releasing each of the form navigation buttons (video 1, video 2, and video 3) displays the corresponding form (Form3, Form4, and Form5). The home button is used to navigate back to the menu screen.

The form navigation buttons used in this application have the following properties.

| Object | Insp  | ector  |              | 8 |   |
|--------|-------|--------|--------------|---|---|
| Form   | For   | m3     |              | ~ |   |
| Object | Wir   | nbutto | n16          | ~ | C |
| Proper | ties  | Even   | ts           |   | H |
| Proper | rty   |        | Value        |   |   |
| Name   |       |        | Winbutton 16 |   |   |
|        | peara | nce    |              |   | V |
| Lay    | out   |        | None         |   |   |
| Pict   | ureA  | lignme | rCenter      |   |   |

| Caption | video 1 |
|---------|---------|
| Height  | 30      |
| Left    | 124     |
| Тор     | 206     |
| Width   | 45      |
|         |         |

The image file used as icon for the video navigation buttons is found here: ...\StarterKitDemos.ImgData\.

Now create the two remaining video navigation buttons as well as the home button. The home button is identical to the music player home button. Do the same for the second and third forms. Linking of the navigation buttons to the corresponding forms is left as an exercise for the reader.

#### Link the Video Player to the Menu Screen

The final step, before testing your program, is to link the first form of the video player (Form3 in this example) to the menu screen. Go to the menu screen and configure the video player button as shown below.

Refer to <u>ViSi-Genie Play Video</u> to know more about playing a video object in ViSi Genie.

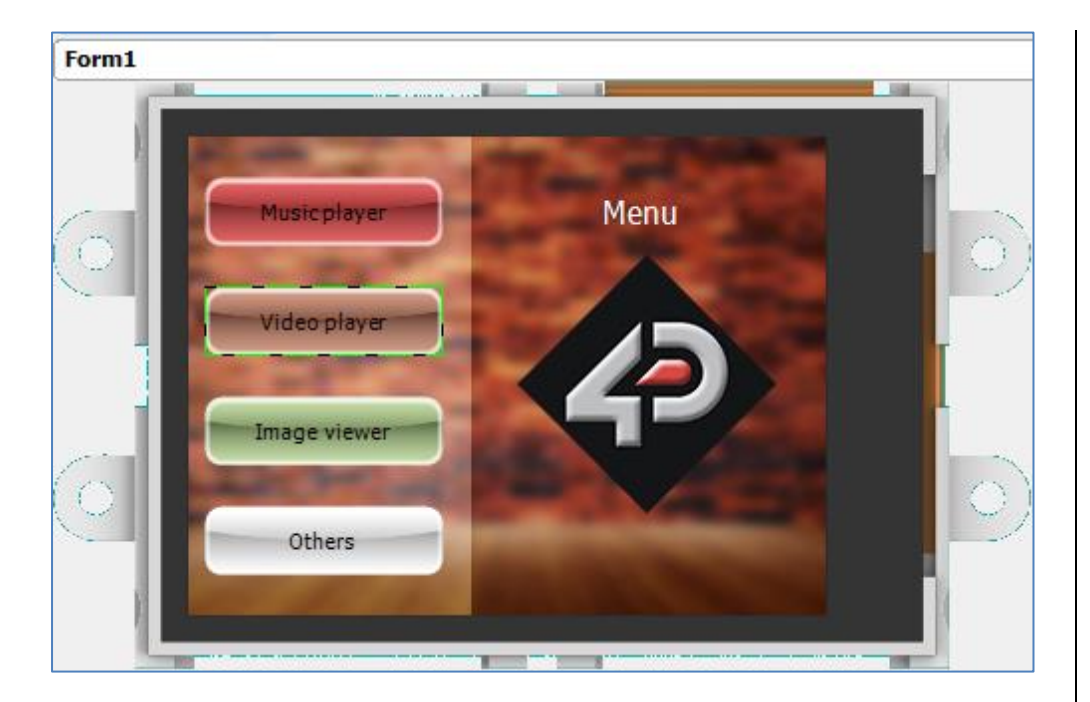

| Form Form1 Object Winbutton2 Properties Events | ~       |
|------------------------------------------------|---------|
| Object Winbutton2 Properties Events            |         |
| Properties Events                              | ¥       |
|                                                |         |
| Event Handle                                   | r       |
| OnChanged Form34                               | ctivate |

Now you can test your program. Jump to page 65 to for the procedure. Check if the control and navigation buttons are working properly.

#### Create an Image Viewer

The image viewer in this application is composed of four forms, each displaying an image and containing navigation buttons. Each page has next, back, and home buttons.

#### **Create the First Form**

Add a new form to the image viewer.

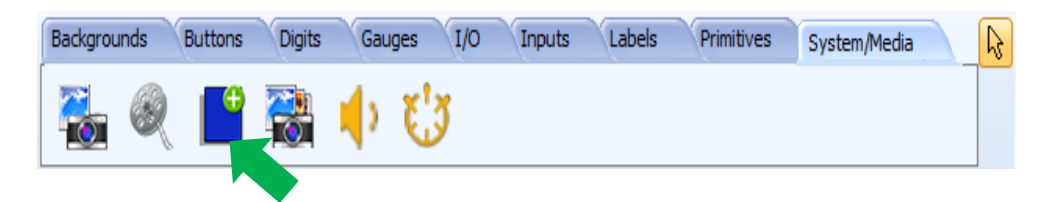

Add a background image for the new form, Form6 in this example. This will be the first image shown. The image file used in this application is found here: ...\StarterKitDemos.ImgData\.

| Object Inspector | 8               |
|------------------|-----------------|
| Form Form6       | ~               |
| Object Form6     | ~               |
| Properties Ever  | nts             |
| Property         | Value           |
| Name             | Form6           |
| Bgtype           | Image           |
| Color            | BLACK           |
| Image            | stairs.jpg ···· |

The WYSIWYG screen is updated accordingly.

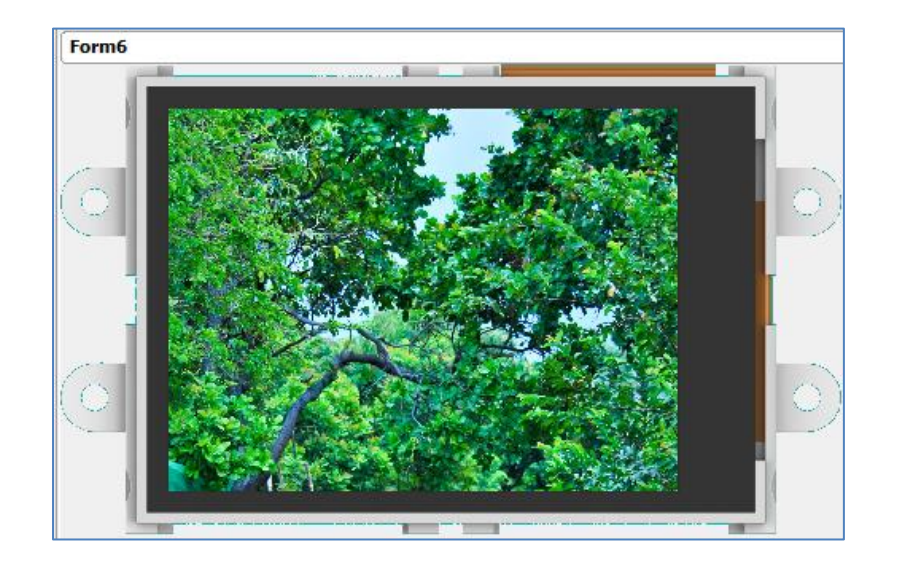

#### **Create the Navigation Buttons**

Now add the navigation buttons shown below.

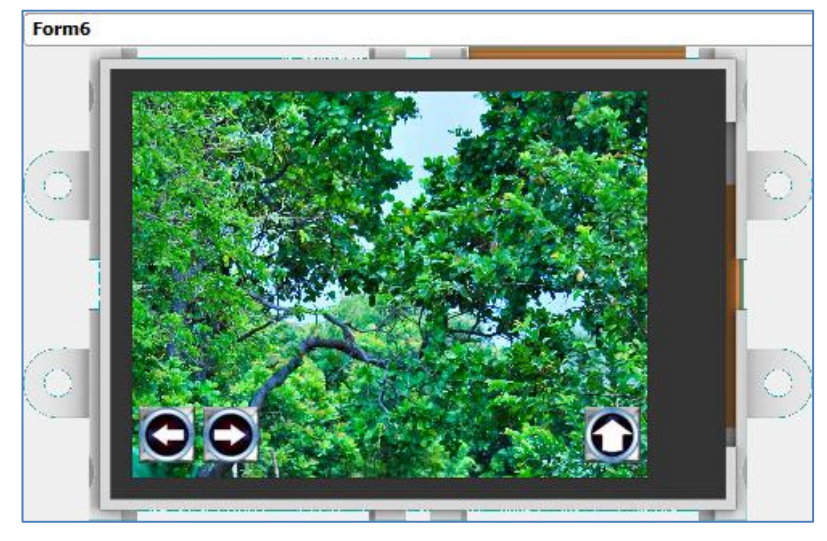

The image files used as icons are found here:

...\StarterKitDemos.ImgData\. Now link the Home button to the menu screen (Form1).

|   | Object Inspector        |
|---|-------------------------|
|   | Form Form6 V            |
|   | Object Winbutton22 V    |
| U | Properties Events       |
|   | Event Handler           |
|   | OnChanged Form1Activate |

#### Create the 2nd, 3rd, and 4th Forms

Follow the procedure for creating the first form to create the three remaining forms of the image viewer. Use any image file desired. The image files used as background images in this example are found here: ...\StarterKitDemos.ImgData\. Also, do not forget to configure the navigation buttons in each form properly. The Next button will allow the user to navigate to the next form which shows another image. The Back button will allow the user to navigate back to the previous form.

#### Link the Image Viewer to the Menu Screen

Go back to the Menu screen and select the Image Viewer button.

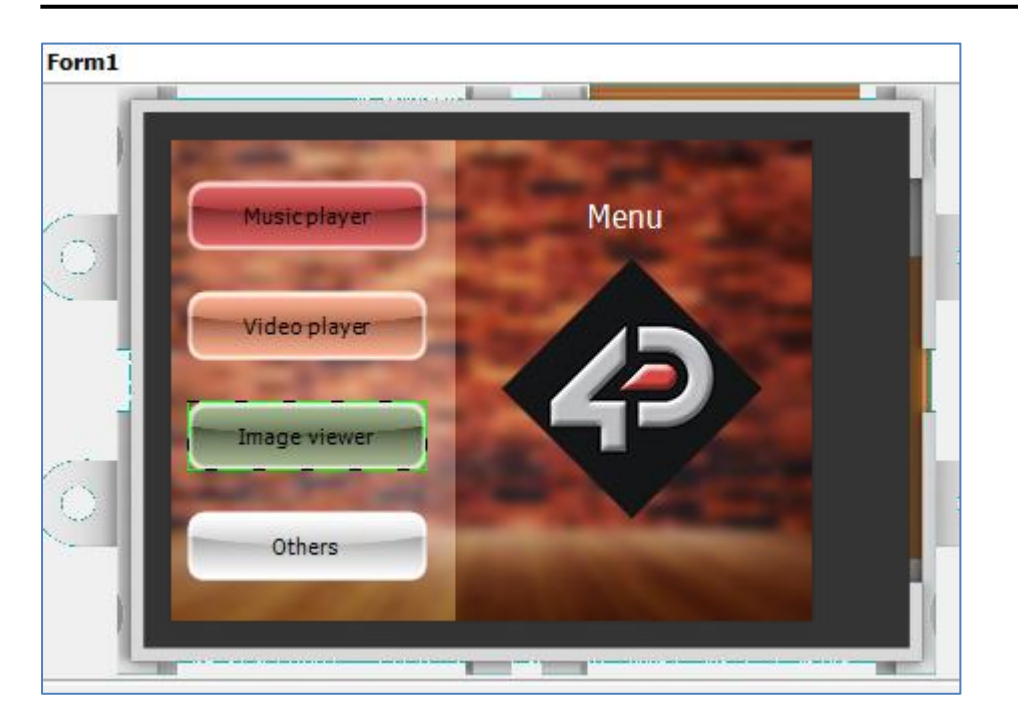

Configure it as shown below.

| Object Inspector            |
|-----------------------------|
| Form Form1 v                |
| Object Winbutton3 🗸         |
| Properties Events           |
| Event Handler               |
| OnChanged Form6Activate ··· |

**Form6** here is the first form of the image player. When the Image Viewer button in the menu screen is pressed and released, the first form of the Image Viewer will be displayed.

To test your program, go to page 65. Check if the navigation buttons for the image viewer are working properly.

#### Input and Output Objects: Trackbar – Meter and LED Digits

The three remaining forms in this application show the reader some of the different input and output objects used in ViSi Genie and the basic ways of using them. For a more detailed discussion of input, output, and combined objects, refer to ViSi-Genie-User-Guide.

Shown below is the complete appearance of the Trackbar – Meter and LED Digits form (Form10 in this example).

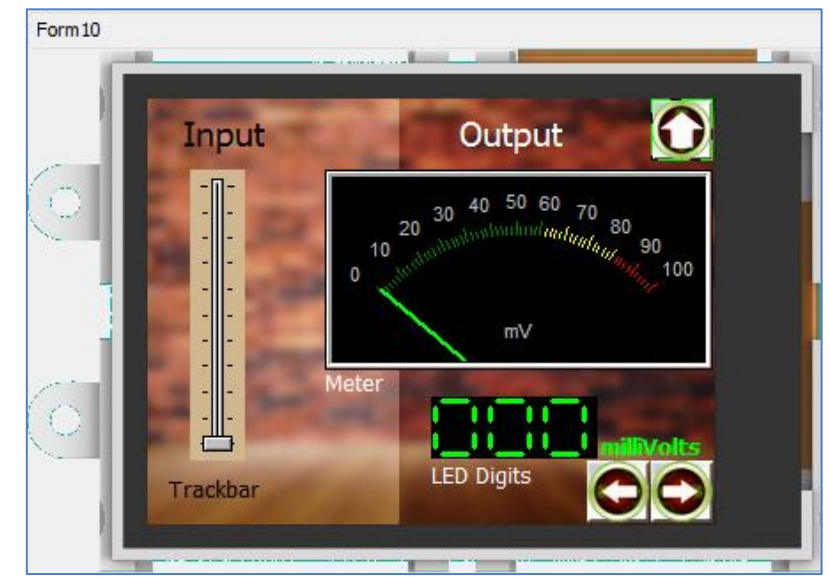

The user vertically drags the slider of the Trackbar object, which is the input. The needle of the Meter object points to the corresponding value in

response to the movement of the Trackbar slider in real time. The LED Digits object will then display the value when the user is done moving the Trackbar slider. The Meter and LED Digits objects are the output. The Next, Back, and Home buttons are added for navigational purposes.

#### Create a New Form with a Background Image

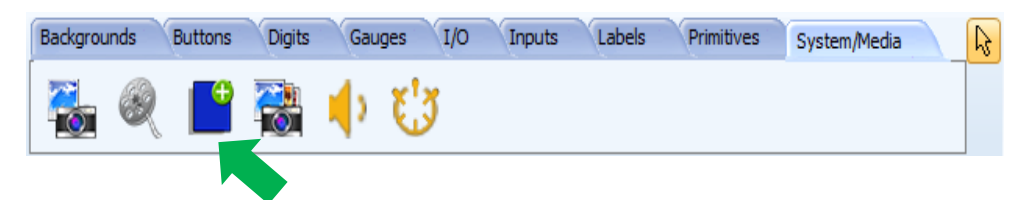

A new form will be displayed. Add a background image to the form. The 4D input - output background image is located here:

...\StarterKitDemos.ImgData\.

| Form Form10     |       | ×                                         |  |  |
|-----------------|-------|-------------------------------------------|--|--|
| Object Fo       | rm 10 | v                                         |  |  |
| Properties Even |       | S                                         |  |  |
| Property        |       | Value                                     |  |  |
| Name            |       | Form10                                    |  |  |
| Bgtype          |       | Image                                     |  |  |
| Color           |       | BLACK                                     |  |  |
| Image           |       | 320x240 bg player default menu nologo.jpg |  |  |

The WYSIWYG screen is updated accordingly.

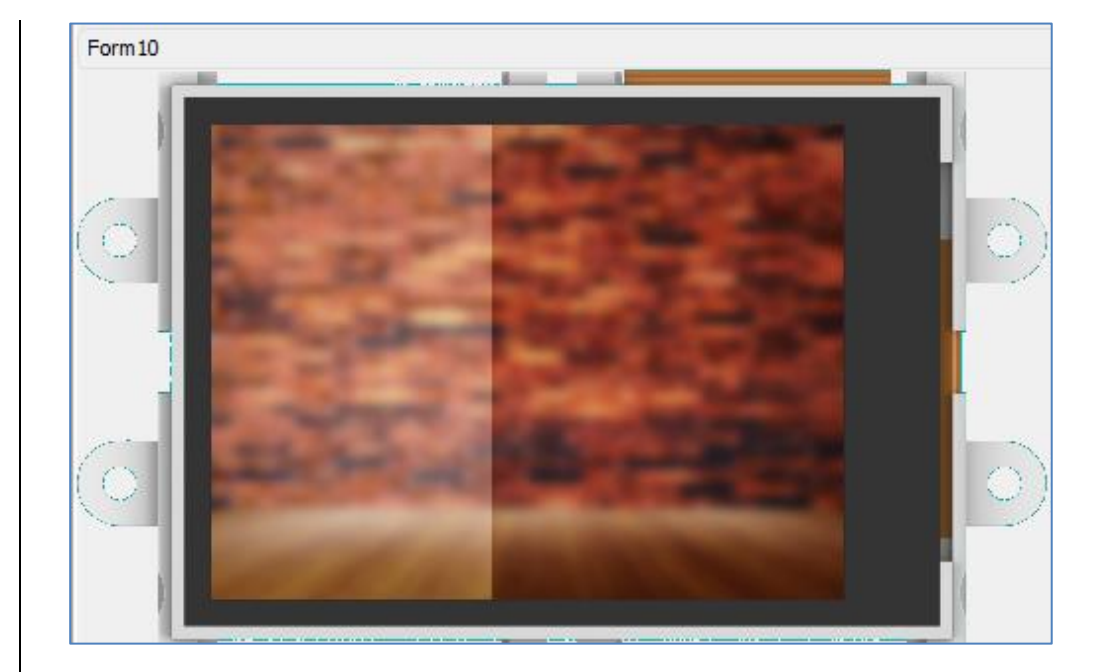

#### Add a Trackbar Object

Go to the Inputs pane and click on the Trackbar icon.

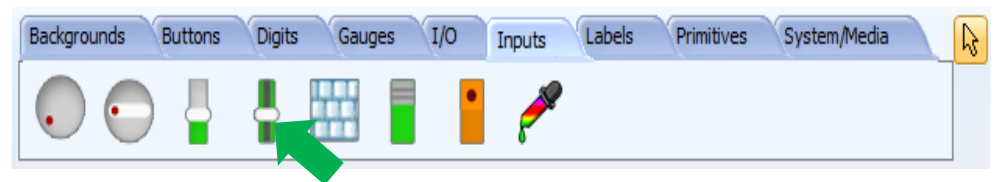

Click on the WYSIWYG screen to place it.

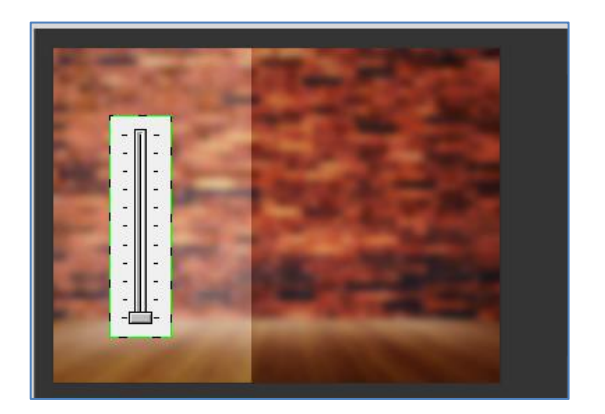

The object can be dragged and resized as desired. Feel free to experiment with the properties in the Object Inspector. The Trackbar object in this application has the following properties.

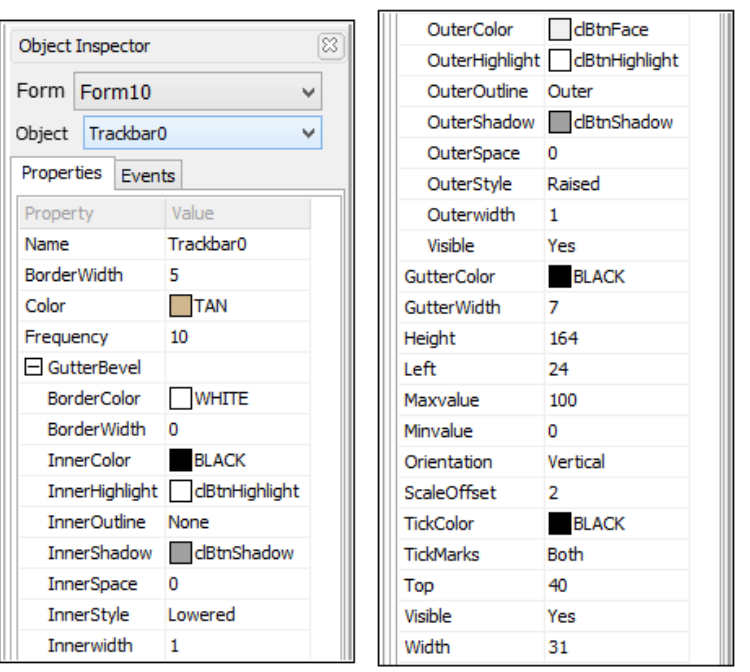

The customised Trackbar object (Trackbar0) is updated in the WYSIWYG screen.

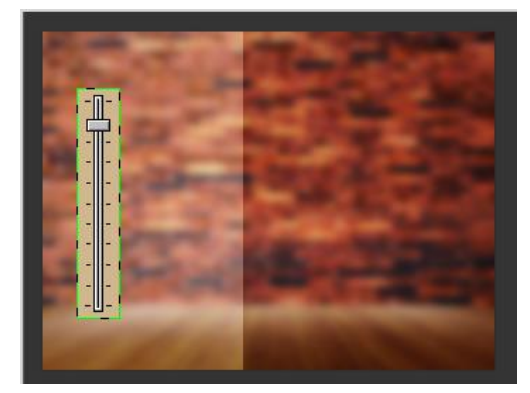

#### **Create a Meter Object**

Go to the Gauges pane and select the Meter icon.

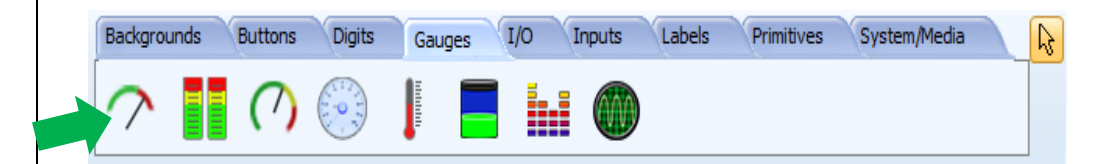

Click on the WYSIWYG screen to place it.

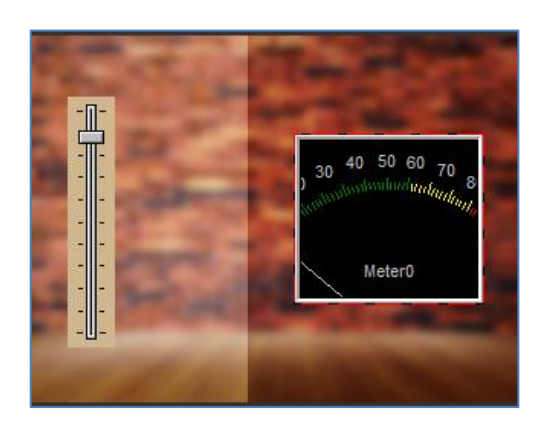

The object can be dragged and resized as desired. Feel free to experiment with the properties in the Object Inspector. The Meter object in this application has the following properties.

The customised Trackbar object (Trackbar0) is updated.

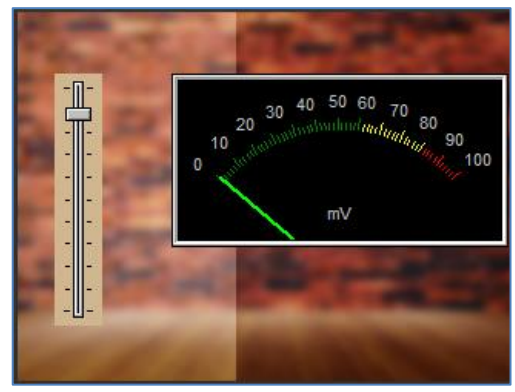

**Create a LED Digits Object** Go to the Digits pane and click on the LED Digits icon.

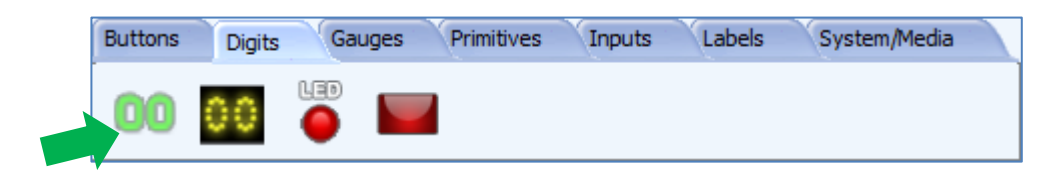

Click on the WYSIWYG screen to place it. The LED Digits object in this example has the following properties.

| 83 | Height       | 35                                                                                                    |
|----|--------------|----------------------------------------------------------------------------------------------------|
| ~  | LeadingZero  | Yes                                                                                                    |
| _  | Left         | 160                                                                                                    |
| ~  | OutlineColor | BLACK                                                                                                    |
|    | Palette      |                                                                                                    |
|    | High         | clLime                                                                                                    |
|    | Low          | BLACK                                                                                                    |
|    | Тор          | 168                                                                                                    |
|    | Visible      | Yes                                                                                                    |
|    | Width        | 94                                                                                                    |
|    |              | <ul> <li>⋈</li> <li>Height</li> <li>LeadingZero</li> <li>Left</li> <li>OutlineColor</li> <li>Palette</li> <li>High</li> <li>Low</li> <li>Top</li> <li>Visible</li> <li>Width</li> </ul> |

#### The WYSIWYG screen is updated.

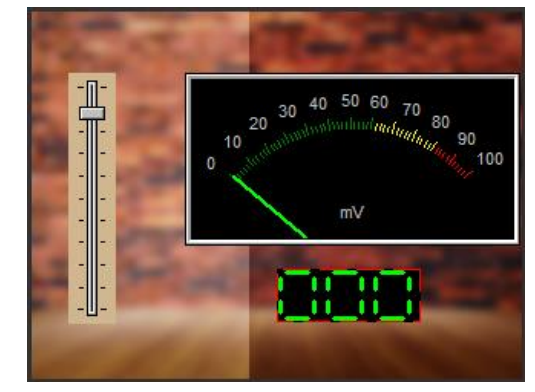

#### Add Static Text Objects

Text objects will be added to label the different parts of the form, as shown below.

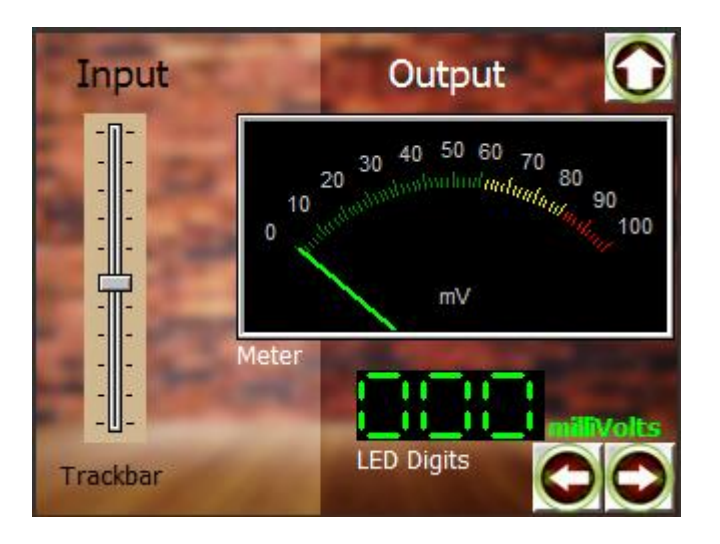

We will now add the text "Input".

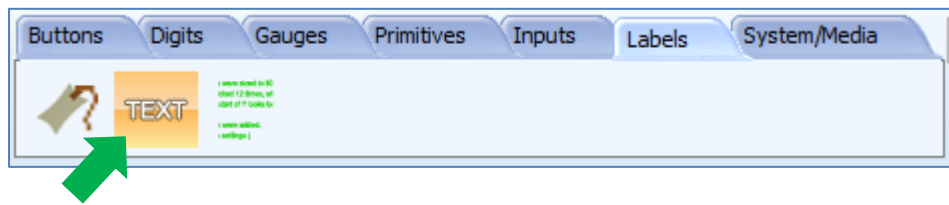

Click on the WYSIWYG screen to place a text object.

The object Statictext3 now appears on the screen. It can be dragged to any desired location. The Object Inspector displays the properties of the object. Change the caption from "**Statictext3**" to "**Input**". Edit the other properties as desired. Do the same for all the remaining text labels.

# Link the Input and Output Objects

Now, the objects need to be linked – moving the trackbar updates the meter and the LED digit display.

Select Trackbar0 and go to the Events pane of the Object inspector. Click on the 🔤 symbol in the OnChanging line to open the On selection window.

| Object Insp | Object Inspector |     |  |  |  |  |
|-------------|------------------|-----|--|--|--|--|
| Form For    | m10              | ~   |  |  |  |  |
| Object Tra  | ackbar0          | ~   |  |  |  |  |
| Properties  | Events           |     |  |  |  |  |
| Event       | Handler          |     |  |  |  |  |
| OnChanged   | ł                |     |  |  |  |  |
| OnChangin   | ا                | ••• |  |  |  |  |

Select Meter0Set and click OK.

| On                                                                                                    | event selec | tion   |    |
|----------------------------------------------------------------------------------------------------|-------------|--------|----|
| Report Message<br>-Form0<br>Sounds0Volume<br>Winbutton0Set<br>-Form1<br>Winbutton1Set<br>Winbutton2Set<br>Winbutton3Set<br>Winbutton4Set<br>-Form10<br>Leddigits1Set |             |        | ^  |
| -Form2<br>Leddigits0Set<br>Slider0Set                                                                                                    |             |        | ~  |
| 🗸 ОК                                                                                                    | None None   | 🗶 Cano | el |

Note that Meter0Set is under Form10. When working with multiple forms and objects, things may get mixed up.

The Events pane for Trackbar0 is now updated accordingly.

| Object | Inspect    | or     |
|--------|------------|--------|
| Form   | Form10     | ~      |
| Object | Trackbar   | r0 🗸   |
| Proper | ies Ever   | nts    |
| Event  | Han        | dler   |
| OnCha  | nged       |        |
| OnCha  | nging Mete | er0Set |

Moving Trackbar0 raises the **OnChanging** event. When the **OnChanging** event arises, a message is sent to **Meter0** with the value.

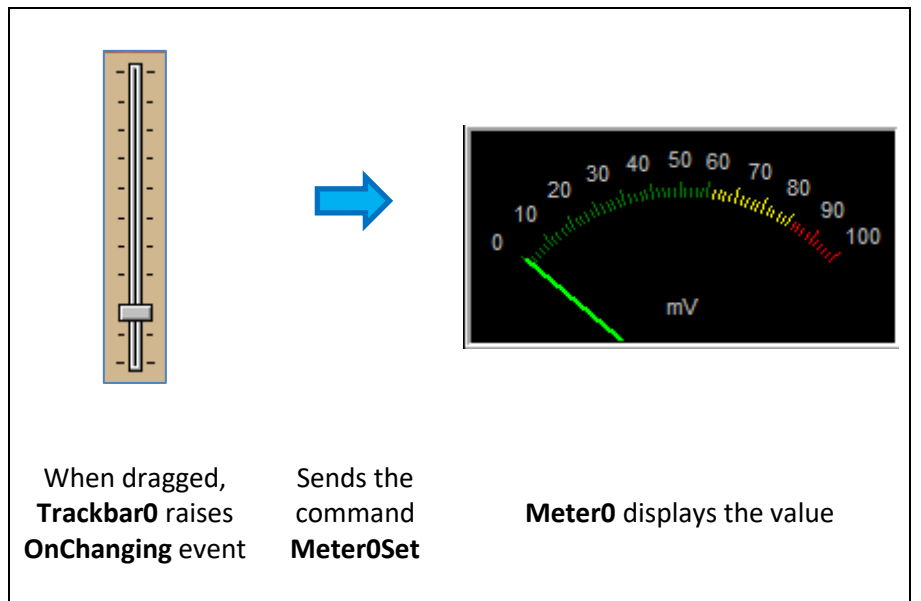

Select Meter0 and configure it as shown below.

| Object Inspe | ector (        | 23 |
|--------------|----------------|----|
| Form Form    | m10 v          |    |
| Object Met   | ter0 v         |    |
| Properties   | Events         | _  |
| Event        | Handler        |    |
| OnChanged    | Leddigits 1Set | •  |

When **Meter0** receives and displays a new value, it raises the **OnChanged** event. When the **OnChanged** event arises, a message is sent to **Leddigits1** with the value.

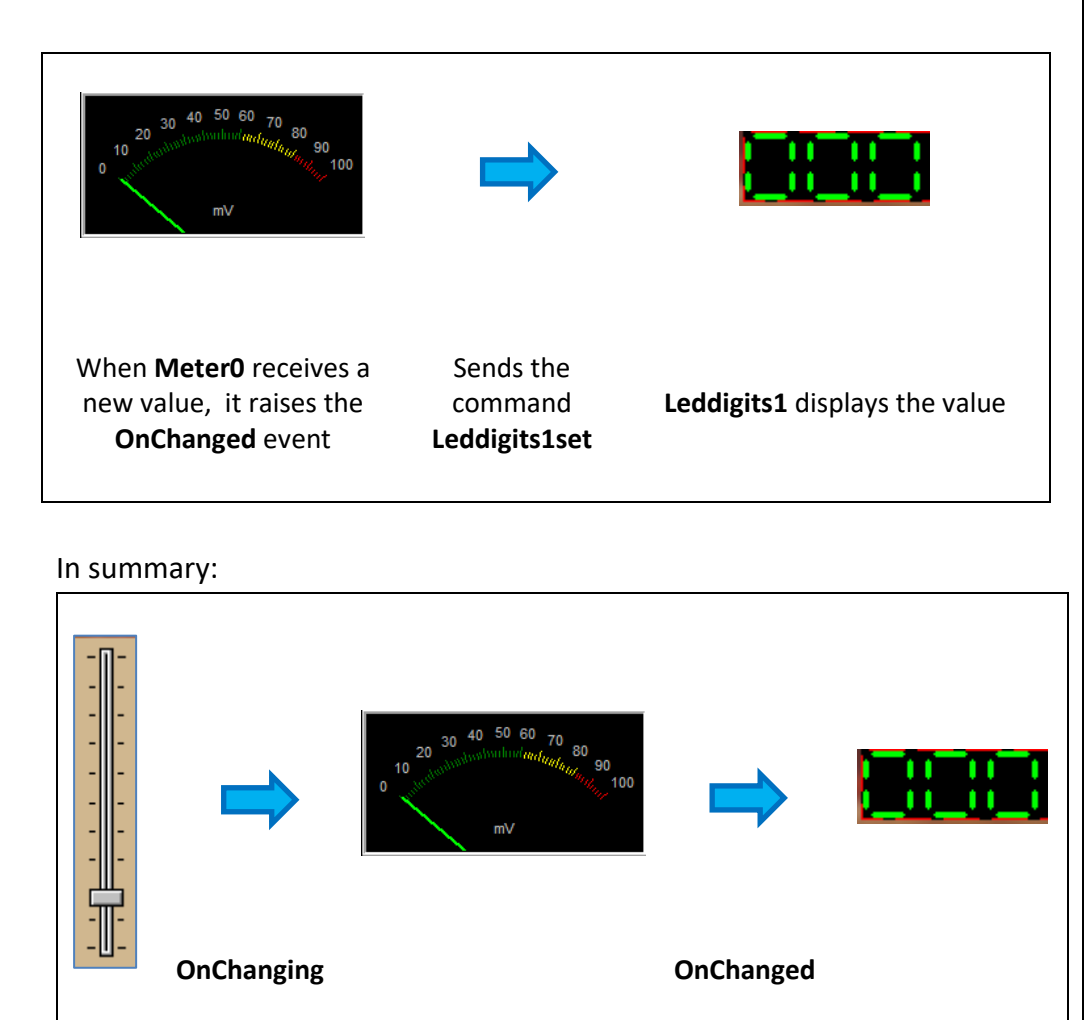

For more information on OnChanged and OnChanging events, refer to <u>ViSi-</u> <u>Genie onChanging and onChanged Events</u>.

#### **Add the Navigation Buttons**

The navigation buttons are similar to those created in the image viewer. Creating and configuring these buttons are left as an exercise for the reader. The image files used as button icons in this form are found here: ...\StarterKitDemos.ImgData\. When finished the final form should look similar to the one shown below.

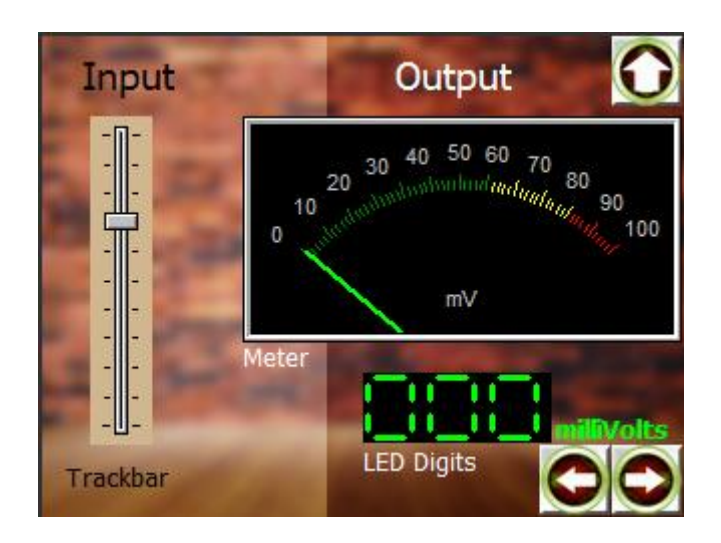

#### Link the Trackbar - Meter and LED Digits Form to the Menu Screen

Before testing your program, go to the menu screen and configure the Input/Output button as shown below.

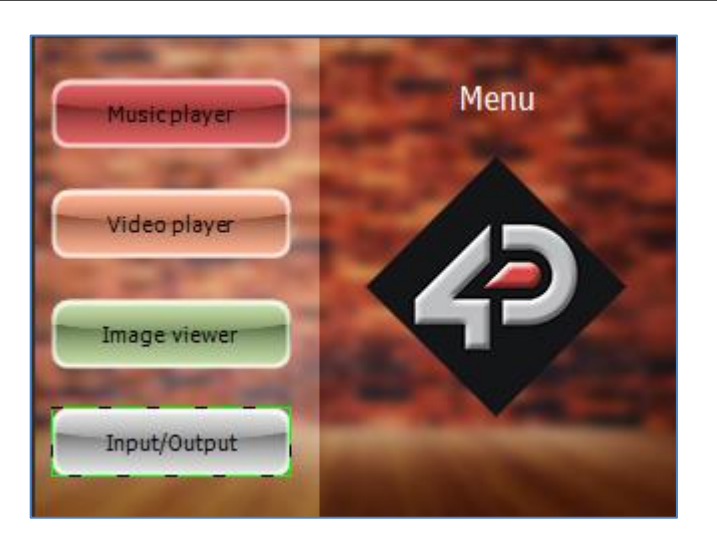

| Object Inspector         | 8   |
|--------------------------|-----|
| Form Form1               | ~   |
| Object Winbutton4        | ~   |
| Properties Events        |     |
| Event Handler            |     |
| OnChanged Form10Activate | ••• |

Go to page 65 for the procedure on how to build and upload your project.

#### Input and Output Objects: Keyboard – External Host Processor

This form shows the possibility of using a customized keyboard as an input and an external host processor as an output.

#### Add a Customized Keyboard Object

After having created a new form with a background image, go to the Inputs pane and select the keyboard icon.

| Buttons | Digits     | Gaug | jes | Primitives | Inputs | Labels | System/Media |  |
|---------|------------|------|-----|------------|--------|--------|--------------|--|
|         | $\bigcirc$ |      | -   |            |        |        |              |  |

Click on the WYSIWYG screen to place it.

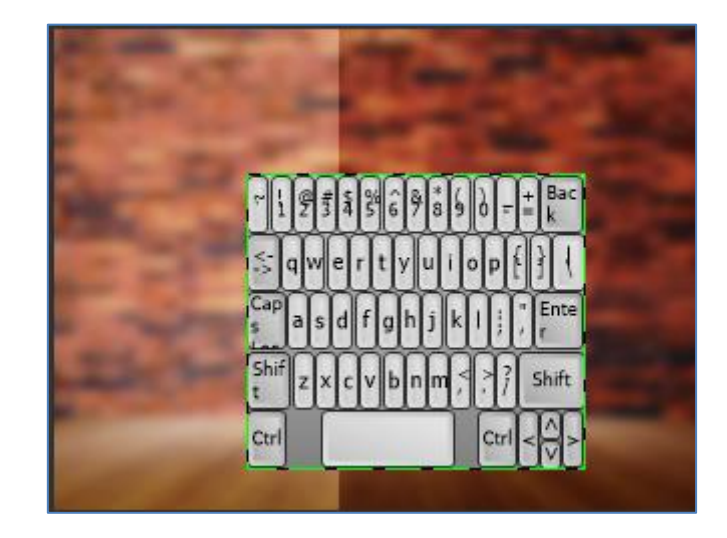

The object can be dragged and resized. The properties can be edited in the Object Inspector. Now click on the  $\overline{\cdots}$  symbol in the KeyboardType line of the Object Inspector.

| Object Insp     | ector |          | 8   |
|-----------------|-------|----------|-----|
| Form Form11     |       |          | ~   |
| Object Keyboard |       | D        | ~   |
| Properties Even |       | s        |     |
| Property        |       | Value    | ^   |
| KeyboardType    |       | ktQWERTY | ••• |

The Keyboard Editor window appears. Select Custom for the Keyboard Type.

| Keyboard Type<br>QWERTY |  | CEmpty | <ul> <li>Custom</li> </ul> |
|-------------------------|--|--------|----------------------------|

Then click on the **Load** button on the lower left part of the window.

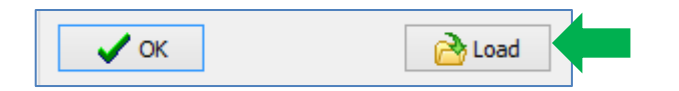

A standard Open window file appears and asks for a keyboard layout file. The keyboard layout file used in this application is found here:

...\StarterKitDemos.ImgData\. After selecting the file, click open. A customized keyboard now appears.

|                |                  |          |                 |        |        | Keyboard Editor                               |
|----------------|------------------|----------|-----------------|--------|--------|-----------------------------------------------|
| Keyboa<br>O QW | ard Type<br>ERTY | O Numer  | ric 🔿 Cellphone | CEmpty | Custom | Keyboard Width 602 🔹<br>Keyboard Height 202 🔹 |
| 7              | 8                | 9        |                 |        |        |                                               |
| 4              | 5                | 6        |                 |        |        |                                               |
| 1              | 2                | 3        |                 |        |        |                                               |
| Cancel         | 0                | Validate |                 |        |        |                                               |

Change the Keyboard Width and Height to 121 and 161, respectively. Click OK. The WYSIWYG screen is now updated.

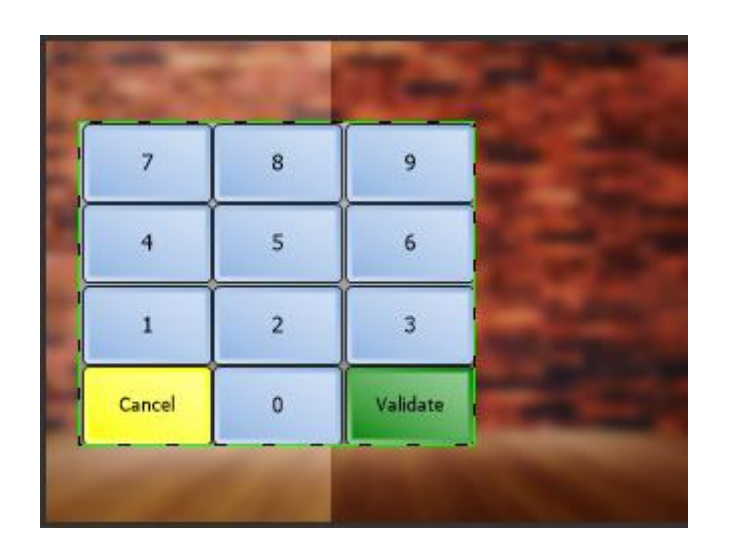

For a detailed discussion on customizing keyboards, refer to <u>ViSi-Genie</u> <u>Customised Keyboard</u>.

#### **Add Image Objects**

To add an image object, go to the System/Media pane and click on the image icon.

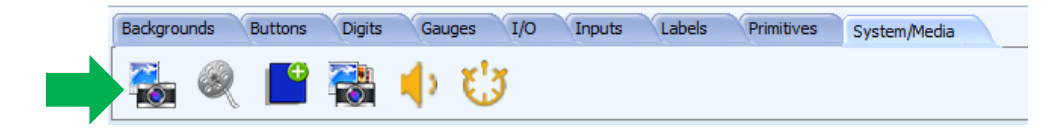

Click on the WYSIWYG screen to place the object. A standard Open window appears. The image files used in this example are found here: ....\StarterKitDemos.ImgData\. The image objects can be resized and dragged. The properties can be edited in the Object Inspector. The WYSIWYG screen is now updated.

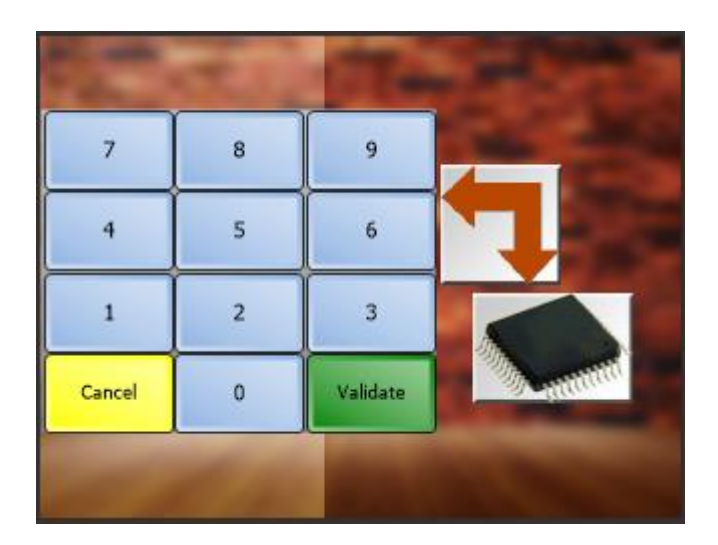

Refer to <u>ViSi-Genie Show Image</u> for more information on adding image objects in ViSi Genie.

#### **Add Static Text Objects**

The text objects are used to label the different parts of the form. Follow the procedure described in the previous forms to complete the labels as shown below.

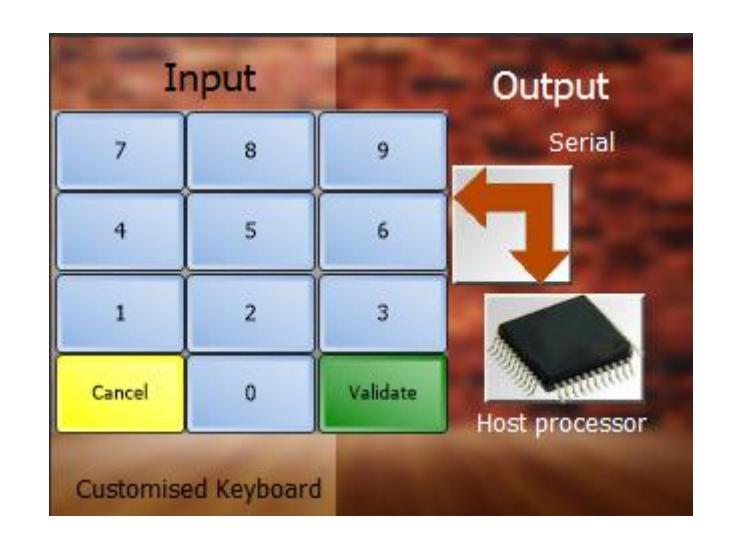

#### **Add the Navigation Buttons**

The navigation buttons are similar to those created in the image viewer. Creating and configuring these buttons are left as an exercise for the reader. The image files used as button icons in this form are found here: ...\StarterKitDemos.ImgData\. When finished the final form should look similar to the one shown below.

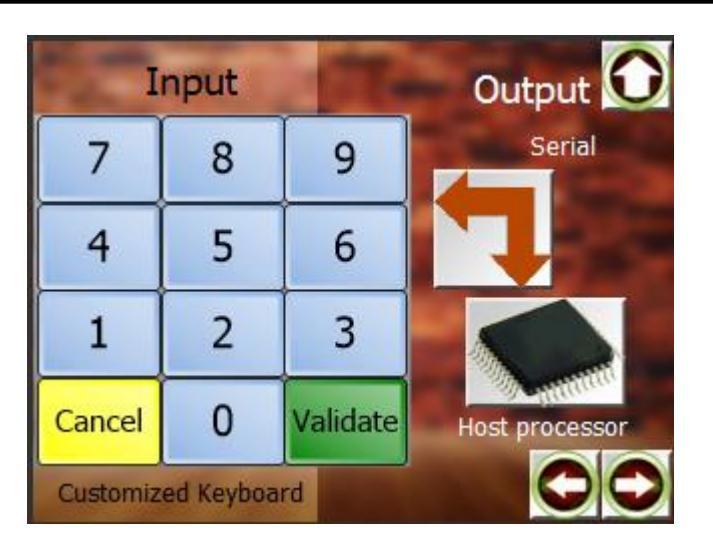

Build and upload the program. Go to page 65 for the procedure.

#### **Serial Data**

To view the serial data from the keyboard, we will use the GTX (Genie Test Executor) tool. Eject the uSD card from the PC and plug it in to the uSD slot of the display module. Select the Tools menu and click on the GTX button.

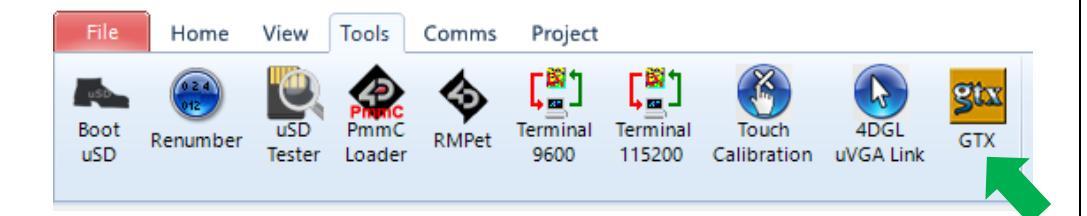

A new window appears and displays the forms and objects created. Click on Form11 to activate the customised keyboard form. The module will now display the keyboard form.

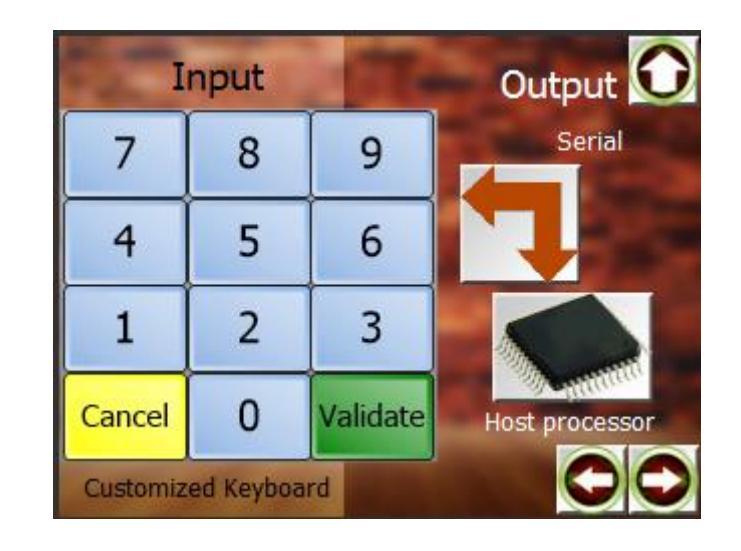

Press and release any of the keyboard buttons and notice the corresponding outputs on the right side of the GTX window.

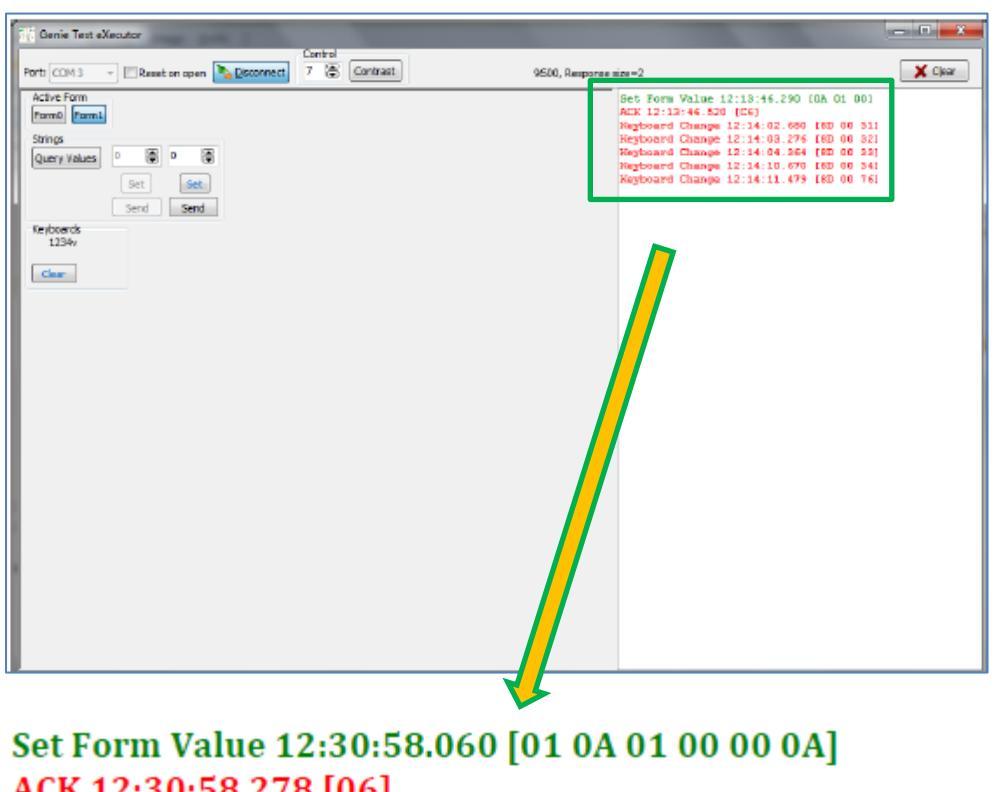

ACK 12:30:58.278 [06] Keyboard Change 12:31:05.860 [07 0D 00 00 31 3B] Keyboard Change 12:31:06.796 [07 0D 00 00 32 38] Keyboard Change 12:31:07.545 [07 0D 00 00 33 39] Keyboard Change 12:31:08.605 [07 0D 00 00 34 3E] Keyboard Change 12:31:09.448 [07 0D 00 00 76 7C]

The message in green is from the PC to the display module. The messages in red come from the display module and go to the PC. Here the display module is sending report event messages to the PC. The PC can be replaced with any host controller. To understand more about the ViSi Genie communications protocol, refer to ViSi-Genie-Reference-Manual.

Input and Output Objects: Slider – Cool Gauge and LED Digits Similar Forms

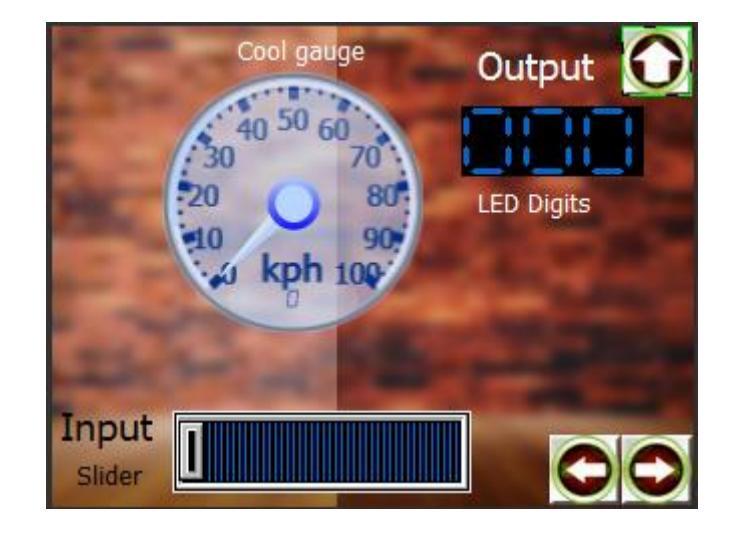

This form is very much similar to the **Trackbar – Meter and LED Digits** form (**Form10**). The **trackbar** is replaced with a horizontal **slider**, and the **meter** is replaced with **a cool gauge**. The **slider** icon is found in the **Inputs** pane, beside the **trackbar** icon.

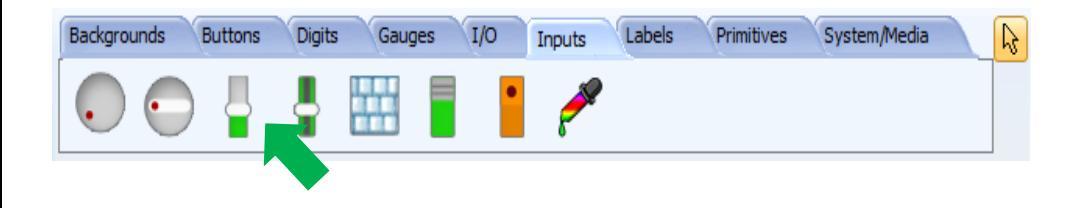

The **cool gauge** is located in the **Gauges** pane.

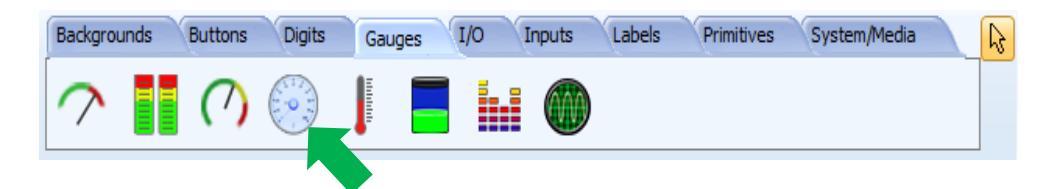

The procedure for creating Form10 (Input and Output Objects: Trackbar – Meter and LED Digits) can be used to create this form. Don't forget to configure the navigation buttons properly and link this form to the Next button of Form11 (Input and Output Objects: Keyboard – External Host Processor).

#### Input and Output Objects: Knob – LED Digits

This form shows how to use a knob as an input and a LED digits object as an output. The background image also sugggests the possibility of using the Picaso/diablo16 display module in controlling and monitoring an external system through serial communication. The knob, when moved, is configured to send data to an external host – a microcontroller-driver circuit. The MCU-driver unit controls the rotation of a motor. The rotary encoder, coupled to the shaft of the motor in a manner which depends on the application, returns data to the MCU. This data is used to interpret the direction of rotation and angle of the motor shaft with respect to a reference.

#### Add a Knob Object

Add a new form with a background image. The image file used in this example can be found here: **...\StarterKitDemos.ImgData\**. To add a knob, go to the Inputs pane and click on the knob button.

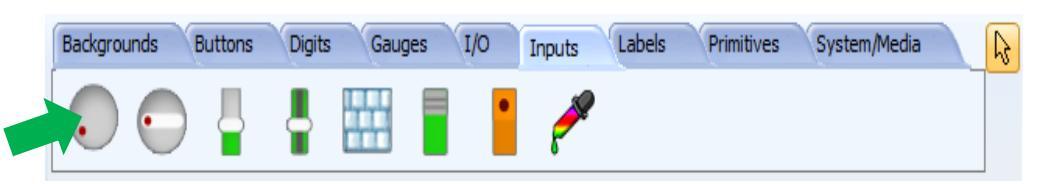

Click on the WYSIWYG screen to place it. The figure below shows the form with a background image and a knob.

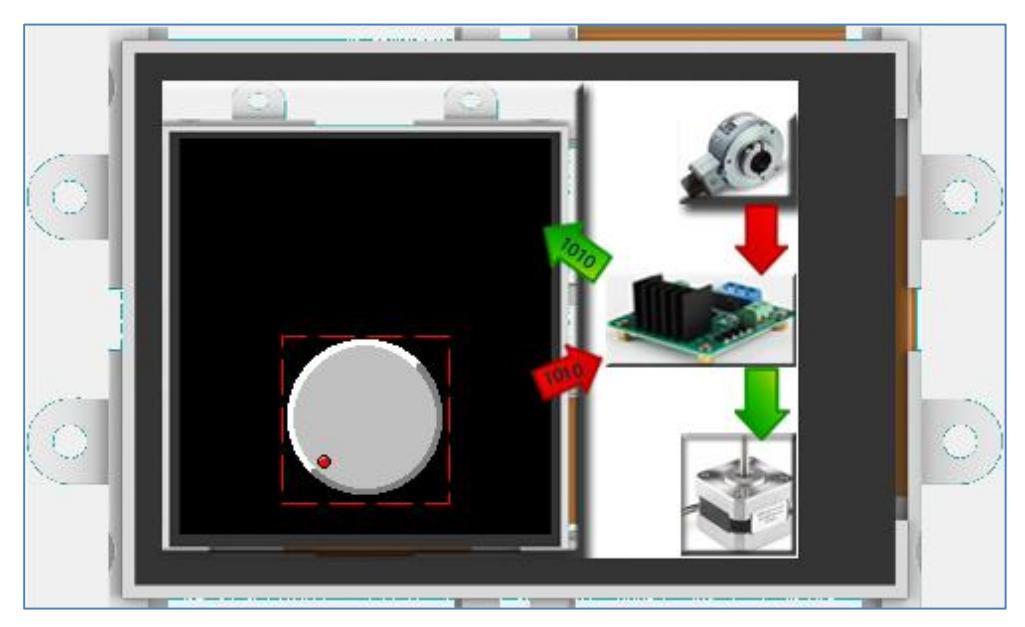

The Object Inspector shows the different properties of the knob. Now we will add a dial scale. Click on the  $\fbox$  symbol of the **Backimage** property.

| Object I | inspe | ector |        | 8 |
|----------|-------|-------|--------|---|
| Form     | For   | m13   |        | ~ |
| Object   | Kno   | b0    |        | ~ |
| Propert  | ies   | Event | S      |   |
| Propert  | ty    |       | Value  | ^ |
| Backima  | age   |       | (None) |   |
| BaseAn   | ngle  |       | 45     |   |

A Picture Editor window appears. Click on **Load**, **browse** for the desired image file, and click **OK**.

| Picture Editor   | ×     |
|------------------|-------|
| (None)           | ✓ OK  |
| Load Sample Save | Clear |

The image file used in this example is found here:

...\StarterKitDemos.ImgData\.

The WYSIWYG screen is updated.

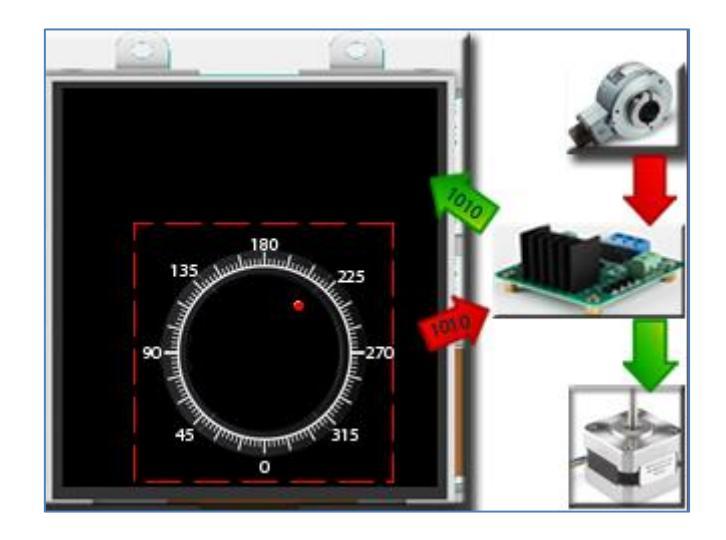

Now apply the following additional properties to the knob.

| Object Knob0  | ×                       |
|---------------|-------------------------|
| Properties Ev | ents                    |
| Property      | Value                   |
| Name          | Knob0                   |
| Backimage     | protractor-complete.bmp |
| BaseAngle     | 2                       |
| Handleimage   | (None)                  |
| Left          | 40                      |
| Maxvalue      | 358                     |
| Minvalue      | 0                       |
| Radius        | 40                      |
| Тор           | 88                      |

Add a LED Digits, Static Text, and Navigation Button Objects Follow the procedures described previously in adding a LED digits and static text objects. Do the same for the navigation buttons. The static text objects are used to label the different parts of the form. Also, don't forget to configure the navigation buttons properly and to link this form to the next button of Form12. The complete form is shown below.

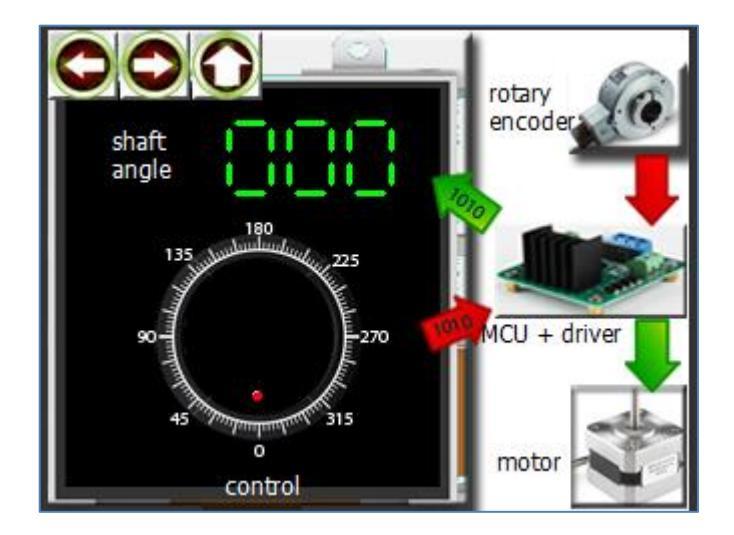

#### Serial Data from the Knob and to the LED Digits Object

We will now read and write data from the knob and to the LED digits object with the use of the GTX (Genie Text Executor) tool. The host controller is the PC in this case. In other applications, the PC can be replaced with a microcontroller. Configure the knob as shown below.

| Object Inspector  |                | 8 |
|-------------------|----------------|---|
| Form Form13       |                | ~ |
| Object Knob0      |                | ¥ |
| Properties Events |                |   |
| Event             | Handler        |   |
| OnChanged         |                |   |
| OnChanging        | Report Message |   |

When Knob0 is turned, it raises the OnChanging event. When the OnChanging event arises, a message is sent to the PC.

To open the GTX tool, go the Tools menu, then click on the GTX tool.

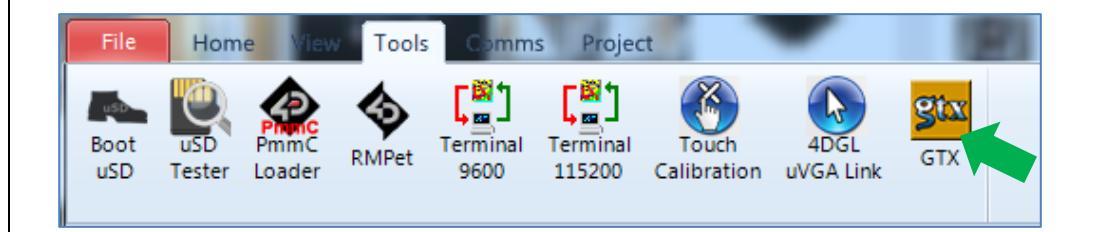

A new window now appears showing the different objects of the application.

|                                             | Genie Test eXecutor |
|---------------------------------------------|---------------------|
| Port: COM6 v Reset on open 🍡 Disconnect     | Control 7 Contrast  |
| Active Form<br>Form0 Form1 Form2            | ^                   |
| Leddigits<br>Query Query Query              |                     |
|                                             |                     |
| Knobs                                       |                     |
| Query                                       |                     |
|                                             |                     |
| Set                                         |                     |
| WinButtons<br>Query Query Query Query       | Quer                |
| WinButton0 WinButton1 WinButton2 WinButton3 | WinButt             |

There are three forms in this specific window, FormO being the one we are working on. The program is reduced to three forms instead of thirteen at this point only, to simplify the tutorial. Now click on the FormO button to display the first form.

| Active Form                    | ^ |
|--------------------------------|---|
| Leddigits<br>Query Query Query |   |

Notice that on the right part of the screen, you can see the messages sent to and received from the display module.

| est eXec         | cutor                                                   | -  |     | × |
|------------------|---------------------------------------------------------|----|-----|---|
| ontrast          | 9600 baud                                               |    |     |   |
| Set Fo<br>ACK 04 | rm Value 04:24:34.000 [01 0A 00 00 (<br>:24:34.234 [06] | 00 | 0B] |   |

The message in green is from the PC to the display module; the message in red is from the display module to the PC. All values are in hexadecimal. The message in green is formatted according to the following pattern:

| Command      | Object<br>Type | Object<br>Index | Value<br>MSB | Value<br>LSB | Checksum |
|--------------|----------------|-----------------|--------------|--------------|----------|
| 01           | 0A             | 00              | 00           | 00           | OB       |
| WRITE_OBJECT | Form           | Number<br>1     |              |              |          |

To display Form1 or the second form (if a program has multiple forms), the value of the object index is changed to 0x01; for the third form, 0x02, and so on.

The message in red is an acknowledgment from the display module. Now move the knob handle on the display module. Notice the new set of messages on the white area of the GTX window.

| est eX         | ecutor              |                 |                    |            |          |          |          |          | -          |     | × |
|----------------|---------------------|-----------------|--------------------|------------|----------|----------|----------|----------|------------|-----|---|
| ontrast        | ]                   |                 |                    | 9600       | ) bau    | Н        |          |          |            |     |   |
| Set H<br>ACK 0 | orm Val<br>04:24:34 | lue 04<br>4.234 | :24:34.<br>[06]    | 000        | [01      | 0A       | 00       | 00       | 00         | 0B] |   |
| Knob<br>Knob   | Change<br>Change    | 04:38<br>04:38  | :32.525            | [07<br>[07 | 01<br>01 | 00<br>00 | 00<br>00 | 18<br>1C | 1E]<br>1A] |     |   |
| Knob<br>Knob   | Change<br>Change    | 04:38<br>04:38  | :32.588<br>:32.588 | [07<br>[07 | 01<br>01 | 00<br>00 | 00<br>00 | 1F<br>24 | 19]<br>22] |     |   |
| Knob<br>Knob   | Change<br>Change    | 04:38<br>04:38  | :32.619<br>:32.650 | [07<br>[07 | 01<br>01 | 00<br>00 | 00<br>00 | 2A<br>33 | 2C]<br>35] |     |   |
| Knob           | Change              | 04:38           | :32.682            | [07        | 01       | 00       | 00       | 3C       | 3A]        |     |   |

To interpret the first of the new set of messages:

| Command      | Object<br>Type | Object<br>Index | Value<br>MSB            | Value<br>LSB | Checksum |
|--------------|----------------|-----------------|-------------------------|--------------|----------|
| 07           | 01             | 00              | 00                      | 18           | 1E       |
| REPORT_EVENT | Knob           | Number<br>1     | 0x0018 or 24<br>decimal |              |          |

The minimum and maximum values for the knob are 0 and 358 (decimal), or **0x0000** and **0x0166**. The messages are sent when the knob is being moved because **Message** has been defined for the event **OnChanging**, which is raised as many times as long as the slider is being moved.

Now input the value "**345**" for the middle box under the Leddigits label and click on the set button.

| Active Form<br>Form0 Form1 Form2 |
|----------------------------------|
| Leddigits<br>Query Query Query   |
| 0                                |
| Set Set Set                      |

Again, the program has been simplified at this point to have only three LED digits objects. The boxes from left to right correspond to Leddigits0, Leddigits1, and Leddigits2, respectively. We are interested in Leddigits1 (the middle box). To check which LED digits object you should set, close the GTX window, and check the name of the LED digits object controlled by Knob0, or whichever knob object you are working with.

After having clicked the set button, notice that the LED digits object on the display module now shows the value "345".

The white area also displays a new set of messages.

| st eXecutor                                               |     |    |    |    |    |     |
|-----------------------------------------------------------|-----|----|----|----|----|-----|
| 9600 baud                                                 |     |    |    |    |    |     |
| Set Leddigits Value 05:33:04.662<br>ACK 05:33:04.693 [06] | [01 | OF | 01 | 01 | 59 | 57] |

To interpret:

| Command      | Object<br>Type | Object<br>Index | Value<br>MSB     | Value<br>LSB | Checksum |
|--------------|----------------|-----------------|------------------|--------------|----------|
| 01           | OF             | 01              | 01               | 59           | 57       |
| WRITE_OBJECT | LED            | Number          | 0x0159 or 345 in |              |          |
|              | digits         | 2               | decimal          |              |          |

Again, the message in red is an acknowledgement from the display module.

In summary:

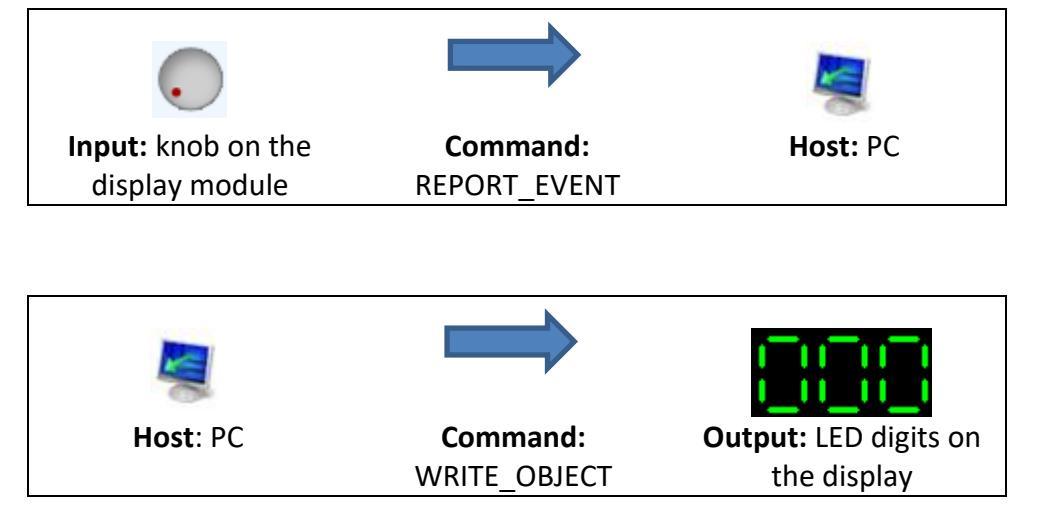

Now we replace the PC with a microcontroller with a motor-encoder system.

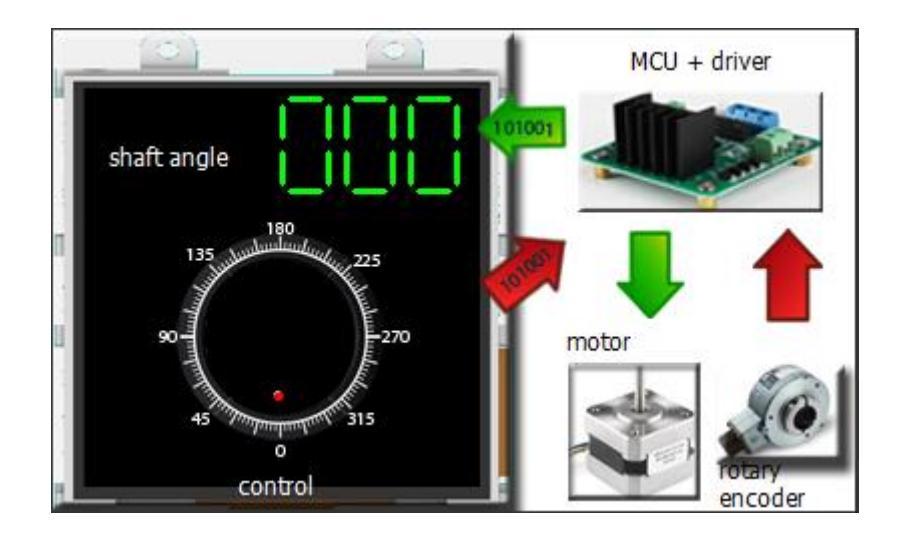

The format for the messages transmitted between the Picaso/diablo16 display module and the host in this appication note is defined in the Genie Standard Protocol. For further references, refer to the following documents:

ViSi Genie Reference Manual ViSi-Genie Connection to a Host with Red Green Blue Control

Input and Output Objects: DIP Switch – User LED and LED Digits This form shows the basic use of DIP switches and user LEDs.

#### Add a DIP Switch Object

Create a new form. To add a DIP switch, go to the inputs pane and click on the DIP switch icon.

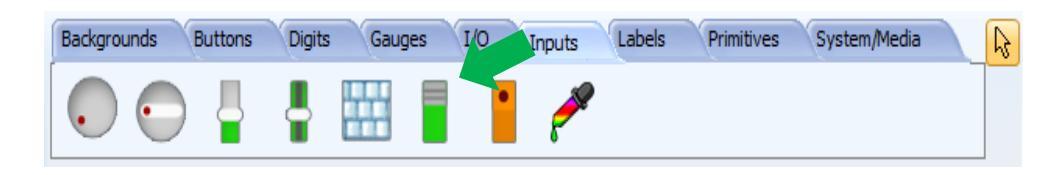

Click on the WYSIWYG screen to place it.

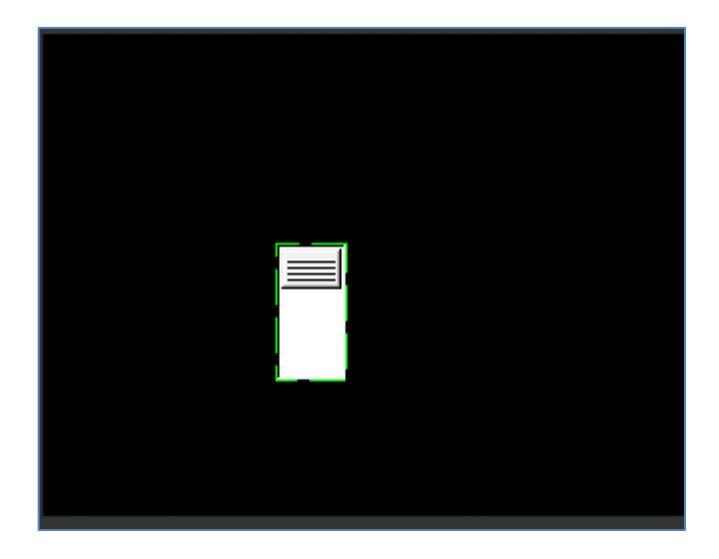

The object can be dragged and resized. The properties can be edited in the Object Inspector. Apply the following properties to the DIP switch:

| Object Inspector |             |  |
|------------------|-------------|--|
| Form Form1       | ~           |  |
| Object Dipswitch | 1 ~         |  |
| Properties Even  | ts          |  |
| Property         | Value       |  |
| Name             | Dipswitch 1 |  |
| BackGround       |             |  |
| BorderStyle      | Raised      |  |
| BrightHighlight  | BLACK       |  |
| DarkShadowCo     | BLACK       |  |
| FaceColor        | SILVER      |  |
| HighlightColor   | dBtnFace    |  |
| ShadowColor      | dBtnShadow  |  |
| Height           | 35          |  |
| Left             | 32          |  |
| Margin           | 1           |  |
| NumPositions     | 2           |  |
| Orientation      | Horizontal  |  |

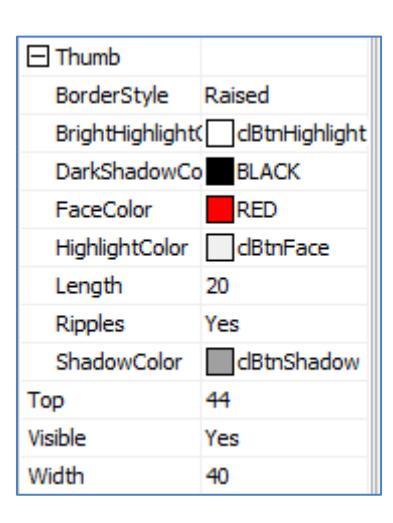

#### Add a User LED Object

To add a user LED, go to the Digits pane and select the user LED icon.

| Buttons | Digits | Gauges | Primitives | Inputs | Labels | System/Media |  |
|---------|--------|--------|------------|--------|--------|--------------|--|
| 00      | 00     |        |            |        |        |              |  |

Click on the WYSIWYG screen to place it.

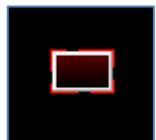

The object can be dragged and resized. The properties can be edited in the Object Inspector. Apply the following properties to the user LED:

| Object Inspecto | r        |         |          |
|-----------------|----------|---------|----------|
| Form Form1      | 4        |         |          |
| Object Userlee  | do       | High1   | dRed     |
| Properties Ev   | ents     | High2   | BLACK    |
| Property        | Value    | Low1    | 0x000051 |
| Name            | Userled0 | Low2    | BLACK    |
| + Bevel         | 1        | Тор     | 122      |
| Height          | 22       | Visible | Yes      |
| Left            | 225      | Width   | 32       |
| OutlineColor    | BLACK    |         |          |
| OutlineWidth    | 0        |         |          |

When done, the user LED, together with the DIP switch, should look as shown below:

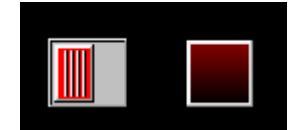

#### Link the User LED to the DIP Switch

To make the DIP switch control the user LED, configure it as shown below.

| Object Inspector    |             | 8 |
|---------------------|-------------|---|
| Form Form14         |             | ~ |
| Object Dipswitch1 🗸 |             |   |
| Properties Events   | 5           |   |
| Event               | Handler     |   |
| OnChanged           | Userled0Set |   |
| OnChanging          |             |   |

#### **Create Additional Pairs of User LED and DIP Switch**

Now create two more sets with the colors green and blue. Also configure the DIP switches to control the corresponding user LEDs. When finished, the form should look as shown below.

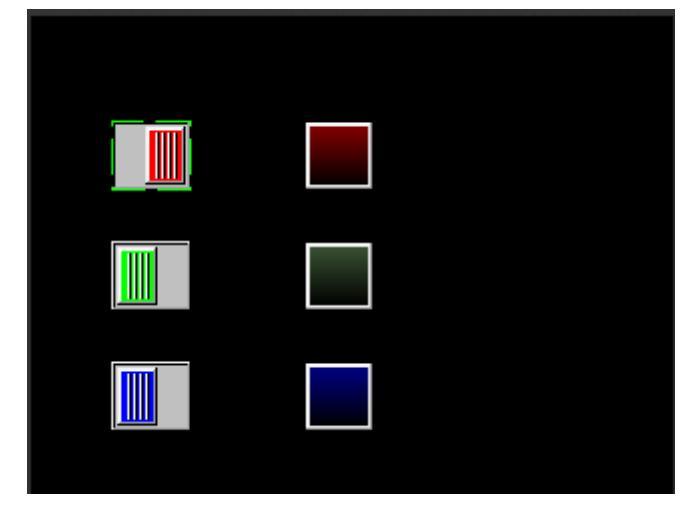

To test the program, go to page 65 for instructions. Note that the DIP switch has two positions by default, with:

**0** or **off** as value when the switch is on top or leftmost position

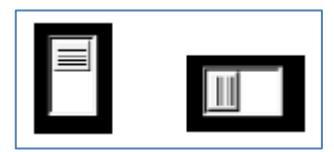

**1** or **on** as value when the switch is on the bottom or rightmost postion

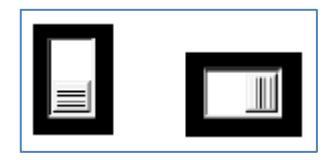

#### Add a DIP Switch – LED Digits Pair

A DIP switch can be configured to have more than two positions. Add another DIP- switch object and apply the following properties:

| Object Dipswitch0 |            |  |
|-------------------|------------|--|
| Properties Even   | its        |  |
| Property          | Value      |  |
| Name              | Dipswitch0 |  |
| BackGround        |            |  |
| BorderStyle       | Raised     |  |
| BrightHighlight   | BLACK      |  |
| DarkShadowC       | BLACK      |  |
| FaceColor         | 0x063C63   |  |
| HighlightColor    | dBtnFace   |  |
| ShadowColor       | dBtnShadow |  |
| Height            | 31         |  |
| Left              | 223        |  |

| Margin          | 1             |
|-----------------|---------------|
| NumPositions    | 11            |
| Orientation     | Horizontal    |
| Thumb           |               |
| BorderStyle     | Raised        |
| BrightHighlight | dBtnHighlight |
| DarkShadowCo    | BLACK         |
| FaceColor       | dBtnFace      |
| HighlightColor  | dBtnFace      |
| Length          | 20            |
| Ripples         | Yes           |
| ShadowColor     | dBtnShadow    |
| Тор             | 176           |
| Visible         | Yes           |
| Width           | 93            |

Note that the **NumPositions** property has a value of 11. When done, the DIP switch will look as shown below.

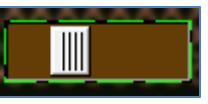

Now add a LED digits object which will display the position of the DIP switch. Also, configure the DIP switch as shown below to control the LED digits object.

| Object Dip | switch0 | ¥             |
|------------|---------|---------------|
| Properties | Events  |               |
| Event      |         | Handler       |
| OnChanged  | ł       | •••           |
| OnChangin  | 9       | Leddigits0Set |

#### Add Navigation Buttons, Static Objects, and a Background Image

The navigation buttons used here are similar to those created in the previous forms. Make sure that they are configured correctly. Also, configure the next button of Form13(the previous form) to display this form when pressed and released. To make the interface more intuitive, a background image has been added (located here: StarterKitDemos.ImgData\). The final apperance of the form is shown below.

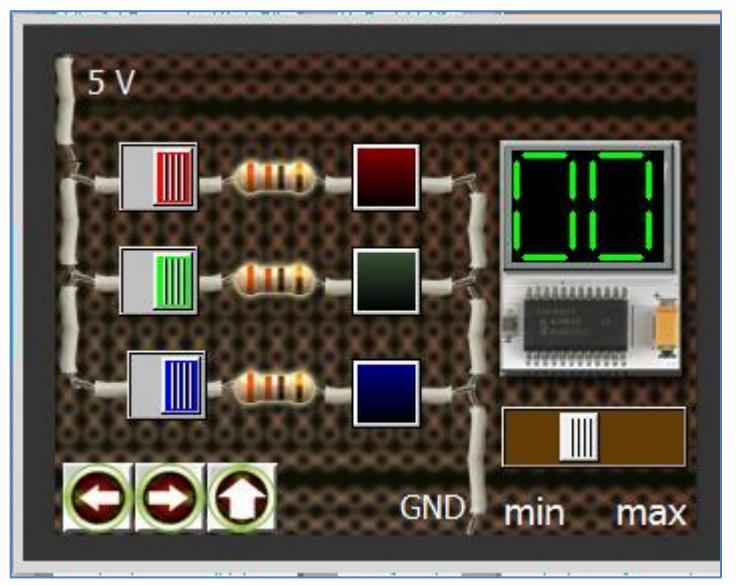

For detailed information on the use of the DIP switch and the user LED, refer to:

**ViSi-Genie Inputs** 

ViSi-Genie Digital Displays

# Input and Output Objects: Rocker and Rotary Switches – LED and LED Digits

This form shows the basic use of the rocker switch, the rotary switch, and the LED.

#### Add a Rocker Switch

Create a new form. To add a rocker switch, go to the Inputs pane and click on the rocker switch icon.

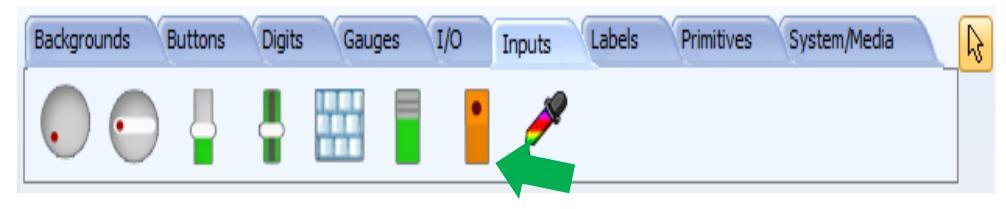

Click on the WYSIWYG screen to place it.

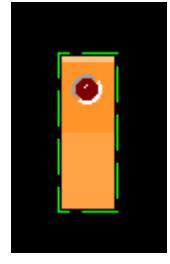

Apply the following properties to the rocker switch:

Add an LED Object

Diaits

Buttons

properties:

| Object Inspector     |               |  |  |
|----------------------|---------------|--|--|
| Form Form15          |               |  |  |
| Object Rockerswitch0 |               |  |  |
| Properties Events    |               |  |  |
| Property             | Value         |  |  |
| Name                 | Rockerswitch0 |  |  |
| BorderColor          | BLACK         |  |  |
| BorderWidth          | 2             |  |  |
| ClickRect            | Whole         |  |  |
| Height               | 80            |  |  |
| E LED                |               |  |  |
| UseDefaultColors     | Yes           |  |  |
| AutoInactiveColor    | Yes           |  |  |
| Centered             | Yes           |  |  |

To add an LED, go to the digits pane and click on the LED icon.

Click on the WYSIWYG screen to place it then apply the following

Gauges Primitives Inputs Labels

| ColorActive     | dRed           |
|-----------------|----------------|
| ColorDarkShadow | BLACK          |
| ColorHighlight  | clBtnHighlight |
| ColorInactive   | 0x00007F       |
| ColorShadow     | clBtnShadow    |
| Height          | 15             |
| Left            | 7              |
| Shape           | Ellipse        |
| ShowReflection  | Yes            |
| Тор             | 8              |
| Visible         | Yes            |
| Width           | 15             |
| Left            | 140            |
| Orientation     | Тор            |
|                 |                |

System/Media

| Object Led1       |                            |         |          |
|-------------------|----------------------------|---------|----------|
|                   | 7                          | LedType | Rounded  |
| Properties Events |                            | Left    | 184      |
| Property          | Value                      | Palette |          |
| Name              | Led1                       | High    | dRed     |
| Caption           | R                          | Low     | 0x000051 |
| Color             | BLACK                      | Spacing | 1        |
| 1 Font            | (dWhite, [], Arial, 8, []) | Тор     | 56       |
| Glyphs            | (None)                     | Visible | Yes      |
| Height            | 33                         | Width   | 34       |
| Layout            | Тор                        | ]       |          |

When done, the LED, together with the rocker switch, will look as shown below.

# R

#### Link the LED to the Rocker Switch

Configure the rocker switch as shown below.

| Object Rockerswitch0 V |             |  |
|------------------------|-------------|--|
| Properties Events      |             |  |
| Event                  | Handler     |  |
| OnChanged              | Led1Set ··· |  |

Now create two more pairs – blue and green in color. Also, configure each rocker switch to correspond to the proper LED.

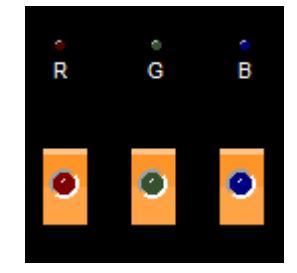

#### Add a Rotary Switch - LED Digits Pair

To add a rotary switch, go to the Inputs pane and click on the rotary switch icon.

| Backgrounds Buttons | Digits Gauges | I/O Inputs Lat | bels Primitives System/Media | ß |
|---------------------|---------------|----------------|------------------------------|---|
|                     | -             | 🎢              |                              |   |

Click on WYSIWYG screen to place it.

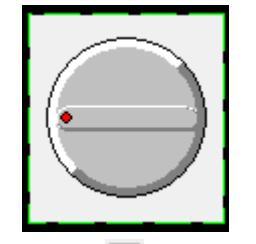

In the Object Inspector, click on the 🔤 symbol of the SwitchPositions property line.

| Ι                 | Object Rotaryswitch0 V |         |   |
|-------------------|------------------------|---------|---|
| Properties Events |                        |         |   |
|                   | Property               | Value   | ~ |
|                   | SwitchColor            | dSilver |   |
|                   | SwitchPositions        |         |   |

The String List Editor window appears. Type in the letters from A to K then click OK.

| String List Ed                                      | itor |
|-----------------------------------------------------|------|
| А<br>В<br>С<br>D<br>E<br>F<br>G<br>H<br>I<br>J<br>K |      |
| ✓ ок                                                |      |

The value of the SwitchPositions property is updated.

| Γ | Switcheolor     |                                   |     |
|---|-----------------|-----------------------------------|-----|
|   | SwitchPositions | A\nB\nC\nD\nE\nF\nG\nH\nI\nJ\nK\n | ••• |
|   |                 |                                   |     |

Apply the following additional properties to the rotary switch.

| Object Rotaryswite | h0 v                          | Radius           | 30                   |
|--------------------|-------------------------------|------------------|----------------------|
| Properties Events  |                               | ShowLabel        | Yes                  |
| Property           | Value                         | SwitchAngleEnd   | 315                  |
| Name               | Rotaryswitch0                 | SwitchAngleStart | 45                   |
| ButtonColor        | RED                           | SwitchColor      | dSilver              |
| Color              | dBtnFace                      | SwitchPositions  | A\nB\nC\nD\nE\nF\nG\ |
| 1 Font             | (GREEN, [], Arial, 8, [Bold]) | Тор              | 136                  |
| Height             | 98                            | Width            | 100                  |
| LabelsOffset       | 10                            | WinchColor       | dSilver              |
| Left               | 52                            | WinchOffset      | 10                   |

When done, the rotary switch will look as shown below.

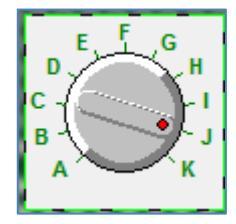

Now add a LED digits object to display the value of the rotary switch when turned. Configure the rotary switch to control the LED digits as shown below.

| Object            | Object Rotaryswitch0 |               |  |
|-------------------|----------------------|---------------|--|
| Properties Events |                      |               |  |
| Event             |                      | Handler       |  |
| OnChar            | nged                 |               |  |
| OnChanging        |                      | Leddigits2Set |  |

Add Navigation Buttons, Static Objects, and a Background Image

The navigation buttons used here are similar to those created in the previous forms. Make sure that they are configured correctly. Also, configure the next button of Form14 (the previous form) to display this form when pressed and released. To make the interface more intuitive, a background image has been added (located here: **StarterKitDemos.ImgData\**). The final apperance of the form is shown below.

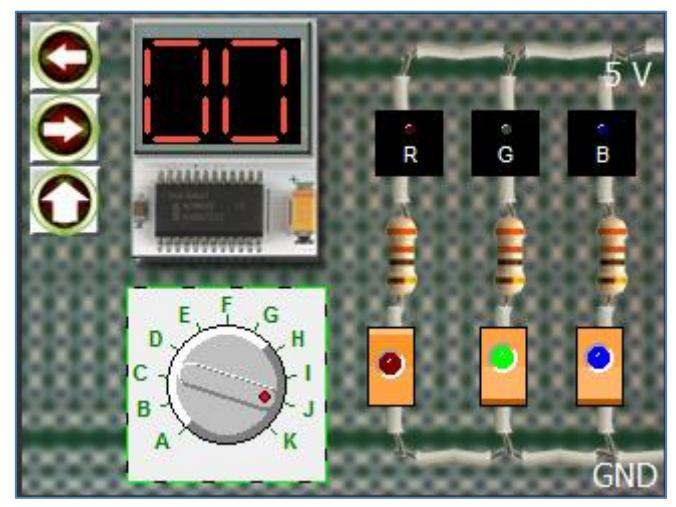

For detailed information on the use of the rotary switch and the LED, refer to: <u>ViSi-Genie Inputs</u> <u>ViSi-Genie Digital Displays</u>

# Build and Upload the Project

For instructions on how to build and upload a ViSi-Genie project to the target display, please refer to the section "**Build and Upload the Project**" of the application note

<u>ViSi Genie Getting Started – First Project for Picaso Displays</u> (for Picaso/diablo16)

or

ViSi Genie Getting Started – First Project for Diablo16 Displays (for Diablo16).

## **Proprietary Information**

The information contained in this document is the property of 4D Systems Pty. Ltd. and may be the subject of patents pending or granted, and must not be copied or disclosed without prior written permission.

4D Systems endeavours to ensure that the information in this document is correct and fairly stated but does not accept liability for any error or omission. The development of 4D Systems products and services is continuous and published information may not be up to date. It is important to check the current position with 4D Systems.

All trademarks belong to their respective owners and are recognised and acknowledged.

## Disclaimer of Warranties & Limitation of Liability

4D Systems makes no warranty, either expresses or implied with respect to any product, and specifically disclaims all other warranties, including, without limitation, warranties for merchantability, non-infringement and fitness for any particular purpose.

Information contained in this publication regarding device applications and the like is provided only for your convenience and may be superseded by updates. It is your responsibility to ensure that your application meets with your specifications.

In no event shall 4D Systems be liable to the buyer or to any third party for any indirect, incidental, special, consequential, punitive or exemplary damages (including without limitation lost profits, lost savings, or loss of business opportunity) arising out of or relating to any product or service provided or to be provided by 4D Systems, or the use or inability to use the same, even if 4D Systems has been advised of the possibility of such damages.

4D Systems products are not fault tolerant nor designed, manufactured or intended for use or resale as on line control equipment in hazardous environments requiring fail – safe performance, such as in the operation of nuclear facilities, aircraft navigation or communication systems, air traffic control, direct life support machines or weapons systems in which the failure of the product could lead directly to death, personal injury or severe physical or environmental damage ('High Risk Activities'). 4D Systems and its suppliers specifically disclaim any expressed or implied warranty of fitness for High Risk Activities.

Use of 4D Systems' products and devices in 'High Risk Activities' and in any other application is entirely at the buyer's risk, and the buyer agrees to defend, indemnify and hold harmless 4D Systems from any and all damages, claims, suits, or expenses resulting from such use. No licenses are conveyed, implicitly or otherwise, under any 4D Systems intellectual property rights.

www.4dsystems.com.au